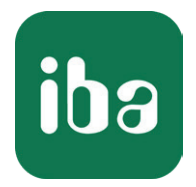

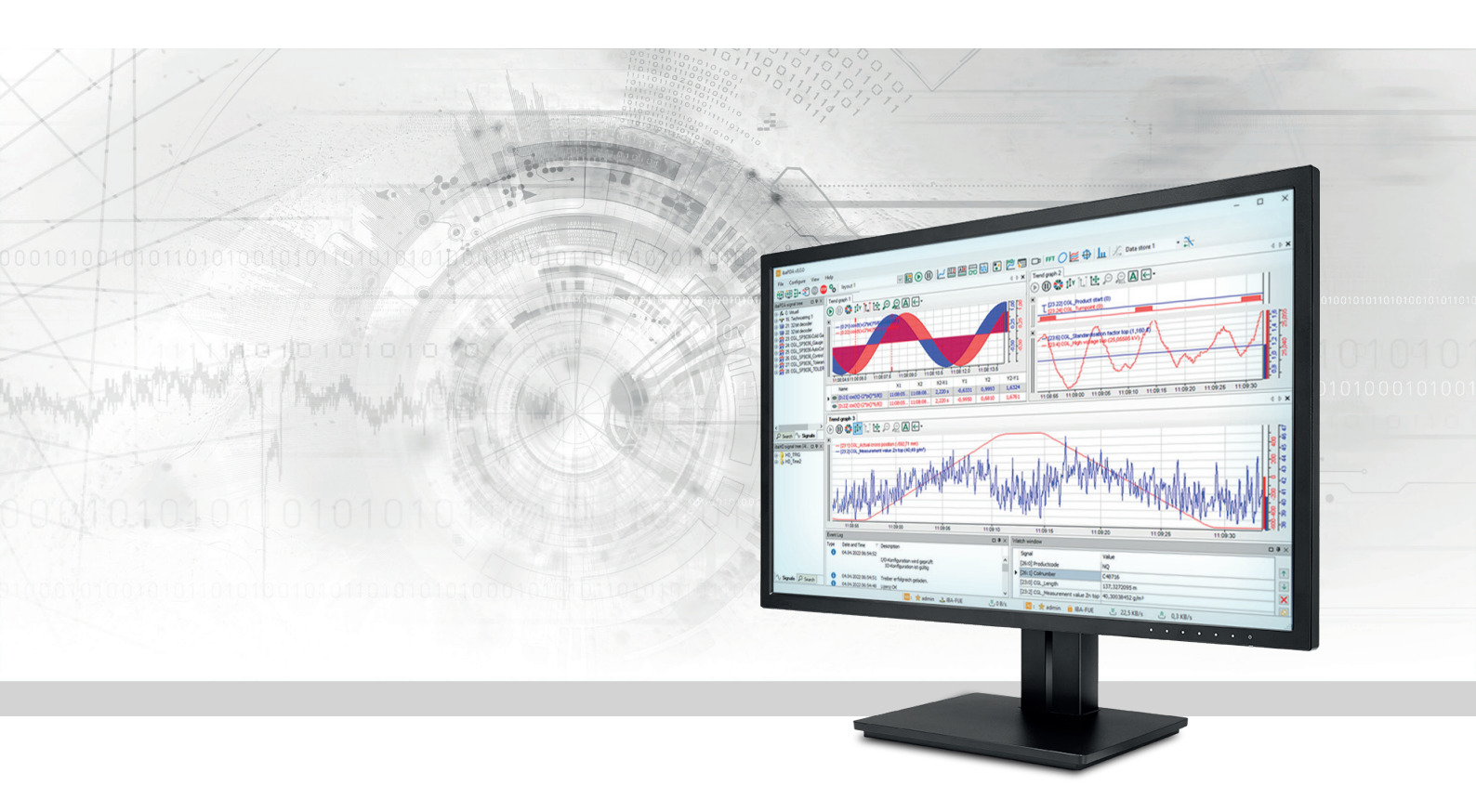

# ibaPDA-Request-S7-DP/PN/ibaNet-E

Anwendungen der Request-Datenschnittstelle zu SIMATIC S7 TIA Portal/S7-1500

Handbuch Teil 1 Ausgabe 4.0

> Messsysteme für Industrie und Energie www.iba-ag.com

#### Hersteller

iba AG Königswarterstraße 44 90762 Fürth Deutschland

#### Kontakte

| Zentrale | +49 911 97282-0  |
|----------|------------------|
| Support  | +49 911 97282-14 |
| Technik  | +49 911 97282-13 |
| E-Mail   | iba@iba-ag.com   |
| Web      | www.iba-ag.com   |

Weitergabe sowie Vervielfältigung dieser Unterlage, Verwertung und Mitteilung ihres Inhalts sind nicht gestattet, soweit nicht ausdrücklich zugestanden. Zuwiderhandlungen verpflichten zu Schadenersatz.

© iba AG 2024, alle Rechte vorbehalten.

Der Inhalt dieser Druckschrift wurde auf Übereinstimmung mit der beschriebenen Hard- und Software überprüft. Dennoch können Abweichungen nicht ausgeschlossen werden, so dass für die vollständige Übereinstimmung keine Garantie übernommen werden kann. Die Angaben in dieser Druckschrift werden jedoch regelmäßig aktualisiert. Notwendige Korrekturen sind in den nachfolgenden Auflagen enthalten oder können über das Internet heruntergeladen werden.

Die aktuelle Version liegt auf unserer Website www.iba-ag.com zum Download bereit.

| Version | Datum   | Revision                                              | Autor  | Version SW |
|---------|---------|-------------------------------------------------------|--------|------------|
| 4.0     | 04-2024 | GUI neu, ibaNet-E hinzu, S7-Routing via<br>TIA Portal | st, mm | 8.7.0      |

Windows<sup>®</sup> ist eine Marke und eingetragenes Warenzeichen der Microsoft Corporation. Andere in diesem Handbuch erwähnte Produkt- und Firmennamen können Marken oder Handelsnamen der jeweiligen Eigentümer sein.

# Inhalt

| 1 | Zu dieser Dokumentation6 |                                                                  |  |  |
|---|--------------------------|------------------------------------------------------------------|--|--|
|   | 1.1                      | Zielgruppe und Vorkenntnisse6                                    |  |  |
|   | 1.2                      | Schreibweisen7                                                   |  |  |
|   | 1.3                      | Verwendete Symbole                                               |  |  |
|   | 1.4                      | Aufbau der Dokumentation                                         |  |  |
| 2 | Systemv                  | oraussetzungen10                                                 |  |  |
| 3 | ibaPDA-                  | Request-S7-DP/PN/ibaNet-E                                        |  |  |
|   | 3.1                      | Allgemeine Informationen                                         |  |  |
|   | 3.2                      | Konfiguration und Projektierung SIMATIC S7                       |  |  |
|   | 3.3                      | Konfiguration und Projektierung ibaPDA 15                        |  |  |
|   | 3 3 1                    | Allgemeine Einstellungen der Schnittstelle                       |  |  |
|   | 222                      | Allgemeine Meduleinstellungen                                    |  |  |
|   | 5.5.2                    | Aligemente Modulenistellungen                                    |  |  |
|   | 3.3.3                    | Verbindungseinstellungen                                         |  |  |
|   | 3.3.3.1                  | Verbindungsmödus PC/CP                                           |  |  |
|   | 3.3.3.2                  | Verbindungsmodus TCP/IP                                          |  |  |
|   | 3.3.3.3                  | Verbindungsmodus TCP/IP S7-1x0022                                |  |  |
|   | 3.3.4                    | Signalkonfiguration25                                            |  |  |
|   | 3.3.4.1                  | Auswahl über die Absolutadresse der Operanden                    |  |  |
|   | 3.3.4.2                  | Auswahl über die symbolischen Operandenadressen                  |  |  |
|   | 3.3.4.3                  | Auswahl der CFC-Konnektoren                                      |  |  |
|   | 3.3.5                    | Adressbücher                                                     |  |  |
|   | 3.3.5.1                  | Adressbücher offline aus S7-Projekt erzeugen33                   |  |  |
|   | 3.3.5.2                  | Adressbücher online von S7-1200/1500 CPU erzeugen                |  |  |
| 4 | Request                  | -S7-Varianten                                                    |  |  |
|   | 4.1                      | Request über ibaNet-E                                            |  |  |
|   | 4.1.1                    | Allgemeine Informationen                                         |  |  |
|   | 4.1.2                    | Konfiguration und Projektierung SIMATIC S7-150037                |  |  |
|   | 4.1.2.1                  | Projektierung in STEP 7 mit der iba-Baustein-Familie ibaREQ      |  |  |
|   | 4.1.2.2                  | Projektierung in STEP 7 mit der iba-Baustein-Familie ibaREQsym41 |  |  |
|   | 4.1.3                    | Konfiguration und Projektierung ibaPDA42                         |  |  |
|   | 4.1.3.1                  | Allgemeine Einstellungen der Schnittstelle                       |  |  |
|   | 4.1.3.2                  | Allgemeine Moduleinstellungen                                    |  |  |

| Inha | lt |
|------|----|
|------|----|

|   | 4.1.3.3  | Modul S7 Request                                               | 45 |
|---|----------|----------------------------------------------------------------|----|
|   | 4.1.3.4  | Modul S7 Request Decoder                                       | 45 |
|   | 4.2      | Request-S7 für ibaBM-PN                                        | 45 |
|   | 4.2.1    | Allgemeine Informationen                                       | 45 |
|   | 4.2.2    | Konfiguration und Projektierung SIMATIC S7-1500                | 47 |
|   | 4.2.2.1  | Projektierung Netzkonfiguration                                | 47 |
|   | 4.2.2.2  | Projektierung in STEP 7 mit der iba-Baustein-Familie ibaREQ    | 48 |
|   | 4.2.2.3  | Projektierung in STEP 7 mit der iba-Baustein-Familie ibaREQsym | 50 |
|   | 4.2.3    | Konfiguration und Projektierung ibaPDA                         |    |
|   | 4.2.3.1  | Allgemeine Einstellungen der Schnittstelle                     |    |
|   | 4.2.3.2  | Allgemeine Moduleinstellungen                                  | 53 |
|   | 4.2.3.3  | Modul S7 Request                                               | 53 |
|   | 4.2.3.4  | Modul S7 Request Decoder                                       | 53 |
|   | 4.2.4    | Diagnose                                                       | 54 |
|   | 4.3      | Request-S7 für ibaBM-PN im Redundanzmodus                      | 55 |
|   | 4.3.1    | Allgemeine Informationen                                       | 55 |
|   | 4.3.2    | Konfiguration und Projektierung ibaPDA                         | 56 |
|   | 4.4      | Request-S7 für ibaBM-DP                                        | 57 |
|   | 4.4.1    | Allgemeine Informationen                                       | 57 |
|   | 4.4.1.1  | ibaCom-L2B Kompatibilitätsbetrieb                              | 59 |
|   | 4.4.2    | Konfiguration und Projektierung SIMATIC S7-1500                | 59 |
|   | 4.4.2.1  | Projektierung Netzkonfiguration                                | 60 |
|   | 4.4.2.2  | Projektierung in STEP 7 mit der iba-Baustein-Familie ibaREQ    | 60 |
|   | 4.4.3    | Konfiguration und Projektierung ibaPDA                         | 62 |
|   | 4.4.3.1  | Allgemeine Einstellungen der Schnittstelle                     | 62 |
|   | 4.4.3.2  | Allgemeine Moduleinstellungen                                  | 64 |
|   | 4.4.3.3  | Modul S7 Request                                               | 65 |
|   | 4.4.3.4  | Modul S7 Request Decoder                                       | 65 |
|   | 4.4.4    | Diagnose                                                       | 67 |
| 5 | Beschrei | ibung der Request-Blöcke                                       | 68 |
|   | 5.1      | iba-Baustein-Familie ibaREQ                                    | 68 |
|   | 5.1.1    | Projektierung Gerätekonfiguration                              | 69 |
|   | 5.1.2    | ibaREQ_M (FB1400)                                              | 71 |
|   | 5.1.3    | ibaREQ_PN (FB1401)                                             | 72 |

iba

| 8 | Support  | und Kontakt                                                    |
|---|----------|----------------------------------------------------------------|
|   | 7.5      | Fehlercodes Request-Blöcke                                     |
|   | 7.4.2.2  | Konfiguration von ibaPDA102                                    |
|   | 7.4.2.1  | Konfiguration von TIA Portal101                                |
|   | 7.4.2    | Routing von Ethernet auf PROFIBUS101                           |
|   | 7.4.1.2  | Konfiguration von ibaPDA99                                     |
|   | 7.4.1.1  | Konfiguration von TIA Portal98                                 |
|   | 7.4.1    | Routing von Ethernet auf Ethernet97                            |
|   | 7.4      | S7-Routing97                                                   |
|   | 7.3      | PG/PC-Schnittstelle einstellen/neuen Zugangspunkt definieren93 |
|   | 7.2      | Anwendungsbeispiele91                                          |
|   | 7.1.1.2  | Bausteine in TIA Portal übernehmen90                           |
|   | 7.1.1.1  | Bibliothek in TIA Portal einbinden89                           |
|   | 7.1.1    | iba S7-Bibliothek für SIMATIC TIA Portal86                     |
|   | 7.1      | iba S7-Bibliothek                                              |
| 7 | Anhang   |                                                                |
|   | 6.6      | Moduldiagnose                                                  |
|   | 6.5      | Verbindungsdiagnose mittels PG/PC-Schnittstelle                |
|   | 6.4      | Verbindungsdiagnose mittels PING                               |
|   | 6.3      | Protokolldateien                                               |
|   | 6.2      | Sichtbarkeit der Schnittstelle                                 |
|   | 6.1      | Lizenz                                                         |
| 0 | Diagnose | ۵۱<br>۱                                                        |
| 6 | Diagnos  | 10an_QsyIII_NetL                                               |
|   | 5.2.2    | ibaREQsym_i is                                                 |
|   | 5.2.1    | ibaREOsym_N 78                                                 |
|   | 5 2 1    | ihaBEOsym M 77                                                 |
|   | 5.2      | iba-Baustein-Familie ibaBEOsym                                 |
|   | 5.1.6    | ibaREQ_NetE-Send (FB1409)                                      |
|   | 5.1.5    | ibaREQ_NetE-Buffer (FB1408)                                    |
|   | 5.1.4    | ibaREQ_DP (FB1402)                                             |

# 1 Zu dieser Dokumentation

Dieses Handbuch beschreibt die Anwendung der Request-Datenschnittstelle zu SIMATIC S7.

Das Produkt *ibaPDA-Request-S7-DP/PN/ibaNet-E* ist eine Erweiterung von *ibaPDA* für den wahlfreien Zugriff auf S7-Symbole und S7-Operanden bei der Aufzeichnung von Daten aus SIMATIC S7-CPUs. In dem vorliegenden Handbuch werden nur die Erweiterungen und Abweichungen dargestellt. Für alle anderen Funktionen und Bedienungsmöglichkeiten wird auf das Handbuch von *ibaPDA* verwiesen.

#### **Andere Dokumentation**

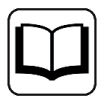

Dieses Dokument ist eine Ergänzung zu dem allgemeinen Handbuch von ibaPDA.

# **1.1 Zielgruppe und Vorkenntnisse**

Diese Dokumentation wendet sich an ausgebildete Fachkräfte, die mit dem Umgang mit elektrischen und elektronischen Baugruppen sowie der Kommunikations- und Messtechnik vertraut sind. Als Fachkraft gilt, wer auf Grund der fachlichen Ausbildung, Kenntnisse und Erfahrungen sowie Kenntnis der einschlägigen Bestimmungen die übertragenen Arbeiten beurteilen und mögliche Gefahren erkennen kann.

Im Besonderen wendet sich diese Dokumentation an Personen, die mit Projektierung, Test, Inbetriebnahme oder Instandhaltung von Speicherprogrammierbaren Steuerungen der unterstützten Fabrikate befasst sind. Für den Umgang mit *ibaPDA-Request-S7-DP/PN/ibaNet-E* sind folgende Vorkenntnisse erforderlich bzw. hilfreich:

- Betriebssystem Windows
- Grundkenntnisse ibaPDA
- Grundkenntnisse Netzwerktechnik
- Kenntnis von Projektierung und Betrieb von SIMATIC S7 Steuerungen

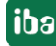

# 1.2 Schreibweisen

In dieser Dokumentation werden folgende Schreibweisen verwendet:

| Aktion                              | Schreibweise                                                                      |
|-------------------------------------|-----------------------------------------------------------------------------------|
| Menübefehle                         | Menü Funktionsplan                                                                |
| Aufruf von Menübefehlen             | Schritt 1 – Schritt 2 – Schritt 3 – Schritt x                                     |
|                                     | Beispiel:<br>Wählen Sie Menü Funktionsplan – Hinzufügen –<br>Neuer Funktionsblock |
| Tastaturtasten                      | <tastenname></tastenname>                                                         |
|                                     | Beispiel: <alt>; <f1></f1></alt>                                                  |
| Tastaturtasten gleichzeitig drücken | <tastenname> + <tastenname></tastenname></tastenname>                             |
|                                     | Beispiel: <alt> + <strg></strg></alt>                                             |
| Grafische Tasten (Buttons)          | <tastenname></tastenname>                                                         |
|                                     | Beispiel: <ok>; <abbrechen></abbrechen></ok>                                      |
| Dateinamen, Pfade                   | Dateiname, Pfad                                                                   |
|                                     | Beispiel: Test.docx                                                               |

# 1.3 Verwendete Symbole

Wenn in dieser Dokumentation Sicherheitshinweise oder andere Hinweise verwendet werden, dann bedeuten diese:

Gefahr!

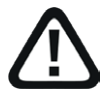

Wenn Sie diesen Sicherheitshinweis nicht beachten, dann droht die unmittelbare Gefahr des Todes oder der schweren Körperverletzung!

■ Beachten Sie die angegebenen Maßnahmen.

Warnung!

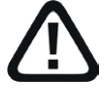

Wenn Sie diesen Sicherheitshinweis nicht beachten, dann droht die mögliche Gefahr des Todes oder schwerer Körperverletzung!

Beachten Sie die angegebenen Maßnahmen.

Vorsicht!

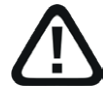

Wenn Sie diesen Sicherheitshinweis nicht beachten, dann droht die mögliche Gefahr der Körperverletzung oder des Sachschadens!

Beachten Sie die angegebenen Ma
ßnahmen.

#### Hinweis

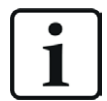

Hinweis, wenn es etwas Besonderes zu beachten gibt, wie z. B. Ausnahmen von der Regel usw.

#### Tipp

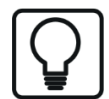

Tipp oder Beispiel als hilfreicher Hinweis oder Griff in die Trickkiste, um sich die Arbeit ein wenig zu erleichtern.

#### **Andere Dokumentation**

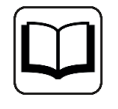

Verweis auf ergänzende Dokumentation oder weiterführende Literatur.

# 1.4 Aufbau der Dokumentation

Die Dokumentation der Schnittstelle *ibaPDA-Request-S7-DP/PN/ibaNet-E* (PDF-Ausgabe) ist in zwei separate Teile gegliedert. Jeder Teil hat seine eigene bei 1 beginnende Kapitel- und Seitennummerierung und wird unabhängig aktualisiert.

| Teil   | Titel                                                                                 | Inhalt                                                                                                    |
|--------|---------------------------------------------------------------------------------------|----------------------------------------------------------------------------------------------------|
| Teil 1 | Anwendungen der Request-Daten-<br>schnittstelle zu SIMATIC S7 TIA Por-<br>tal/S7-1500 | Funktionen, Einstellungen und Request-Bau-<br>steine der Request-Schnittstelle in Verbindung<br>mit SIMATIC TIA Portal und S7-Steuerung S7-<br>1500          |
| Teil 2 | Anwendungen der Request-Daten-<br>schnittstelle zu SIMATIC S7-300/<br>S7-400          | Funktionen, Einstellungen und Request-Bau-<br>steine der Request-Schnittstelle in Verbindung<br>mit SIMATIC STEP 7 sowie S7-Steuerungen<br>S7-300 und S7-400 |

# 2 Systemvoraussetzungen

Folgende Systemvoraussetzungen gelten für die Verwendung der Datenschnittstelle *ibaPDA-Request-S7-DP/PN/ibaNet-E*:

- *ibaPDA* v8.5.0 oder höher
- Basislizenz für *ibaPDA*
- Zusatz-Lizenz für ibaPDA-Request-S7-DP/PN/ibaNet-E
- ibaBM-PN, ibaBM-DP, ibaBM-DPM-S, ibaCom-L2B oder ibaPDA-interface-ibaNet-E
- *ibaFOB-D*-Karte im *ibaPDA*-Rechner bei Verwendung von *ibaBM-PN*, *ibaBM-DP* oder *ibaBM-DPM-S* zur Kopplung per Lichtwellenleiter
- SIMATIC S7-Steuerung S7-300, S7-400, S7-400H, S7-1500, WinAC (nicht alle Request-S7-Varianten stehen für alle Steuerungstypen zur Verfügung), für den Zugriff auf optimierte Datenbausteine S7-1500 ab Firmware V3
- falls PC/CP-Verbindungen genutzt werden:
  - SIMATIC STEP 7 bzw. SIMATIC NET, oder
  - SIMATIC TIA Portal
- SIMATIC CFC (ab V6.0, nicht für TIA Portal), falls Signalauswahl per Drag & Drop erfolgen soll

Zur Einbindung der Request-Blöcke in das S7-Programm:

- SIMATIC STEP 7 V5.4 SP5 oder höher, oder
- SIMATIC STEP 7 (TIA Portal) V16 oder höher (Bausteinbibliotheken für ältere Versionen sind ggf. auf Anfrage verfügbar), V18 oder höher für den Zugriff auf optimierte Datenbausteine

In der *ibaPDA*-Dokumentation finden Sie weitere Anforderungen an die Computer-Hardware und die unterstützten Betriebssysteme.

#### Systemeinschränkungen

- Der Zugriff auf S7-1200 Steuerungen wird nicht unterstützt.
- Konnektoren von STEP 7 CFC-Blöcken, denen Konstanten zugewiesen sind, haben keine Operandenadresse. Sie sind im Adressbuch als konstant gekennzeichnet und können nicht als Signal ausgewählt werden.
- Werden Funktionsbausteine (FB) in STEP 7 CFC verwendet, so tauchen auch die internen statischen Variablen des FB im Adressbuch auf, da sie vom Compiler genau gleich wie Konnektoren behandelt werden. Diese sind zu ignorieren.
- *ibaPDA* unterstützt folgende Datentypen für die Erfassung:
  - BOOL, BYTE, WORD, DWORD, INT, DINT, REAL, TIME, CHAR

Alle anderen Datentypen sind zwar im Adressbuch vorhanden, können aber nicht in die Signalliste eingetragen werden.

Bei Funktionen (FC) mit Anschlüssen der Datentypen STRING, POINTER, STRUCT oder ANY unter STEP7 CFC funktioniert die Interpretation des SCL-Codes nicht, da keine Hinweise auf die Datentypen in der Quelle enthalten sind.

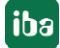

#### ibaREQsym Bausteinfamilie

- TIA Portal V18 oder höher
- Firmware V3.0 oder höher
- unterstützt Elemente: E, A, M und Elemente von Datenbausteinen, nur elementare Datentypen und einzelne Elemente von strukturierten Datentypen
- Variablen müssen das Attribut "Erreichbar aus HMI/OPC UA/Web API" oder "Schreibbar aus HMI/OPC UA/Web API" haben.
- max. Länge der symbolischen Variablennamen (vollqualifizierten Namen einschließlich des Namensraums): 254 UTF-16 Zeichen
- Max. 10 Request-Instanzen können gleichzeitig je S7-CPU aktiv sein.
- Max. 2000 Symbole sind gleichzeitig je S7-CPU verwendbar.

Weitere Informationen zu den Funktionen "ResolveSymbols" und "MoveResolvedSymbolsToBuffer" finden Sie in der Siemens-Dokumentation.

#### Lizenzinformationen

| Bestellnr. | Produktbezeichnung               | Beschreibung                           |
|------------|----------------------------------|----------------------------------------|
| 31.001310  | ibaPDA-Request-S7-DP/PN/ibaNet-E | Erweiterungslizenz für ein ibaPDA-Sys- |
|            |                                  | tem zur Nutzung von Request-S7         |
|            |                                  | mit <i>ibaBM-PN, ibaBM-DP,</i>         |
|            |                                  | <i>ibaBM-DPM-S, ibaCom-L2B</i> oder    |
|            |                                  | ibaPDA-Interface-ibaNet-E              |

# 3 ibaPDA-Request-S7-DP/PN/ibaNet-E

Das vorliegende Handbuch gliedert sich in drei Hauptteile:

- Allgemeiner Teil, gültig für alle Kommunikationswege: Kapitel **7** *ibaPDA-Request-S7-DP/PN/ibaNet-E*, Seite 12
- Variantenspezifischer Teil, mit speziellen Informationen für jede Variante: Kapitel **7** Request-S7-Varianten, Seite 36

Varianten für S7-300 und S7-400 sind im Handbuch Teil 2 beschrieben.

 Beschreibung der einzelnen S7-Funktionsbausteine: Kapitel **7** Beschreibung der Request-Blöcke, Seite 68

#### Andere Dokumentation

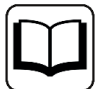

In den zugehörigen Gerätehandbüchern finden Sie detaillierte Informationen zu den Geräten:

- ibaCom-L2B-x-8 Karte
- ibaBM-DP
- ibaBM-DPM-S
- ibaBM-PN

# 3.1 Allgemeine Informationen

Bei der Messdatenerfassung mit *ibaPDA-Request-S7-DP/PN/ibaNet-E* werden die Messdaten aktiv aus der Steuerung über PROFIBUS-Slaves bzw. PROFINET-Devices, die im eingesetzten Gerät (z. B. *ibaBM-DP*) realisiert sind, bzw. über das Protokoll ibaNet-E (UDP) an *ibaPDA* gesendet. Hierzu ist die Einbindung eines oder mehrerer Request-Blöcke (FB/FC + DBs) je Slave/Device/ Verbindung im Programm der S7-CPU erforderlich. Diese Request-Blöcke dienen dazu, die vom Benutzer innerhalb von *ibaPDA* ausgewählten S7-Operanden/Symbole an *ibaPDA* zu senden. Dabei ist bei Änderungen der Signalauswahl keine Änderung im S7-Programm erforderlich.

Die Auswahl der zu messenden Signale erfolgt entweder anhand der absoluten Operandenadresse oder anhand des symbolischen Namens mit Unterstützung durch den *ibaPDA*-Adressbuch-Browser. Dieser ermöglicht den Zugriff auf alle definierten Symbole des angebundenen STEP 7-Projektes.

Für S7-1500-Steuerungen können Sie optimierte Datenbausteine verwenden. Signale innerhalb dieser Datenbausteine können nur über ihren symbolischen Namen und nicht über die Adresse oder den Operand angesprochen werden. Für CPUs mit Firmware V3 oder höher besteht die Möglichkeit auch auf diese Daten mit speziellen Request-Blöcken zuzugreifen.

| Baustein- | S7-CPU Firmware | TIA Portal | Zugriff auf optimierte |
|-----------|-----------------|------------|------------------------|
| familie   |                 |            | Datenbausteine         |
| ibaREQ    | unbeschränkt    | ab V16     | nein                   |
| ibaREQsym | ab V3           | ab V18     | ја                     |

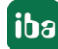

Für die Aufzeichnung von Daten aus SIMATIC S7-CPUs mit *ibaPDA* stehen entweder verschiedene Hardware-Geräte der iba AG zur Verfügung oder die Möglichkeit die Daten über *ibaNet-E* (UDP) zu übertragen.

### Via PROFIBUS

- *ibaBM-DP* bzw. der Vorgänger *ibaBM-DPM-S*
- *ibaCom-L2B* PCI-Karte

#### Via PROFINET

■ ibaBM-PN

#### Via ibaNet-E

Standard-Netzwerkkarte

Request-Blöcke für *ibaPDA-Request-S7-DP/PN/ibaNet-E* liegen für folgende Systemkonfigurationen vor:

| SIMATIC STEP 7 V5.x (SIMATIC Manager) |          |             |            |          |          |
|---------------------------------------|----------|-------------|------------|----------|----------|
| SIMATIC S7-CPU                        | ibaBM-DP | ibaBM-DPM-S | ibaCom-L2B | ibaBM-PN | ibaNet-E |
| S7-300                                | v        | v           | v          |          |          |
| integrierte DP-Schnittstelle          | ^        | ^           | ^          | -        | -        |
| S7-300                                |          |             | x          |          | _        |
| CP342-5 (PROFIBUS)                    | _        | -           | ~          | _        | _        |
| S7-400                                |          |             |            |          |          |
| integrierte DP-Schnittstelle          | Х        | Х           | Х          | -        | -        |
| und CP443-5                           |          |             |            |          |          |
| S7-400H                               |          |             |            |          |          |
| integrierte DP-Schnittstelle          | Х        | Х           | -          | -        | -        |
| und CP443-5 (PROFIBUS)                |          |             |            |          |          |
| S7-300                                | _        | _           | _          | x        | _        |
| integrierte PN-Schnittstelle          |          |             |            | Λ        |          |
| S7-400                                |          |             |            |          |          |
| integrierte PN-Schnittstelle          | -        | -           | -          | Х        | -        |
| und CP443-1 (PROFINET)                |          |             |            |          |          |

Tab. 1: Verfügbare Request-Blöcke SIMATIC Manager

| SIMATIC STEP 7 V1x Professional (TIA Portal) |          |             |          |          |  |
|----------------------------------------------|----------|-------------|----------|----------|--|
| SIMATIC S7-CPU                               | ibaBM-DP | ibaBM-DPM-S | ibaBM-PN | ibaNet-E |  |
| S7-300                                       | v        | v           |          |          |  |
| integrierte DP-Schnittstelle                 | ^        | ^           | -        |          |  |
| S7-300                                       | _        | _           | x        | _        |  |
| integrierte PN-Schnittstelle                 |          |             | Λ        |          |  |
| S7-400                                       | x        | ×           | _        | _        |  |
| integrierte DP-Schnittstelle und CP443-5     | ~        | ~           |          |          |  |
| S7-400                                       |          |             |          |          |  |
| integrierte PN-Schnittstelle und CP443-1     | -        | -           | Х        | -        |  |
| (PROFINET)                                   |          |             |          |          |  |
| S7-1500                                      |          |             |          |          |  |
| integrierte DP-Schnittstelle und CM1542-5    | Х        | X           | -        | -        |  |
| oder CP1542-5 (PROFIBUS)                     |          |             |          |          |  |
| S7-1500                                      |          |             |          |          |  |
| integrierte PN-Schnittstelle und CM1542-1    | -        | -           | Х        | -        |  |
| (PROFINET)                                   |          |             |          |          |  |
| S7-1500                                      |          |             |          |          |  |
| integrierte PN-Schnittstelle und UDP-        | -        | -           | -        | Х        |  |
| fähiger Kommunikationsprozessor              |          |             |          |          |  |

Tab. 2: Verfügbare Request-Blöcke SIMATIC TIA Portal

#### Hinweis

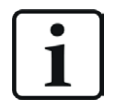

Die Request-Blöcke finden Sie in der iba S7-Bibliothek, siehe **オ** *iba S7-Bibliothek*, Seite 86. Verwenden Sie immer den aktuellen Stand dieser Bibliothek.

iba

# 3.2 Konfiguration und Projektierung SIMATIC S7

Nehmen Sie unabhängig von der eingesetzten Kommunikationsanschaltung auf SIMATIC-Seite grundsätzlich folgende Konfigurations- und Projektierungsschritte vor:

- Projektierung Hardware:
   Einbinden des/der Geräte in die Gerätekonfiguration, HW Konfig bzw. NetPro.
- Projektierung Software (STEP 7): Einbinden der Request-Blöcke in das S7-Programm

Detaillierte Informationen hierzu finden Sie im jeweiligen Abschnitt des Kapitels **7** *Request-S7-Varianten,* Seite 36.

# 3.3 Konfiguration und Projektierung ibaPDA

## 3.3.1 Allgemeine Einstellungen der Schnittstelle

Die Konfiguration der gerätespezifischen Einstellungen finden Sie im Kapitel **7** Request-S7-Varianten, Seite 36.

## 3.3.2 Allgemeine Moduleinstellungen

Um ein Modul zu konfigurieren, markieren Sie es in der Baumstruktur.

Alle Module haben die folgenden Einstellmöglichkeiten.

#### Hinweis

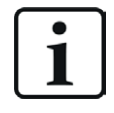

Bei allgemeinen Einstellungen, die hier nicht beschrieben sind, handelt es sich um modulspezifische Einstellungen. Diese sind in Kapitel **7** Request-S7-Varianten, Seite 36 bei der entsprechenden Modulvariante beschrieben.

### Grundeinstellungen

#### Modultyp (nur Anzeige)

Zeigt den Typ des aktuellen Moduls an.

#### Verriegelt

Sie können ein Modul verriegeln, um ein versehentliches oder unautorisiertes Ändern der Einstellungen zu verhindern.

#### Aktiviert

Aktivieren Sie das Modul, um Signale aufzuzeichnen.

#### Name

Hier können Sie einen Namen für das Modul eintragen.

#### Modul Nr.

Diese interne Referenznummer des Moduls bestimmt die Reihenfolge der Module im Signalbaum von *ibaPDA*-Client und *ibaAnalyzer*.

#### Zeitbasis

Alle Signale dieses Moduls werden mit dieser Zeitbasis erfasst.

#### Modulname als Präfix verwenden

Diese Option stellt den Modulnamen den Signalnamen voran.

#### **S7**

#### CPU-Name

Wählen Sie hier die S7-CPU aus, die mit diesem Modul verbunden ist. Wenn Sie eine S7-CPU (einschl. des Adressbuchs) auswählen, können Sie die Signale symbolisch auswählen. Ansonsten erfolgt die Signalauswahl über den S7-Operanden.

Die Voraussetzung dafür ist, dass bereits Adressbücher erzeugt wurden. Anderenfalls ist die Auswahlliste leer. Über Adressbuch erzeugen in der Auswahlliste gelangen Sie direkt zum Adressbuchgenerator, siehe **A** Adressbücher offline aus S7-Projekt erzeugen, Seite 33.

### 3.3.3 Verbindungseinstellungen

Die Verbindung vom Modul zur Steuerung konfigurieren Sie im Register Verbindung.

*ibaPDA* unterstützt folgende Steuerungen, Verbindungsmodi und Auswahlmethoden:

| Steuerung | Verbindungsmodus |       |                |
|-----------|------------------|-------|----------------|
|           | TCP/IP           | PC/CP | TCP/IP S7-1x00 |
| \$7-300   | Х                | Х     | -              |
| S7-400    | X                | Х     | -              |
| S7-1500   | Х                | -     | Х              |

Nehmen Sie unterschiedliche Einstellungen je nach ausgewähltem Verbindungsmodus vor.

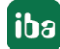

### 3.3.3.1 Verbindungsmodus PC/CP

Dieser Modus aktiviert eine Verbindung über Schnittstellenkarten des Rechners, die Sie mittels SIMATIC Net konfigurieren.

Die im SIMATIC Net projektierten Schnittstellen können Sie verwenden, zum Beispiel:

- MPI-Adapter (COM)
- MPI-Adapter (USB)
- PROFIBUS (CP5611, CP5622)
- TCPIP (RFC1005)
- ...

#### Hinweis

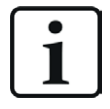

Die Siemens Software SIMATIC Net (z. B. SIMATIC-Manager oder Softnet) muss installiert sein, um diese Verbindungsart nutzen zu können. Bei Verwendung der Baugruppen CP55..., CP56... und des MPI-Adapters genügt auch die Installation der Gerätetreiber.

| S7 Request (2)       |                                                                              |          |  |
|----------------------|------------------------------------------------------------------------------|----------|--|
| 🔠 Allgemein 💋 Ve     | bindung 🔨 Analog 👖 Digital 🔠 S7 Request-Info                                 |          |  |
| Verbindung           |                                                                              |          |  |
| Verbindungsmodus:    | PC/CP Verbindungstyp: PG-Verbindung V Timeout (s): 15                        | <b>•</b> |  |
| Zugangspunkt für Anw | endungen: V PG/PC-Schnittstelle einstellen                                   |          |  |
| Adresse:             | 192.168.123.1 Rahmen: 0 🖨 Steckplatz: 0 🖨                                    | est      |  |
| S7-Routing verwer    | den                                                                          |          |  |
| DB: 15               | PROFINET Device Slot: 1                                                      |          |  |
| CPU-Name: 🚫 Ke       | n Adressbuch 🗸 🗹 S7 Neustart erkennen (Dies betrifft alle S7 Request-Module) |          |  |

#### Verbindungsmodus

Auswahl des Verbindungsmodus PC/CP

#### Verbindungstyp

Auswahl des Verbindungstyps PG, OP oder sonstige Verbindung.

(Der Verbindungsmodus beeinflusst, welcher Typ von Verbindungsressource auf der CPU belegt wird.)

#### Timeout

Hier können Sie einen Wert für die Wartezeit (Timeout) in Sekunden bei Verbindungsaufbau und Lesezugriffen einstellen. Ein Überschreiten der hier eingestellten Zeit führt dazu, dass *ibaPDA* die Steuerung für nicht erreichbar bzw. nicht antwortend erklärt.

#### Zugangspunkt für Anwendungen

Wählen Sie den zu nutzenden Zugangspunkt aus.

Weitere Informationen zum Erstellen und Anpassen eines Zugangspunkts siehe **P**G/PC-Schnittstelle einstellen/neuen Zugangspunkt definieren, Seite 93.

| Zugangspunkt fü | r Anwendungen: | IA => Intel(R) Ethemet Connection I217-LM.TCPIP.1                                 | PG/PC-S  | chnittstelle einstellen |
|-----------------|----------------|-----------------------------------------------------------------------------------|----------|-------------------------|
| Adresse:        | 192.168.123.1  | PDA-MPI => PC Adapter MPI 1<br>PDA => Intel(R) Ethemet Connection I217-LM.TCPIP.1 | <b>+</b> | Test                    |
|                 |                | PLCSIM => PLCSIM 57-1200/57-1500.1CPIP.1                                          |          |                         |

#### Hinweis

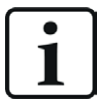

Die unter SIMATIC Net verfügbaren Zugangspunkte konfigurieren Sie mithilfe des Werkzeuges "PG/PC Schnittstelleneinstellungen" von Siemens.

Es wird empfohlen generell für die Verbindung von *ibaPDA-Request-S7-DP/PN/ ibaNet-E* zu SIMATIC S7 über PC/CP-Verbindungen einen speziellen Zugangspunkt für *ibaPDA* einzurichten, wenn *ibaPDA-Request-S7-DP/PN/ibaNet-E* und SIMATIC-Manager auf demselben Rechner laufen. Mit einem eigenen Zugangspunkt besteht dann nicht mehr die Gefahr, dass der Zugriff für *ibaPDA-Request-S7-DP/PN/ibaNet-E* gestört wird, falls der Standard-Zugangspunkt im SIMATIC-Manager geändert wird.

#### <PG/PC-Schnittstelle einstellen>

Dieser Button öffnet den Dialog zum Einstellen den PG/PC-Schnittstelle von SIMATIC STEP 7.

#### Adresse

Adresse der Steuerung (MPI-, PROFIBUS-, oder IP-Adresse je nach eingestelltem Zugangspunkt)

#### Rahmen

Nummer des Baugruppenrahmens der Steuerung (Standard: 0)

#### Steckplatz

Nummer des Steckplatzes der Steuerung im Baugruppenrahmen (Verwenden Sie bei S7-1500 CPUs "0".)

#### **S7-Routing verwenden**

Wenn die S7-CPU und der *ibaPDA*-Rechner nicht im selben Netz sind, sondern nur über ein Gateway miteinander kommunizieren können, das S7-Routing unterstützt, dann aktivieren Sie diese Option. Ein solches Gateway kann z. B. ein IE/PB Link sein, über den eine S7-CPU ohne Ethernet-Anschluss erreichbar ist.

Zwei zusätzliche Eingabefelder erscheinen:

- Adresse des Geräts mit Gateway-Funktion: Adresse des Gateways eingeben.
- S7-Subnetz-ID des Zielnetzes: Subnetz-ID aus STEP 7 NetPro oder TIA Portal eingeben.

Weitere Informationen zu S7-Routing siehe **7** S7-Routing, Seite 97.

#### DB

Nummer des Datenbausteins, der als *ibaPDA*-Kommunikationsschnittstelle genutzt wird (ibaREQ\_DB).

#### PROFINET Device Slot oder PROFIBUS-Slave-Nummer (nicht für ibaNet-E)

- PROFINET: Nummer des genutzten Slots von *ibaBM-PN*
- PROFIBUS: Dem Modul zugeordnete PROFIBUS-Slave-Adresse. Wenn Sie den Eintrag im Register Verbindung ändern, ändert sich der Eintrag im Register Allgemein entsprechend und umgekehrt.

#### **CPU-Name**

Auswahl des verknüpften Adressbuchs

#### S7 Neustart erkennen

Die aktuelle Request-Konfiguration wird in einem Datenbaustein in der CPU gespeichert. Wird dieser gelöscht oder überschrieben, z. B. durch ein Laden des Offline-Programms oder durch einen Kaltstart, dann erkennt *ibaPDA* bei aktivierter Option *S7 Neustart erkennen* dies und startet die Datenerfassung neu. Hierbei werden die Konfigurationsdaten erneut übertragen. Ein CPU-Warmstart ist hiervon nicht betroffen.

#### <Test>

ibaPDA testet die Verbindung zur CPU und zeigt verfügbare Diagnosedaten an.

| S7 Request (2)                                                                                                    |  |  |  |
|----------------------------------------------------------------------------------------------------|--|--|--|
| 🖩 Allgemein 🍠 Verbindung 🔨 Analog 👖 Digital 🏢 S7 Request-Info                                                                                                    |  |  |  |
| Verbindung                                                                                                    |  |  |  |
| Verbindungsmodus: PC/CP Verbindungstyp: PG-Verbindung Timeout (s): 15                                                                                                    |  |  |  |
| Zugangspunkt für Anwendungen: ibaTCP => TCP/IP -> Intel(R) PR0/1000 PL N V PG/PC-Schnittstelle einstellen                                                                                                    |  |  |  |
| Adresse: 192.168.123.1 Rahmen: 0 🖨 Steckplatz: 0 🖨 Test                                                                                                    |  |  |  |
| S7-Routing verwenden                                                                                                    |  |  |  |
| DB: 15 PROFINET Device Slot: 1                                                                                                    |  |  |  |
| CPU-Name: 🚫 Kein Adressbuch 🧹 S7 Neustart erkennen (Dies betrifft alle S7 Request-Module)                                                                                                    |  |  |  |
| Connection established           MLFBNr of PLC is:         GE S7 412-2EK06-0AB0           PLC status:         RUN           Cycle times:         Actual 1 ms         Min 1 ms         Max 2 ms           Reading DB15         ibaREQ-S7-M         DB         DB version:         1.0.0.0           Bb version:         1.0.0.0         DB version:         1.0.0.0           Bb version:         1.0.0.0         DB version:         1.0.0.0           DB length:         5280         Max. 2ms         DB version:         1.0.0.0           DB length:         5280         Max. 2ms         DB version:         1.0.0.0           DB length:         5280         Max. 2ms         DB version:         DB version:         DE version:         DB version:         DE version:         DE version:         DE version:         DE version:         DE version:         DE version:         DE version:         DE version:         DE version: |  |  |  |

#### Tipp

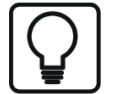

Fehlermeldung "DB xx is not a valid request DB ..."

Prüfen Sie Folgendes:

- Request Block ist nicht in CPU geladen.
- Falsche DB-Nummer am Request-Block parametriert.
- Request Block wird nicht im Programm aufgerufen.
- Möglicherweise wird von einer anderen Stelle der DB beschrieben.

# 3.3.3.2 Verbindungsmodus TCP/IP

Dieser Modus aktiviert eine Verbindung über die Standard-Netzwerkschnittstelle des Rechners.

| S7 Request (2)                    |                                                             |  |  |
|-----------------------------------|-------------------------------------------------------------|--|--|
| 🕅 Allgemein 🝠 Verbindung 🔨 Analog | ∬ Digital 🔠 S7 Request-Info                                 |  |  |
| Verbindung                        |                                                             |  |  |
| Verbindungsmodus: TCP/IP ~        | Verbindungstyp: PG-Verbindung V Timeout (s): 15             |  |  |
| Adresse: 192.168.123.1            | Rahmen: 0 🚖 Steckplatz: 0 🜩 Test                            |  |  |
| S7-Routing verwenden              |                                                             |  |  |
| DB: 15 🛓                          | PROFINET Device Slot: 1                                     |  |  |
| CPU-Name: 🚫 Kein Adressbuch 🗸     | S7 Neustart erkennen (Dies betrifft alle S7 Request-Module) |  |  |

#### Verbindungsmodus

Auswahl des Verbindungsmodus TCP/IP

#### Verbindungstyp

Auswahl des Verbindungstyps PG, OP oder sonstige Verbindung.

(Der Verbindungsmodus beeinflusst, welcher Typ von Verbindungsressource auf der CPU belegt wird.)

#### Timeout

Hier können Sie einen Wert für die Wartezeit (Timeout) in Sekunden bei Verbindungsaufbau und Lesezugriffen einstellen. Ein Überschreiten der hier eingestellten Zeit führt dazu, dass *ibaPDA* die Steuerung für nicht erreichbar bzw. nicht antwortend erklärt.

Adresse

IP-Adresse der Steuerung

#### Rahmen

Nummer des Baugruppenrahmens der Steuerung (Standard: 0)

#### Steckplatz

Nummer des Steckplatzes der Steuerung im Baugruppenrahmen (Verwenden Sie bei S7-1500 CPUs "0".)

#### **S7-Routing verwenden**

Wenn die S7-CPU und der *ibaPDA*-Rechner nicht im selben Netz sind, sondern nur über ein Gateway miteinander kommunizieren können, das S7-Routing unterstützt, dann aktivieren Sie diese Option. Ein solches Gateway kann z. B. ein IE/PB Link sein, über den eine S7-CPU ohne Ethernet-Anschluss erreichbar ist.

Zwei zusätzliche Eingabefelder erscheinen:

- Adresse des Geräts mit Gateway-Funktion: Adresse des Gateways eingeben.
- S7-Subnetz-ID des Zielnetzes: Subnetz-ID aus STEP 7 NetPro oder TIA Portal eingeben.

Weitere Informationen zu S7-Routing siehe **7** S7-Routing, Seite 97.

#### DB

Nummer des Datenbausteins, der als *ibaPDA*-Kommunikationsschnittstelle genutzt wird (ibaREQ\_DB).

#### PROFINET Device Slot oder PROFIBUS-Slave-Nummer (nicht für ibaNet-E)

- PROFINET: Nummer des genutzten Slots von *ibaBM-PN*
- PROFIBUS: Dem Modul zugeordnete PROFIBUS-Slave-Adresse. Wenn Sie den Eintrag im Register Verbindung ändern, ändert sich der Eintrag im Register Allgemein entsprechend und umgekehrt.

#### **CPU-Name**

Auswahl des verknüpften Adressbuchs

#### **S7** Neustart erkennen

Die aktuelle Request-Konfiguration wird in einem Datenbaustein in der CPU gespeichert. Wird dieser gelöscht oder überschrieben, z. B. durch ein Laden des Offline-Programms oder durch einen Kaltstart, dann erkennt *ibaPDA* bei aktivierter Option *S7 Neustart erkennen* dies und startet die Datenerfassung neu. Hierbei werden die Konfigurationsdaten erneut übertragen. Ein CPU-Warmstart ist hiervon nicht betroffen.

#### <Test>

*ibaPDA* testet die Verbindung zur CPU und zeigt verfügbare Diagnosedaten an.

| S7 Request (2)                                                                                                    |                 |
|----------------------------------------------------------------------------------------------------|-----------------|
| 🖩 Allgemein 💋 Verbindung 🔨 Analog 👖 Digital 📓 S7 Request-Info                                                                                                    |                 |
| Verbindung                                                                                                    |                 |
| Verbindungsmodus: TCP/IP Verbindungstyp: PG-Verbindung V                                                                                                    | Timeout (s): 15 |
| Adresse: 192.168.123.1 Rahmen: 0 🗢 Steckplatz: 0 🜩                                                                                                    | Test            |
| S7-Routing verwenden                                                                                                    |                 |
| DB: 15 - PROFINET Device Slot: 1 -                                                                                                    |                 |
| CPU-Name: 🚫 Kein Adressbuch 🧹 S7 Neustart erkennen (Dies betrifft alle S7 Request-Module)                                                                           |                 |
| Connection established<br>MLFBNr of PLC is: <b>6ES7 412-2EK06-0AB0</b><br>PLC status: <b>RUN</b><br>Cucle times: Actual <b>1 ms</b> Min <b>1 ms</b> Max <b>2 ms</b> |                 |
| Reading DB15<br>DB id: ibaREQ-S7-M                                                                                                    |                 |
| DB version: 1.0.0.0<br>FB version: 1.0.0.0                                                                                                    |                 |
| DB length: 5280                                                                                                    |                 |
| Max, pointers: 128<br>Max, data bytes: 252                                                                                                    |                 |
| HW version: 0<br>Table second size 1072422                                                                                                    |                 |
| DB memory size: 528384                                                                                                    |                 |
| DB used size: 11762                                                                                                    |                 |
| Code used size: 26580                                                                                                    |                 |
| No. inputs: 128                                                                                                    |                 |
| No. outputs: 128                                                                                                    |                 |
| No. Indicets. 4030                                                                                                    |                 |
| No. counters: 2048                                                                                                    |                 |
| I/O space: 4096<br>Local datasize: 4096                                                                                                    |                 |
| Device slot Length Status<br>1 252 available                                                                                                    |                 |

Tipp

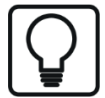

Fehlermeldung "DB xx is not a valid request DB ..."

Prüfen Sie Folgendes:

- Request Block ist nicht in CPU geladen.
- Falsche DB-Nummer am Request-Block parametriert.
- Request Block wird nicht im Programm aufgerufen.
- Möglicherweise wird von einer anderen Stelle der DB beschrieben.

### 3.3.3.3 Verbindungsmodus TCP/IP S7-1x00

Dieser Modus aktiviert eine Verbindung über die Standard-Netzwerkschnittstelle des Rechners. Sie können diesen Modus ausschließlich mit S7-1500 CPUs nutzen.

| S7 Request (2)                                                                            |                                                              |  |  |  |
|-------------------------------------------------------------------------------------------|--------------------------------------------------------------|--|--|--|
| 🖩 Allgemein 🖋 Verbindung 🔨 Analog 👖 Digital 🖼 S7 Request-Info                             |                                                              |  |  |  |
| Verbindung                                                                                |                                                              |  |  |  |
| Verbindungsmodus: TCP/IP S7-1x00 $ \lor$                                                  | Verbindungstyp: PG-Verbindung $\checkmark$ Timeout (s): 15 🜩 |  |  |  |
| Adresse: 192.168.123.1                                                                    | Test                                                         |  |  |  |
| Kennwort: Sichere Kommunikation verwenden                                                 |                                                              |  |  |  |
| DB: 🚫 Kein 🗸                                                                              | PROFINET Device Slot: 1 Adressbuch von S7 laden              |  |  |  |
| CPU-Name: 🚫 Kein Adressbuch 🧹 S7 Neustart erkennen (Dies betrifft alle S7 Request-Module) |                                                              |  |  |  |

#### Verbindungsmodus

Auswahl des Verbindungsmodus TCP/IP S7-1x00

#### Verbindungstyp

Auswahl des Verbindungstyps PG, OP oder sonstige Verbindung.

(Der Verbindungsmodus beeinflusst, welcher Typ von Verbindungsressource auf der CPU belegt wird.)

#### Timeout

Hier können Sie einen Wert für die Wartezeit (Timeout) in Sekunden bei Verbindungsaufbau und Lesezugriffen einstellen. Ein Überschreiten der hier eingestellten Zeit führt dazu, dass *ibaPDA* die Steuerung für nicht erreichbar bzw. nicht antwortend erklärt.

#### Adresse

IP-Adresse der Steuerung

#### Kennwort

Je nach Konfiguration in der Steuerung, kann der Zugriff auf die SPS durch ein Kennwort geschützt sein. Geben Sie in diesem Fall hier dieses Kennwort an.

#### Sichere Kommunikation verwenden

Die Steuerung S7-1500 unterstützt mit TIA Portal v17 oder höher eine sichere Kommunikation über TLS-Verschlüsselung. Im TIA-Portal können Sie dafür sichere PG/PC- und HMI-Kommunikation einstellen.

Wenn Sie diese Option in der Steuerung aktiviert haben, müssen Sie auch in *ibaPDA* die sichere Kommunikation aktivieren.

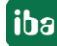

#### DB

Nummer des Datenbausteins, der als *ibaPDA*-Kommunikationsschnittstelle genutzt wird (ibaREQ\_DB).

#### PROFINET Device Slot oder PROFIBUS-Slave-Nummer (nicht für ibaNet-E)

- PROFINET: Nummer des genutzten Slots von *ibaBM-PN*
- PROFIBUS: Dem Modul zugeordnete PROFIBUS-Slave-Adresse. Wenn Sie den Eintrag im Register Verbindung ändern, ändert sich der Eintrag im Register Allgemein entsprechend und umgekehrt.

#### **CPU-Name**

Auswahl des verknüpften Adressbuchs (nur TIA-Portal-Adressbücher verfügbar)

#### Hinweis

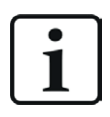

Für die Kommunikation mit der CPU zum Zwecke der Signalanforderung muss in der Firewall der **Port 102** freigeschaltet sein.

#### **S7** Neustart erkennen

Die aktuelle Request-Konfiguration wird in einem Datenbaustein in der CPU gespeichert. Wird dieser gelöscht oder überschrieben, z. B. durch ein Laden des Offline-Programms oder durch einen Kaltstart, dann erkennt *ibaPDA* bei aktivierter Option *S7 Neustart erkennen* dies und startet die Datenerfassung neu. Hierbei werden die Konfigurationsdaten erneut übertragen. Ein CPU-Warmstart ist hiervon nicht betroffen.

#### <Test>

ibaPDA testet die Verbindung zur CPU und zeigt verfügbare Diagnosedaten an.

| S7 Request (2)                                                                                                    |                                                                                                    |
|----------------------------------------------------------------------------------------------------|----------------------------------------------------------------------------------------------------|
| Allgemein 💋 Vert                                                                                                    | Sindung 🔨 Analog 👖 Digital 📓 S7 Request-Info                                                                                                    |
| Verbindung                                                                                                    |                                                                                                    |
| Verbindungsmodus: 1                                                                                                    | TCP/IP S7-1x00 Verbindungstyp: PG-Verbindung V Timeout (s): 15 🚖                                                                                           |
| Adresse .                                                                                                    | 192 168 80 90                                                                                                    |
|                                                                                                    |                                                                                                    |
| Kennwort:                                                                                                    | Sichere Kommunikation verwenden                                                                                                    |
| DB: 📑 ibaR                                                                                                    | EQ_DB_UDP (DB 🗸 PROFINET Device Slot: 1 🖨 Adressbuch von S7 laden                                                                                          |
| CPU-Name: 🔛 PLC                                                                                                    | (192.168.80.90) V S7 Neustart erkennen (Dies betrifft alle S7 Request-Module)                                                                              |
| Connection established<br>MLFBNr of PLC is: 6ES7<br>Reading ibaREQ_DB_F<br>DB id:<br>DB version:<br>FB version:<br>DB length:<br>Max. pointers:<br>Max. data bytes:<br>HW version:<br>Total memory size:<br>DB memory size:<br>DB used size:<br>Code memory size:<br>Code used size:<br>Code used size:<br>Code used size:<br>No. inputs:<br>No. outputs:<br>No. markers:<br>No. imers:<br>No. outputs:<br>No. outputs:<br>No. markers:<br>No. imers:<br>No. outputs:<br>No. counters:<br>I/O space:<br>Local datasize:<br>Device slot<br>Lengt | 7 516-3AN00-0AB0<br>7 N (DB17)<br>ibaREQ-S7-M<br>1.0.0.0<br>1.3:1.3<br>9120<br>512<br>252<br>0<br>0<br>0<br>0<br>0<br>0<br>0<br>0<br>0<br>0<br>0<br>0<br>0 |

#### <Adressbuch von S7 laden>

Mit Klick auf diesen Button liest *ibaPDA* die Liste der Symbole direkt aus der SPS aus und speichert sie in einem Adressbuch zur späteren Nutzung im Symbol-Browser.

| S7 Request (2)                                                                                                    |                                                                  |  |  |
|----------------------------------------------------------------------------------------------------|------------------------------------------------------------------|--|--|
| 📓 Allgemein 💋 Verbin                                                                                                    | dung 🔨 Analog 👖 Digital 🖩 S7 Request-Info                        |  |  |
| Verbindung                                                                                                    |                                                                  |  |  |
| Verbindungsmodus: TCI                                                                                                    | P/IP S7-1x00 Verbindungstyp: PG-Verbindung V Timeout (s): 15 🔷   |  |  |
| Adresse: 19                                                                                                    | 2.168.80.90 Test                                                 |  |  |
| Kennwort:                                                                                                    | Sichere Kommunikation verwenden                                  |  |  |
| DB: 📑 ibaREC                                                                                                    | Q_DB_UDP (DB ↓ PROFINET Device Slot: 1 🖨 Adressbuch von S7 laden |  |  |
| CPU-Name: PLC (192.168.80.90) 🗸 S7 Neustart erkennen (Dies betrifft alle S7 Request-Module)                                                                                                    |                                                                  |  |  |
| Connecting to S7 at 192.168.80.90<br>Connected successfully to S7 at 192.168.80.90<br>MLFBNr of PLC is: GES7 516-3AN00-0AB0<br>Loading symbols from S7<br>Successfully loaded symbols<br>Writing addressbook<br>Successfully created addressbook PLC (192.168.80.90) |                                                                  |  |  |

Тірр

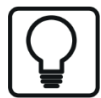

Fehlermeldung "DB xx is not a valid request DB ..."

Prüfen Sie Folgendes:

- Request Block ist nicht in CPU geladen.
- Falsche DB-Nummer am Request-Block parametriert.
- Request Block wird nicht im Programm aufgerufen.
- Möglicherweise wird von einer anderen Stelle der DB beschrieben.

Beachten Sie in diesem Zusammenhang auch den Zugriffsschutz bei einer S7-1500 CPU.

Weitere Informationen, siehe **7** Projektierung Gerätekonfiguration, Seite 69.

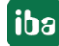

## 3.3.4 Signalkonfiguration

Die Auswahl der zu erfassenden Signale erfolgt im I/O-Manager. Es gibt 3 Möglichkeiten, um Messwerte auszuwählen:

- Auswahl über die Absolutadresse der S7-Operanden, siehe Auswahl über die Absolutadresse der Operanden, Seite 26
- Auswahl über die S7-Symboladressen (Symboltabelle und Symbole aus DBs) über einen Symbol-Browser, siehe Auswahl über die symbolischen Operandenadressen, Seite 27
- Auswahl über die CFC-Konnektoren (bei Programmierung der CPU mit SIMATIC CFC), siehe
   Auswahl der CFC-Konnektoren, Seite 30

| SIMATIC CPU | Zugriff über<br>Absolutadresse | Zugriff über Symbol | Zugriff über<br>CFC-Konnektoren <sup>1)</sup> |
|-------------|--------------------------------|---------------------|-----------------------------------------------|
| \$7-300     | Х                              | Х                   | Х                                             |
| \$7-400     | Х                              | Х                   | Х                                             |
| WinAC       | Х                              | Х                   | Х                                             |
| S7-1500     | Х                              | Х                   |                                               |

Unterstützte Operandenbereiche:

| Operandenbereich         | SIMATIC CPUs S7-300/400 | SIMATIC CPUs S7-1500 |
|--------------------------|-------------------------|----------------------|
| Eingänge (E)             | Х                       | Х                    |
| Peripherie-Eingänge (PE) | Х                       |                      |
| Ausgänge (A)             | Х                       | Х                    |
| Merker (M)               | Х                       | Х                    |
| Datenbausteine (DB)      | Х                       | Х                    |

Für S7-1500-Steuerungen können Sie optimierte Datenbausteine verwenden. Signale innerhalb dieser Datenbausteine können nur über ihren symbolischen Namen und nicht über die Adresse oder den Operand angesprochen werden. Für den Zugriff auf diese Datenbereiche müssen Sie die Request-Blöcke der Familie ibaREQsym nutzen, siehe **7** *iba-Baustein-Familie ibaREQsym*, Seite 76.

## 3.3.4.1 Auswahl über die Absolutadresse der Operanden

Sie haben zwei Möglichkeiten, die Messwerte über die Operandenadresse auszuwählen:

• Klicken Sie im Register Allgemein des Moduls auf den Link S7 Operanden auswählen.

| S7 Operanden auswählen |                    |
|------------------------|--------------------|
| Adressbücher verwalten | Diagnose-Übersicht |

Der S7-Operanden-Editor öffnet sich.

• Klicken Sie im Register Analog oder Digital in eine Zelle in der Spalte S7 Operand.

Der Button <...> erscheint. Klicken Sie auf den Button <...>, um den S7-Operanden-Editor zu öffnen.

| \$7 S7 Operanden-Ba                                                                               | ukasten X             |  |
|---------------------------------------------------------------------------------------------------|-----------------------|--|
| Operanden-Notation:<br>Datentyp:                                                                  | MW 100<br>WORD ~      |  |
| Operand                                                                                           | Adresse               |  |
| M<br>IB<br>QB<br>MB<br>IW<br>QW<br>MW<br>ID<br>QD<br>MD<br>PIB<br>PIW<br>PID<br>DB<br>T<br>C<br>V | 100 🚖<br>OK Abbrechen |  |

Wenn Sie die gewünschte Operandenadresse eingestellt haben, verlassen Sie den Dialog mit <OK>.

Anschließend können Sie in der Spalte Name den Signalnamen eingeben.

| 57 | = Allgemein 💋 Verbindung 🔿 A | nalog | N | Digital | 🧼 Diag | nose   |            |             |          |   |
|----|------------------------------|-------|---|---------|--------|--------|------------|-------------|----------|---|
|    | Name                         |       |   | Einh    | Gain   | Offset | S7 Operand | S7 Datentyp | Aktiv    |   |
| 0  | counter 16bit                |       | / |         | 1      | 0      | MW 100     | WORD        | <b>V</b> | ^ |
| 1  | counter 32bit                |       |   |         | 1      | 0      | MD 104     | DWORD       |          |   |
| 2  | sinus                        |       |   |         | 1      | 0      | MD 112     | REAL        |          |   |
| 3  | cosinus                      |       |   |         | 1      | 0      | MD 116     | REAL        |          |   |
| 4  |                              |       |   |         | 1      | 0      |            | INT         |          |   |

Die gewünschte Operandenadresse können Sie auch direkt ohne Verwendung des S7-Operanden-Editors in der Spalte *S7 Operand* eingeben.

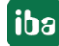

<sup>&</sup>lt;sup>1)</sup> Voraussetzung hierfür ist die Verwendung des SIMATIC STEP 7-Optionspakets S7-CFC. Für TIA Portal wird SI-MATIC CFC nicht unterstützt.

### **3.3.4.2** Auswahl über die symbolischen Operandenadressen

Ein Vorteil dieser Zugriffsart ist, dass *ibaPDA* die Symboladressen automatisch als Signalnamen übernimmt.

Voraussetzungen für diese Zugriffsart:

- Die zu messenden Signale haben einen Eintrag in der S7-Symboltabelle, der PLC-Variablenliste oder in einem Datenbaustein.
- Ein Adressbuch wurde erzeugt (siehe **オ** Adressbücher, Seite 32).

#### Adressbuch in ein Modul einbinden

 Wählen Sie im Register Allgemein des Moduls im Drop-down-Menü bei CPU-Name die S7-CPU aus, der Sie dieses Modul zuordnen wollen.

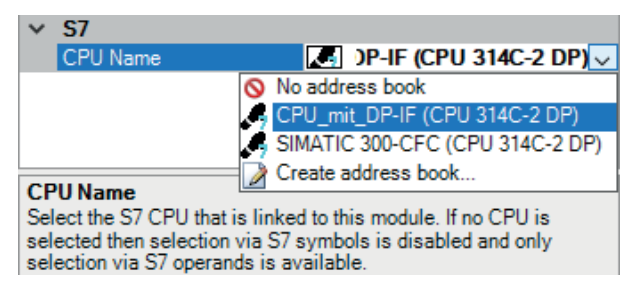

→ In den Registern Analog und Digital wird eine zusätzliche Spalte S7 Symbol angezeigt.

| 5 | = Allgemein 💋 Verbindung | $\sim$ Analog | , N C   | Digital | 🧼 Diagr | nose       | _           |       |   |
|---|--------------------------|---------------|---------|---------|---------|------------|-------------|-------|---|
|   | Name                     | E             | Einheit | Gain    | Offset  | S7 Operand | S7 Datentyp | Aktiv |   |
| 0 |                          |               |         | 1       | 0       |            | INT         |       | ^ |
| 1 |                          |               |         | 1       | 0       |            | INT         |       |   |
| 2 |                          |               |         | 1       | 0       |            | INT         |       |   |
| 3 |                          |               |         | 1       | 0       |            | INT         |       |   |
| 4 |                          |               |         | 1       | 0       |            | INT         |       |   |

 $\rightarrow$  Nun können Sie mittels des S7 CFC- und Symbol-Browser (kurz: Symbol-Browser) auf die Symboladressen zugreifen.

#### Signale über den Symbol-Browser auswählen

Sie haben zwei Möglichkeiten, die Messsignale auszuwählen:

■ Klicken Sie im Register Allgemein des Moduls auf den Link S7 Symbole auswählen.

| S7 Operanden auswählen | S7 Symbole auswählen |
|------------------------|----------------------|
| Adressbücher verwalten | Diagnose-Ubersicht   |

Der Symbol-Browser öffnet sich.

Im Symbol-Browser können Sie alle Symbole des Adressbuchs auswählen. Die ausgewählten Signale trägt *ibaPDA* automatisch in die richtige Tabelle *Analog* oder *Digital* ein. Sie können mehrere Symbole nacheinander hinzufügen.

• Klicken Sie im Register Analog oder Digital in eine Zelle der Spalte S7 Symbol.

Der Button <...> erscheint. Klicken Sie auf diesen Button, um den Symbol-Browser zu öffnen.

Im Symbol-Browser können Sie nur die Symbole auswählen, die einen zur Tabelle passenden Datentyp haben. Das ausgewählte Symbol trägt *ibaPDA* in die entsprechende Zeile der Signaltabelle ein. Der Symbol-Browser schließt sich nach jeder Auswahl.

#### Oberfläche des Symbol-Browsers

Im Symbol-Browser haben Sie folgende Möglichkeiten:

CFC-Variablen:

Im Register *CFC* können Sie projektierte CFC-Variablen auswählen, die aus den projektierten Namen von Plan, Baustein und Konnektor bestehen.

- DB-Variablen:
   Im Register *DB* können Sie einzelne Datenbausteine und deren Variablen auswählen.
- Symboltabelle: Im Register Symbole können Sie die Einträge aus der S7-Symboltabelle auswählen.
- Register *Suchen*:

Sie können nach Variablen über einen Teil des Namens suchen.

| S7 Symbol-Brow                                                                                                    | III S7 Symbol-Browser X                                 |                          |      |           |  |  |  |  |  |
|----------------------------------------------------------------------------------------------------|---------------------------------------------------------|--------------------------|------|-----------|--|--|--|--|--|
| S7 CPU:                                                                                                    | CPU_mit_DP-IF (CPU 314C-2 DP)                           |                          |      |           |  |  |  |  |  |
| S7 Symbol:                                                                                                    | SYMBOL\\Cosinus_INT                                     |                          |      |           |  |  |  |  |  |
| S7 Operand:                                                                                                    | MW132                                                   | S7 Datentyp :            | INT  |           |  |  |  |  |  |
| S7 Kommentar :                                                                                                    |                                                         |                          |      |           |  |  |  |  |  |
| 👰 CFC 📴 DB 🛛                                                                                                    | Symbole 🔍 Suchen                                        |                          |      |           |  |  |  |  |  |
| ADD_R<br>BLKMOV<br>COLD REST/<br>COMM_FLT<br>COMPLETE f<br>Cosinus_ibaP<br>Cosinus_ibaP<br>DMSK_FLT<br>DPWR_DAT<br>ergebnis<br>I/O_FLT1<br>ibaPDA_COM<br>ibaPDA_DB_<br>ibaPDA_DB_ | ART<br>RESTART<br>DA<br>I-FC<br>ERRORS<br>interf_Slave4 |                          |      |           |  |  |  |  |  |
| ibaPDA_DB_i                                                                                                    | interf_Slave5                                           |                          |      | J         |  |  |  |  |  |
| Nur zulässige Operanden anzeigen                                                                                                    |                                                         |                          |      |           |  |  |  |  |  |
| Signalname:                                                                                                    | S7 Symbol 🗸                                             |                          |      |           |  |  |  |  |  |
| Signal-Kommentar 1:                                                                                                    | S7 Kommentar 🗸 🗸                                        |                          |      |           |  |  |  |  |  |
| Signal-Kommentar 2:                                                                                                    | Nicht ändem $\checkmark$                                | Adressbuch aktualisierer | n OK | Abbrechen |  |  |  |  |  |

Nach Auswahl einer Variablen zeigt der Symbol-Browser Operandenadresse, Datentyp und Signalkommentar an.

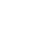

28

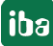

Die Variablen haben folgende Farben.

| Grün | Der Operand ist gültig. Sie können ihn mit <hinzufügen> bzw. <ok> in die Signalta-<br/>belle aufnehmen.</ok></hinzufügen>                                                                                    |
|------|----------------------------------------------------------------------------------------------------|
| Gelb | Der Operand hat einen Datentyp, der nicht zur ausgewählten Zeile bzw. Tabelle<br>passt, z. B. wenn Sie eine boolesche Variable als Analogwert oder einen Integer-Wert<br>als Digitalsignal selektiert haben. |
| Rot  | Der Operand hat einen Datentyp, den <i>ibaPDA</i> nicht unterstützt, oder der Operand ist eine Konstante.                                                                                                    |

#### Nur zulässige Operanden anzeigen

Wenn Sie diese Option aktivieren, dann zeigt der Symbol-Browser nur Operanden oder Symbole an, die *ibaPDA* unterstützt bzw. die in die Signaltabelle passen, aus der heraus Sie den Browser geöffnet haben (d. h. keine roten oder gelben).

#### Signalname, Signal-Kommentar 1 und 2

Normalerweise übernimmt *ibaPDA* den symbolischen Signalnamen aus STEP 7 als Signalnamen im I/O-Manager. Mit diesen drei Auswahllisten haben Sie die Möglichkeit, den Signalnamen und die beiden Kommentare zu ändern.

Wählen Sie jeweils aus den angebotenen Alternativen die gewünschte aus. Wenn ein Signalname oder ein Kommentar in der Signaltabelle nicht mehr verändert werden soll, wählen Sie Nicht ändern.

#### Symbole in der Signaltabelle suchen

| 57 | = Allgemein 💋 \ | Verbindung 🔨 Analog 👖 Digital | 🧼 Diagnose |            |             |       |   |
|----|-----------------|-------------------------------|------------|------------|-------------|-------|---|
|    | Name            | Spalten +                     | S7 Symbol  | S7 Operand | S7 Datentyp | Aktiv |   |
| 0  | AA              | Ersetzen                      |            |            | INT         |       | ^ |
| 1  |                 | Fehlende Symbole suchen       |            |            | INT         |       |   |
| 2  |                 | Alle Symbole durchsuchen      |            |            | INT         |       |   |
| 3  |                 |                               |            |            | INT         |       |   |

*ibaPDA* kann das Symbol suchen, das einem Operanden entspricht.

Klicken Sie mit der rechten Maustaste auf die Kopfzeile der Signaltabelle.

- Wählen Sie *Fehlende Symbole suchen*, um nur die fehlenden Symbole zu suchen.
- Wählen Sie Alle Symbole durchsuchen, um alle Symbole zu durchsuchen und zu ersetzen. Der Befehl führt eine Rückwärtsauflösung der S7-Symbole aus den S7-Operanden durch. *ibaPDA* durchsucht zunächst die Symboltabelle, dann CFC und schließlich die DBs nach den Operanden.

# 3.3.4.3 Auswahl der CFC-Konnektoren

Um CFC-Konnektoren für die Messung auszuwählen, öffnen Sie zunächst den Symbol-Browser, siehe **7** Auswahl über die symbolischen Operandenadressen, Seite 27.

Öffnen Sie im Symbol-Browser das Register *CFC* und wählen Sie hier die Signale aus. Die Konnektoren werden hierarchisch nach Planname, Bausteinname und Konnektorname aufgelistet:

| S7 Symbol-Bro                                                                                  | owser                        |                  |          |    | ×         |  |  |  |  |
|------------------------------------------------------------------------------------------------|------------------------------|------------------|----------|----|-----------|--|--|--|--|
| S7 CPU:                                                                                        | PU_mit_DP-IF (CPU 314C-2 DP) |                  |          |    |           |  |  |  |  |
| S7 Symbol:                                                                                     | ibaPda-S7-symb-access\1\IN1  |                  |          |    |           |  |  |  |  |
| S7 Operand:                                                                                    | MD110                        | S7 Datentyp :    | REAL     |    |           |  |  |  |  |
| S7 Kommentar :                                                                                 |                              |                  |          |    |           |  |  |  |  |
| 👰 CFC 💼 DB                                                                                     | Symbole 🔍 Suchen             |                  |          |    |           |  |  |  |  |
| baPda-S7-<br>1<br>1<br>0<br>1<br>0<br>0<br>0<br>0<br>0<br>0<br>0<br>0<br>0<br>0<br>0<br>0<br>0 | symb-access                  |                  |          |    |           |  |  |  |  |
| Nur zulässige O                                                                                | peranden anzeigen            |                  |          |    |           |  |  |  |  |
| Signalname:                                                                                    | S7 Symbol V                  |                  |          |    |           |  |  |  |  |
| Signal-Kommentar 1                                                                             | S7 Kommentar 🗸 🗸             |                  |          |    |           |  |  |  |  |
| Signal-Kommentar 2                                                                             | Nicht ändem V                | Adressbuch aktua | lisieren | ОК | Abbrechen |  |  |  |  |

#### Hinweis

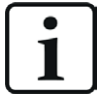

Falls das Register *CFC* keine Konnektoren anzeigt, dann wurden eventuell im STEP 7-Projekt die SCL-Quellen nicht übersetzt. Aktivieren Sie hierzu im Dialog für das Übersetzen des Programms in der SIMATIC-Software folgende Optionen:

| Programm übersetzen                                            | X                   |  |  |  |  |  |  |
|----------------------------------------------------------------|---------------------|--|--|--|--|--|--|
| Pläne als Programm übersetzen                                  | 1                   |  |  |  |  |  |  |
| Zielsystem: CPU 412-2 DP                                       |                     |  |  |  |  |  |  |
| Programmname: S7-412\CPU 412-2                                 | 2 DP\S7-Programm(1) |  |  |  |  |  |  |
| Umfang<br>© <u>G</u> esamtes Programm<br>© An <u>d</u> erungen |                     |  |  |  |  |  |  |
| Einstellungen Baugruppentreiber                                |                     |  |  |  |  |  |  |
|                                                                |                     |  |  |  |  |  |  |

Erzeugen Sie die Adressbücher erneut.

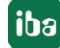

#### Hinweis

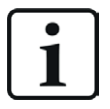

Beim Kompilieren eines CFC-Programms werden den Konnektoren in STEP 7 automatisch erzeugte DB-Adressen zugeordnet. Je nach Umfang der Programmänderungen, die zwischen zwei Kompilierungen vorgenommen wurden, kann es passieren, dass Konnektoren andere DB-Adressen zugewiesen bekommen.

In diesem Fall müssen Sie auch das Adressbuch für *ibaPDA* neu erzeugen. Die symbolisch projektierten Signale prüft *ibaPDA* automatisch und aktualisiert die dazugehörigen absoluten S7-Operanden.

#### Sonderfunktion Drag & Drop

Am einfachsten kann die Auswahl der Signale allerdings per Drag & Drop aus dem CFC-Plan in den I/O-Manager von *ibaPDA* erfolgen.

- 1. Öffnen Sie den I/O-Manager von *ibaPDA* und die Signaltabelle des gewünschten Moduls.
- 2. Starten Sie den CFC-Editor auf demselben Rechner wie den *ibaPDA*-Client.
- 3. Ziehen Sie nun den Konnektor vom CFC-Editor in die gewünschte Zeile der Signaltabelle im I/O-Manager von *ibaPDA*.
- $\rightarrow$  Der CFC-Konnektor steht nun als Messsignal in der Signaltabelle des Moduls.

| ➡ iba I/O-Manager          |    |                            |             |         |         |         |                           |             |       | × |
|----------------------------|----|----------------------------|-------------|---------|---------|---------|---------------------------|-------------|-------|---|
| : 🎌 🖻 📴 🕄 🕒 🕂 🕡 🕼 î        | 10 | $\leftarrow$ $\rightarrow$ |             |         |         |         |                           |             |       |   |
| Eingänge                   | s  | 7-Xplorer (0)              |             |         |         |         |                           |             |       |   |
| ⊞ ibaNet-E<br>⊕            | 1  | 🚰 Allgemein 💋 Verbind      | ung 🔨 Analo | g M C   | ligital | 🧼 Diagn | ose                       |             |       |   |
| S7-Xplorer                 |    | Name                       |             | Einheit | Gain    | Offset  | S7 Operand                | S7 Datentyp | Aktiv |   |
| Kicken, um Modul anzufügen | 0  | Signalgenerator\CMP_R      | ĮN1         |         | 1       | . 0     | Signalgenerator\CMP_R\IN1 | REAL        |       | ^ |
| An Textschnittstelle       | ļ  | 7                          |             |         | 1       | . 0     |                           | INT         |       |   |
|                            | /  | - 🗆 X                      |             |         | 1       | . 0     |                           | INT         |       |   |
|                            |    | - 8                        | ×           |         | 1       | . 0     |                           | INT         |       |   |
|                            | 2  |                            |             |         | 1       | . 0     |                           | INT         |       |   |
|                            |    |                            | _           |         | 1       | . 0     |                           | INT         |       |   |
|                            |    |                            | ^           |         | 1       | . 0     |                           | INT         |       |   |
| CMP_R                      |    | 0.0-                       |             |         | 1       | . 0     |                           | INT         |       |   |
| REAL-Com                   |    |                            |             |         | 1       | . 0     |                           | INT         |       |   |
|                            | _  |                            |             |         | 1       | . 0     |                           | INT         |       |   |
| IN1 E                      | -  |                            |             |         | 1       | . 0     |                           | INT         |       |   |
| IN - REAL                  | _  |                            |             |         | 1       | . 0     |                           | INT         |       |   |
| Input Value 1              |    |                            |             |         | 1       | 0       |                           | INT         |       |   |

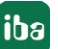

# 3.3.5 Adressbücher

Die Adressbücher für SIMATIC S7 Steuerungen werden modulübergreifend angelegt und verwaltet. Eine mehrfache Verwendung desselben Adressbuchs in mehreren Modulen ist möglich.

| ∄+ iba I/O-Manager                    |                                                                                                    | — 🗆 X                |  |  |  |  |  |
|---------------------------------------|----------------------------------------------------------------------------------------------------|----------------------|--|--|--|--|--|
| : * 🗅 🔁 🗗 🗲 🗲 🕶 🖄 🗎 🖂 🔿               |                                                                                                    |                      |  |  |  |  |  |
| Allgemein 4 D                         | Adressbücher                                                                                                    |                      |  |  |  |  |  |
| Signalnamen                           | 🗚 ABB 📑 Bachmann M1 🔚 DTBox 🕎 Hitachi MicroSigma 👪 IEC61850 🗺 OPC UA 🗒 SIMATIC S7 🕼 SIM                          | IOTION MinCAT        |  |  |  |  |  |
| Adressbucher                          | S7 Operanden in      Englisch     Adressbücher importieren     Ad                                                | dressbücher erzeugen |  |  |  |  |  |
|                                       | O Deutsch Ausgewählte Adressbücher löschen                                                                       |                      |  |  |  |  |  |
|                                       | S7-Adressbuch auslagem, wenn Messung läuft, um Speicherbelegung zu reduzieren                                    |                      |  |  |  |  |  |
| ₩¥S Watchdog<br>Externe Konfiguration | Ausführliche Protokollierung für S7-Xplorer und S7-Anfrage                                                       |                      |  |  |  |  |  |
|                                       | CPU / Erzeugungsdatum Größe S7-Projekt                                                                           | Module               |  |  |  |  |  |
| Karten                                | Projekttyp: Step7                                                                                                |                      |  |  |  |  |  |
|                                       | CPU_mit_DP-IF (CPU 314C-2 10.08.2021 14:26 C:\Program<br>DP) 168,2 KB Files\SIEMENS\STEP7\S7Proj\DPMS_Ber\DPMS_B |                      |  |  |  |  |  |
| Multistation                          | er.s7p                                                                                                    |                      |  |  |  |  |  |

Es gibt unterschiedliche Adressbuchtypen für die unterschiedlichen S7-Projekttypen:

- STEP 7: SIMATIC Manager Projekt (nicht für S7-Xplorer Module mit Verbindungsmodus TCP/IP S7-1x00)
- TIA Portal: TIA Portal Projekt

### **S7** Operanden in Englisch/Deutsch

Hier können Sie wählen, in welcher Sprache Ihnen die S7 Operanden später beim Browsen in den Signaltabellen zur Verfügung stehen.

#### <Adressbücher erzeugen>

Dieser Button öffnet den Dialog "S7 Adressbuchgenerator". Sie können das Quellverzeichnis eines S7-Projektes zur Erstellung des S7-Adressbuchs wählen. Das kann ein lokales oder ein Netzlaufwerk sein.

#### <Adressbücher importieren>

Importieren Sie bereits erstellte Adressbücher, die als ZIP-Datei vorliegen.

#### <Ausgewählte Adressbücher löschen>

Löschen Sie Adressbücher aus dem Verzeichnis des ibaPDA-Servers.

#### Adressbuch auslagern, wenn Messung läuft, um Speicherbelegung zu reduzieren

Mit Aktivierung dieser Option wird das Adressbuch während der laufenden Messung auf die Festplatte ausgelagert, um Arbeitsspeicher für die Erfassung freizugeben.

#### Tabelle

Auflistung aller aktuell im System vorhandenen Adressbücher mit Name, Erzeugungsdatum, Ablagepfad des STEP 7-Projektes bzw. IP-Adresse der CPU bei online ausgelesenen Adressbüchern und Verwendungsstelle des Adressbuchs

iba

## 3.3.5.1 Adressbücher offline aus S7-Projekt erzeugen

Zum Erzeugen eines Adressbuchs muss das S7-Projekt verfügbar sein. Für die anschließende Nutzung ist dies nicht notwendig.

Ein Adressbuch erzeugen Sie mit dem S7 Adressbuchgenerator.

#### **S7** Adressbuchgenerator

| S7 Adressbuchgenerator (x64)              | _        |            | × |
|-------------------------------------------|----------|------------|---|
|                                           |          |            |   |
|                                           |          |            |   |
| CPU-Name:                                 |          |            |   |
| Projekt hinzufügen Projekt entfernen Adre | essbüche | r erzeugei | n |

#### **CPU-Name**

Bezeichnung der CPU

#### Step 7 HW Konfig Export

Optionale Auswahlmöglichkeit einer HW-Konfig Exportdatei (sinnvoll beim Einsatz eines iba Busmonitors im Sniffing-Modus)

#### Kommentarsprache

Auswahl der zu importierenden Sprache von Kommentartexten (nur verfügbar bei SIMATIC TIA Portal-Projekten)

#### Projekt hinzufügen

Hinzufügen eines neuen Projektes zur Liste

#### Projekt entfernen

Entfernen des markierten Projektes aus der Liste

#### Adressbücher erzeugen

Erzeugen der Adressbücher aus den selektierten Projekten

#### Hinweis

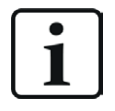

Den Eintrag im Feld *CPU-Name* können Sie überschreiben. Dadurch können Sie einen eindeutigen vom STEP 7-Projekt abweichenden Namen für die CPU vergeben. Das ist insbesondere dann interessant, wenn Sie mehrere STEP 7-Projekte verwenden, in denen die CPUs gleiche Namen haben.

#### Adressbücher über den S7 Adressbuchgenerator erzeugen

- 1. Öffnen Sie den S7 Adressbuchgenerator über einen der folgende Wege:
  - Im Register Allgemein Adressbücher mit dem Button <Adressbücher erzeugen>.
  - In der Modulkonfiguration im Register Allgemein unter S7 CPU-Name: Wählen Sie hierzu im Drop-down-Menü Adressbuch erzeugen aus.

| $\mathbf{v}$ | S7                  |                     | l |
|--------------|---------------------|---------------------|---|
|              | CPU-Name            | 🚫 Kein Adressbuch 🗸 |   |
|              | Aktualisierungszeit | 🚫 Kein Adressbuch   |   |
|              | Zugriffsmodus       | Adressbuch erzeugen |   |
|              | Verbindung          | 0                   | μ |

- 2. Klicken Sie auf < Projekt hinzufügen>.
- 3. Wählen Sie im Datei-Browser die Projektdatei aus.
- $\rightarrow$  Das STEP 7-Projekt mit allen projektierten CPUs wird nun angezeigt.
- 4. Markieren Sie die CPUs, aus denen Sie Adressbücher erstellen wollen, und klicken Sie auf <Adressbücher erzeugen>.

| S7 Adressbuchgenerator (x64)                                                                                                    | _           |           | ×  |
|----------------------------------------------------------------------------------------------------|-------------|-----------|----|
| <ul> <li>D:\S7Projekte\Schulung\Schulungsrack_S7-315\Example.s7p</li> <li>Schulungsrack_S7-315</li> <li>CPU315 NEMO</li> <li>CPU315 NEMO (CPU 315-2PN_DP)</li> <li>D:\S7Projekte\412-2_fm_potable_rack_V00\412-2_FM\412-2_FM.s7p</li> <li>412-2_FM_potables_Rack</li> <li>S7-412 (CPU 412-2 DP)</li> <li>S7-412 (CPU 412-2 DP)</li> <li>S7Projekte\S7-1200_TIAP_V11\JN12520_20140618.ap11</li> <li>JN12520_20140618</li> <li>S7-1200 PLC</li> </ul> |             |           |    |
| CPU-Name: S7-1200 PLC                                                                                                    |             |           |    |
| Projekt hinzufügen Projekt entfernen                                                                                                    | Adressbüche | r erzeuge | en |

#### Hinweis

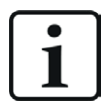

Zur Erzeugung von Adressbüchern von TIA Portal-Projekten müssen diese übersetzt, gespeichert und geschlossen sein.

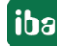

## 3.3.5.2 Adressbücher online von S7-1200/1500 CPU erzeugen

Online-Adressbücher können Sie aus S7-1200 bzw. S7-1500 CPUs bei gewähltem Verbindungsmodus *TCP/IP S7-1x00* erzeugen. Die Adressdaten werden direkt aus der CPU ausgelesen. Ein Zugriff auf das S7-Projekt ist nicht notwendig.

Klicken Sie hierzu auf <Adressbuch von S7 laden>.

Der CPU-Name des Adressbuchs wird automatisch vergeben.

| 🚰 Allgemein 🌽 Verbindung 🔨 Analog 👖 Digital 🧼 Diagnose                                                                                                    |                                                                                |  |  |  |  |
|----------------------------------------------------------------------------------------------------|--------------------------------------------------------------------------------|--|--|--|--|
| Verbindungsmodus:                                                                                                    | TCP/IP S7-1x00 ~     Verbindungstyp:     PG-Verbindung     Timeout (s):     15 |  |  |  |  |
| Adresse:                                                                                                    | 192.168.80.90 Test                                                             |  |  |  |  |
| Kennwort:                                                                                                    | Sichere Kommunikation verwenden                                                |  |  |  |  |
| CPU-Name:                                                                                                    | PLC (192.168.80.90)   Adressbuch von S7 laden                                  |  |  |  |  |
| Connecting to S7 at 192.168.80.90<br>Connected successfully to S7 at 192.168.80.90<br>MLFBNr of PLC is: 6ES7 516-3AN00-0AB0<br>Loading symbols from S7<br>Successfully loaded symbols<br>Writing addressbook<br>Successfully created addressbook PLC (192.168.80.90) |                                                                                |  |  |  |  |

Online ausgelesene Adressbücher beinhalten auch Operanden-Adressinformationen und können daher auch im Verbindungsmodus TCP/IP verwendet werden. Wechseln Sie hierzu nach der Erzeugung den Verbindungsmodus.

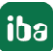

# 4 Request-S7-Varianten

Im folgenden Kapitel sind die Request-S7-Varianten für die Anwendung mit S7-1500 Steuerungen beschrieben. Für Anwendungen mit S7-300 und S7-400 Steuerungen siehe Handbuch Teil 2.

| S7-     | Firmware     | Adressierungs- | Zugriff auf    | iba-Baustein- | iba-         |
|---------|--------------|----------------|----------------|---------------|--------------|
| Familie |              | art            | optimierte Da- | Familie       | Datenpfade   |
|         |              |                | tenbausteine   |               |              |
| S7-1500 | unbeschränkt | Operanden      | nein           | ibaREQ        | DP, PN, UDP, |
|         |              |                |                |               | ibaNet-E     |
|         | ab V3        | rein symbo-    | ја             | ibaREQsym     | PN, UDP,     |
|         |              | lisch          |                |               | ibaNet-E     |

# 4.1 Request über ibaNet-E

Im Folgenden wird die Request-S7-Variante für *ibaNet-E* beschrieben.

## 4.1.1 Allgemeine Informationen

Request-S7 für *ibaNet-E* können Sie in folgenden Systemkonfigurationen projektieren.

| SIMATIC S7-CPU               | SIMATIC STEP 7 V5.x | SIMATIC STEP 7 V1x Professional |
|------------------------------|---------------------|---------------------------------|
|                              | (SIMATIC Manager)   | (TIA Portal)                    |
| \$7-1500                     |                     |                                 |
| integrierte PN-Schnittstelle | -                   | Х                               |
| und CM1542-1                 |                     |                                 |

Voraussetzung für die Nutzung von Request-S7 über *ibaNet-E* ist eine Lizenz für *ibaPDA-Interface-ibaNet-E* (Art.-Nr. 31.001006).

Beim ibaNet-E-Request erfolgt die Anforderung der Messwerte (Request-Handshake) über eine separate TCP/IP-Verbindung.

Je nach vorhandener Hardware und Software stehen verschiedene Zugangspunkte zur Auswahl, über welche die Anforderung erfolgen kann:

- TCP/IP: Die Verbindung zur SIMATIC S7 wird über eine integrierte PN-Schnittstelle der S7-CPU oder entsprechende CP-Baugruppen in der SPS und der Standard-Netzwerkschnittstelle des Rechners hergestellt. Es ist keine weitere Siemens-Software für die Verbindung erforderlich.
- PC/CP: Hinter dieser Bezeichnung verbergen sich verschiedene Zugangspunkte, die SIMATICspezifisch sind. Im Gegensatz zur TCP/IP-Verbindung ist allen Verbindungsarten der Gruppe PC/CP ist gemeinsam, dass auf dem Rechner die SIMATIC-Kommunikationssoftware mit den entsprechenden Freischaltungen installiert sein muss.
  - MPI, PROFIBUS: Die Verbindung zur SIMATIC S7 wird über die MPI- bzw. PROFIBUS-Schnittstelle des Rechners hergestellt, z. B. mit der PCI-Karte CP5611 oder dem MPI-Adapter für USB-Schnittstellen oder serieller PC-Schnittstelle.
  - TCP/IP, ISO: Hier wird entweder die Standard-Netzwerkschnittstelle des Rechners oder eine geeignete Schnittstellenkarte für die Verbindung zur S7 verwendet.

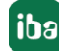
TCP/IP S7-1x00: Die Verbindung zu einer SIMATIC S7-1500 wird über eine integrierte PN-Schnittstelle der S7-CPU oder entsprechende CP-Baugruppen in der SPS und der Standard-Netzwerkschnittstelle des Rechners hergestellt. Es ist keine weitere Siemens-Software für die Verbindung erforderlich.

Die folgende Abbildung zeigt die Systemtopologie für ein S7-Request über ibaNet-E.

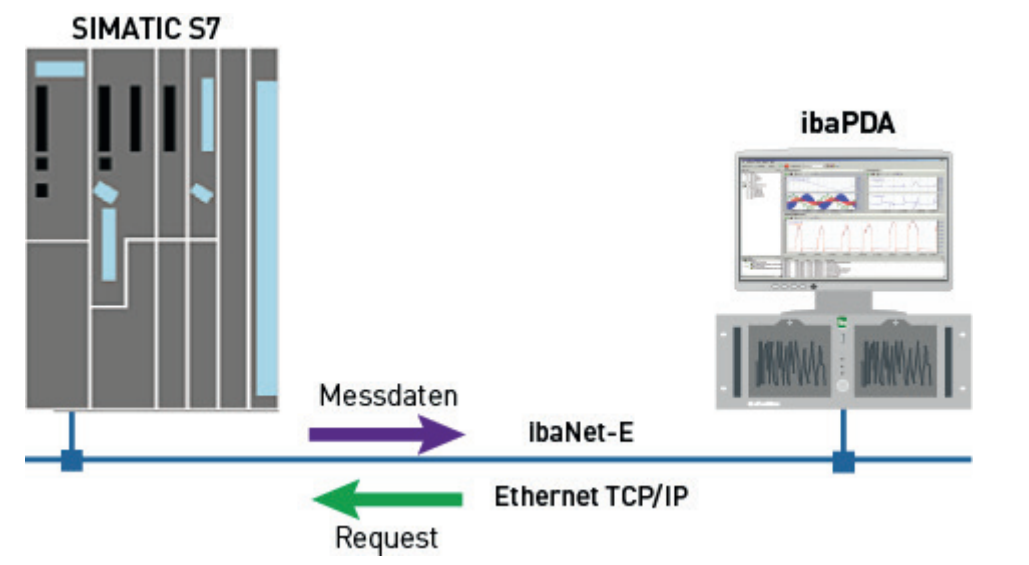

## Andere Dokumentation

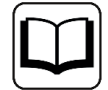

Detaillierte Informationen zu *ibaPDA-interface-ibaNet-E* finden Sie im Schnittstellenhandbuch.

# 4.1.2 Konfiguration und Projektierung SIMATIC S7-1500

Im Folgenden wird die Konfiguration und Projektierung auf SIMATIC S7-Seite mit dem SIMATIC TIA Portal beschrieben.

Nehmen Sie auf SIMATIC TIA Portal-Seite folgende Konfigurations- und Projektierungsschritte vor:

- Projektierung Software:
   Einbinden der Request-Blöcke in das S7-Programm
- Projektierung Gerätekonfiguration:
   Einstellen der CPU-Schutzeigenschaften

# 4.1.2.1 Projektierung in STEP 7 mit der iba-Baustein-Familie ibaREQ

Im Folgenden wird die Projektierung der Request-Blöcke in TIA Portal STEP 7 beschrieben.

#### Für jedes Request-Modul

- 1. Kopieren Sie aus der iba S7-Bibliothek folgende Bausteine in den Bausteinordner Ihres STEP7-Projekts, siehe **オ** *iba S7-Bibliothek*, Seite 86. Je Request-Modul (Verbindung) in *ibaPDA* muss ein Satz Request-Blöcke aufgerufen werden.
  - ibaREQ\_M (FB1400), siehe **オ** ibaREQ\_M (FB1400), Seite 71
  - ibaREQ\_NetE-Buffer (FB1408), siehe 7 ibaREQ\_NetE-Buffer (FB1408), Seite 73
  - ibaREQ\_NetE-Send (FB1409), siehe 7 ibaREQ\_NetE-Send (FB1409), Seite 74
  - ibaREQ\_DB, ibaREQ\_DB-Interface (PLC-Datentyp)
  - ibaREQ\_NetE-Bufferdata (PLC-Datentyp)

#### Hinweis

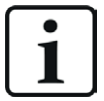

Verwenden Sie nur Request-Blöcke aus der aktuellen iba S7-Bibliothek! Request-Blöcke aus Anwendungsbeispielen können veraltet sein und daher zu

Fehlern führen.

#### Hinweis

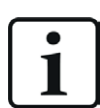

Die Request-Blöcke unterstützen keinen Aufruf als Multiinstanz.

2. ibaREQ\_M (FB1400) vorzugsweise innerhalb des OB1 aufrufen.

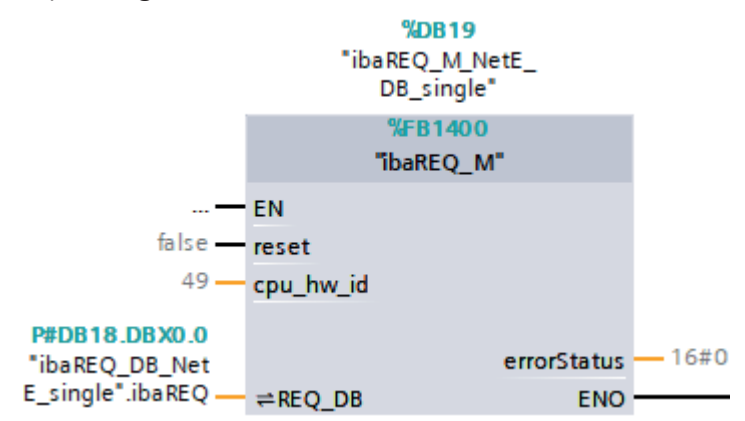

3. Aktivieren Sie die Option *Remanenz* für den gesamten soeben angelegten Instanz-Datenbaustein.

| wo | workTIARequestV18 → 20_testTIAReqSym [CPU 1518-4 PN/DP] → Program blocks → ibaREQ → ibaREQ_M_NetE_DB_single [DB19]      |    |                    |                    |        |             |         |                                                                                                    |                                                                                                    |                                                                                                    |          |             |
|----|----------------------------------------------------------------------------------------------------|----|--------------------|--------------------|--------|-------------|---------|----------------------------------------------------------------------------------------------------|----------------------------------------------------------------------------------------------------|----------------------------------------------------------------------------------------------------|----------|-------------|
|    |                                                                                                    |    |                    |                    |        |             |         |                                                                                                    |                                                                                                    |                                                                                                    |          |             |
| Ŵ  | 😰 👻 🔩 🏷 🖹 🖤 Keep actual values 🔒 Snapshot 🦄 🤹 Copy snapshots to start values 🕵 🐼 Load start values as actual values 💵 🖽 |    |                    |                    |        |             |         |                                                                                                    |                                                                                                    |                                                                                                    |          |             |
|    | iba                                                                                                    | RE | Q_M_NetE_DB_single |                    |        |             |         |                                                                                                    |                                                                                                    |                                                                                                    |          |             |
|    |                                                                                                    | Na | me                 | Data type          | Offset | Start value | Retain  | Accessible f                                                                                                    | Writa                                                                                                    | Visible in                                                                                                    | Setpoint | Supervision |
| 1  |                                                                                                    | ٠  | Input              |                    |        |             |         |                                                                                                    |                                                                                                    |                                                                                                    |          |             |
| 2  |                                                                                                    | •  | reset              | Bool               | 0.0    | false       | <b></b> | <b>V</b>                                                                                                    | <b>V</b>                                                                                                    | <b>V</b>                                                                                                    |          |             |
| 3  | -                                                                                                    | •  | cpu_hw_id          | HW_IO              | 2.0    | 49          |         | <b>V</b>                                                                                                    | <b>V</b>                                                                                                    | <b>V</b>                                                                                                    |          |             |
| 4  | -                                                                                                    | ٠  | Output             |                    |        |             |         |                                                                                                    |                                                                                                    |                                                                                                    |          |             |
| 5  | -00                                                                                                    | ۰. | errorStatus        | Word               | 4.0    | 16#0        | <b></b> | <b>~</b>                                                                                                    | <b>V</b>                                                                                                    | $\checkmark$                                                                                                    |          |             |
| 6  | -00                                                                                                    | •  | InOut              |                    |        |             |         |                                                                                                    |                                                                                                    |                                                                                                    |          |             |
| 7  | -00                                                                                                    | ۰. | REQ_DB             | "ibaREQ_DB-Interfa | 6.0    |             | <b></b> |                                                                                                    |                                                                                                    |                                                                                                    |          |             |
| 8  | -00                                                                                                    | ٠  | Static             |                    |        |             |         |                                                                                                    |                                                                                                    |                                                                                                    |          |             |
| 9  | -00                                                                                                    | •  | EXPERT             | Struct             | 12.0   |             | <b></b> | <b>~</b>                                                                                                    | <ul> <li>Image: A start of the start of the start of</li></ul> | <b>V</b>                                                                                                    |          |             |
| 10 | -00                                                                                                    | •  | sIDBinitialized    | Bool               | 14.0   | false       | <b></b> | <b>~</b>                                                                                                    | <ul> <li>Image: A start of the start of the start of</li></ul> | <b>V</b>                                                                                                    |          |             |
| 11 | -00                                                                                                    | •  | sOperandsInvalid   | Bool               | 14.1   | false       |         | <b>~</b>                                                                                                    | <ul> <li>Image: A start of the start of the start of</li></ul> | <b>V</b>                                                                                                    |          |             |
| 12 | -00                                                                                                    | •  | sIMDataValid       | Bool               | 14.2   | false       |         | <b>~</b>                                                                                                    |                                                                                                    | <b>V</b>                                                                                                    |          |             |
| 13 | -00                                                                                                    | •  | sOk                | Bool               | 14.3   | false       |         | <b>~</b>                                                                                                    | <b>V</b>                                                                                                    | <b>V</b>                                                                                                    |          |             |
| 14 | -00                                                                                                    | •  | sGET_IM_DATA       | Get_IM_Data        |        |             |         | <b>~</b>                                                                                                    |                                                                                                    | <b>V</b>                                                                                                    | <b>V</b> |             |
| 15 | -00                                                                                                    | •  | sIM_DATA           | Array[053] of Byte | 16.0   |             |         | <b>~</b>                                                                                                    |                                                                                                    |                                                                                                    |          |             |
| 16 | -00                                                                                                    | •  | sAdrOPList         | DInt               | 70.0   | 0           |         | <b>~</b>                                                                                                    |                                                                                                    | <b>V</b>                                                                                                    |          |             |
| 17 | -00                                                                                                    | •  | cDBAddr_PDA2S7     | Int                | 74.0   | 64          |         | <b>~</b>                                                                                                    |                                                                                                    | <b>V</b>                                                                                                    |          |             |
| 18 | -00                                                                                                    | •  | cDBAddr_S72PDA     | Int                | 76.0   | 1440        |         | <b>~</b>                                                                                                    |                                                                                                    | <b>V</b>                                                                                                    |          |             |
| 19 | -00                                                                                                    | •  | cDBAddr_Xchange    | Int                | 78.0   | 2464        |         | <b>V</b>                                                                                                    |                                                                                                    | <b>V</b>                                                                                                    |          |             |
| 20 | -00                                                                                                    | •  | cDBAddr_Ops        | Int                | 80.0   | 2528        |         | <b>V</b>                                                                                                    |                                                                                                    | <b>V</b>                                                                                                    |          |             |
| 21 | -                                                                                                    | •  | cDBAddr_actVal     | Int                | 82.0   | 12768       |         | $\checkmark$                                                                                                    |                                                                                                    |                                                                                                    |          |             |
| 22 | -                                                                                                    | •  | cMaxDataLength     | UInt               | 84.0   | 1472        |         |                                                                                                    |                                                                                                    |                                                                                                    |          |             |
| 23 | -                                                                                                    | •  | sREQ_AnzOperandenI | Int                | 86.0   | 0           |         | $\checkmark$                                                                                                    |                                                                                                    |                                                                                                    |          |             |
| 24 | -00                                                                                                    | •  | sREQ_AnzOperandenI | Int                | 88.0   | 0           |         | Image: A start and a start a start |                                                                                                    | Image: A start and a start a start |          |             |

4. ibaREQ\_NetE-Buffer (FB1408) innerhalb des OB1 oder eines Weckalarm-OB (OB3x) aufrufen.

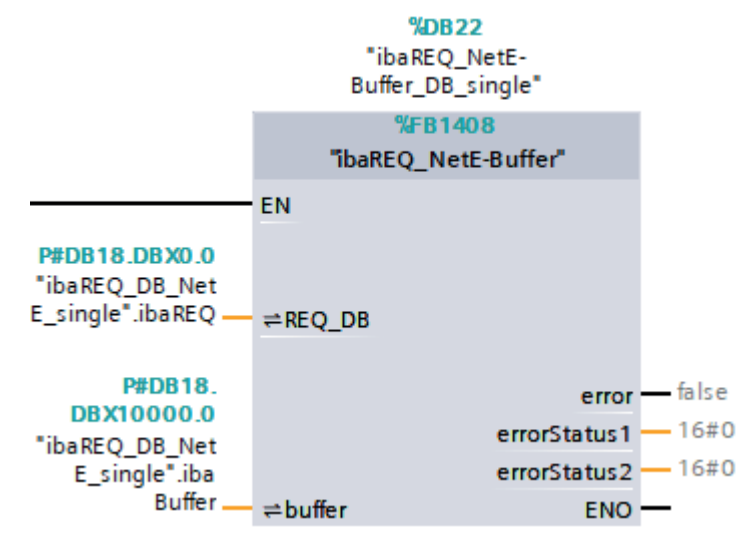

5. ibaREQ\_NetE-Send (FB1409) vorzugsweise innerhalb des OB1 aufrufen.

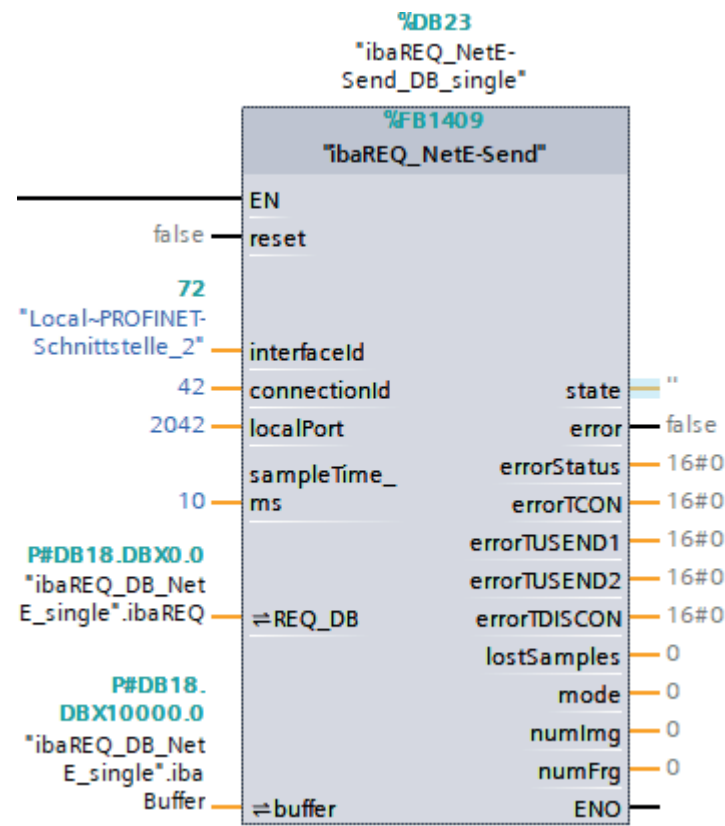

#### Für jedes weitere Request-Modul

- Im Bausteinordner muss f
  ür jedes Request-Modul ein Datenbaustein ibaREQ\_DB vorhanden sein. Kopieren Sie den Datenbaustein und vergeben Sie eine neue eindeutige DB-Nummer.
- Im Kontext des OB1 muss f
  ür jedes Request-Modul ein weiterer Aufruf des ibaREQ\_M (FB1400) mit den neuen DB-Nummern erfolgen.
- Im Kontext des OB1 oder eines Weckalarm-OB (OB3x) muss für jedes Request-Modul ein weiterer Aufruf des ibaREQ\_NetE-Buffer (FB1408) mit den neuen DB-Nummern erfolgen.
- Im Kontext des OB1 muss f
  ür jedes Request-Modul ein weiterer Aufruf ibaREQ\_NetE-Send (FB1409) mit den neuen DB-Nummern erfolgen.
- Beachten Sie, dass alle Instanz-Datenbausteine eindeutig sind und dass die Werte f
  ür den Parameter connectionId eindeutig vergeben sind.

#### Abschluss

■ Laden Sie alle Bausteine in die S7-CPU und starten Sie die S7-CPU neu.

iba

# 4.1.2.2 Projektierung in STEP 7 mit der iba-Baustein-Familie ibaREQsym

Im Folgenden wird die Projektierung der Request-Blöcke in TIA Portal STEP 7 beschrieben.

#### Für jedes Request-Modul

- Kopieren Sie aus der iba S7-Bibliothek folgende Bausteine in den Bausteinordner Ihres STEP7-Projekts, siehe *iba S7-Bibliothek*, Seite 86. Je Request-Modul (Verbindung) in *ibaPDA* muss ein Satz Request-Blöcke aufgerufen werden.
  - ibaREQsym\_M, siehe **オ** ibaREQsym\_M, Seite 77
  - ibaREQsym\_NetE, siehe 7 ibaREQsym\_NetE, Seite 79
  - ibaREQsym\_DB\_PDA
  - ibaREQsym-Interface (PLC-Datentyp)

#### Hinweis

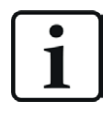

Verwenden Sie nur Request-Blöcke aus der aktuellen iba S7-Bibliothek!

Request-Blöcke aus Anwendungsbeispielen können veraltet sein und daher zu Fehlern führen.

2. ibaREQsym\_M aufrufen.

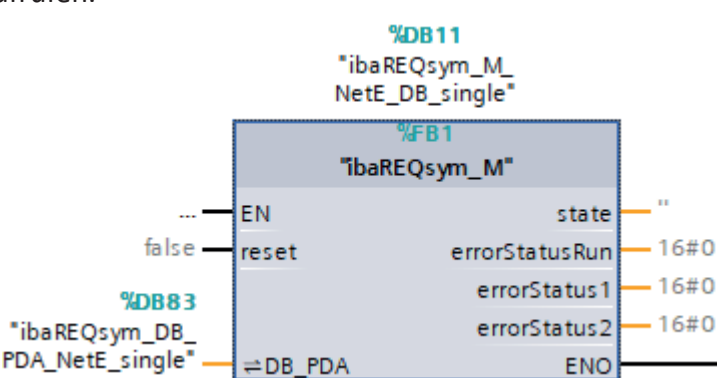

3. ibaREQsym\_NetE vorzugsweise innerhalb des OB1 aufrufen.

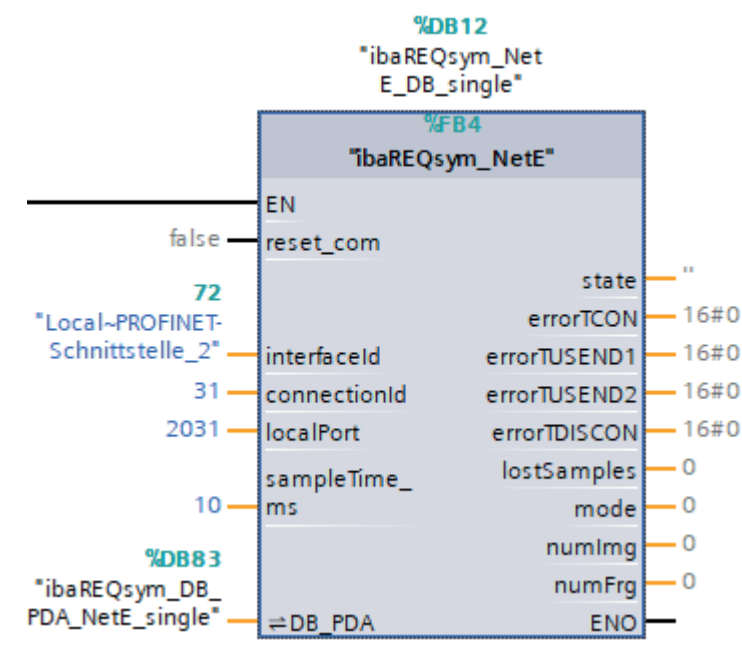

#### Für jedes weitere Request-Modul

- Im Bausteinordner muss f
  ür jedes Request-Modul ein Datenbaustein ibaREQsym\_DB\_PDA vorhanden sein. Kopieren Sie den Datenbaustein und vergeben Sie eine neue eindeutige DB-Nummer.
- Im Kontext des OB1 oder eines Weckalarm-OB (OB3x) muss f
  ür jedes Request-Modul ein weiterer Aufruf des ibaREQsym\_M und des ibaREQsym\_NetE mit den neuen DB-Nummern erfolgen.
- Beachten Sie, dass alle Instanz-Datenbausteine eindeutig sind und dass die Werte f
  ür den Parameter connectionId eindeutig vergeben sind.

#### Abschluss

■ Laden Sie alle Bausteine in die S7-CPU und starten Sie die S7-CPU neu.

# 4.1.3 Konfiguration und Projektierung ibaPDA

## 4.1.3.1 Allgemeine Einstellungen der Schnittstelle

Wenn alle Systemvoraussetzungen erfüllt sind, bietet *ibaPDA* im Schnittstellenbaum des I/O-Managers die Schnittstelle *ibaNet-E* an.

| 🗗 iba I/O-Manager                                                  |                                                                      |                                                                       |                        |          |          |        |           | × |
|--------------------------------------------------------------------|----------------------------------------------------------------------|-----------------------------------------------------------------------|------------------------|----------|----------|--------|-----------|---|
| : * <b>) [] [] [] [] []</b> [] [] [] [] [] [] [] [] [] [] [] [] [] | È   E                                                                | →                                                                     |                        |          |          |        |           |   |
| Eingänge ↓ ↓                                                       | iba                                                                  | Net-E                                                                 |                        |          |          |        |           |   |
| Klicken, um Modul anzufügen                                        |                                                                      | Verbindungen 🔣 E                                                      | kennung                |          |          |        |           |   |
|                                                                    | Port                                                                 | t-Nr. : 7082 文 Rücksetzen auf Standard-Port Port in Firewall zulassen |                        |          |          |        |           |   |
| In The Playback                                                    |                                                                      |                                                                       |                        |          |          |        |           |   |
|                                                                    | Erfassung anhalten, wenn eine unterbrochene Verbindung erkannt wurde |                                                                       |                        |          |          |        |           |   |
|                                                                    |                                                                      | Signale auf null setzen, w                                            | enn keine Daten vorhan | den sind |          |        |           |   |
|                                                                    |                                                                      | Modul                                                                 | Adresse                | Тур      | Richtung | Frames | Ping-Zeit |   |
|                                                                    | 0                                                                    | ibaW-750-DHCP (0)                                                     | ibaW-750-DHCP          | ACQ      | IN       | 3029   | 2,698 ms  | ^ |
|                                                                    | 1                                                                    | ibaW-750-DHCP (0)                                                     | ibaW-750-DHCP          | PLC      | OUT      | 225    | 1,800 ms  |   |
|                                                                    | 2                                                                    | ibaW-750-WLAN (5)                                                     | 192.168.81.201         | ACQ      | IN       | 2811   | 32,302 ms |   |
|                                                                    | 3                                                                    | ibaW-750-LAN (10)                                                     | 192.168.81.50          | ACQ      | IN       | 3028   | 3,286 ms  |   |
|                                                                    | 4                                                                    | ibaW-750-LAN (10)                                                     | 192.168.81.50          | PLC      | OUT      | 225    | 2, 183 ms |   |
|                                                                    | 5                                                                    | ?                                                                     | ?                      | ?        | ?        | ?      | ?         |   |

#### Andere Dokumentation

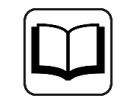

Detaillierte Informationen zur Schnittstelle *ibaNet-E* finden Sie im zugehörigen Schnittstellenhandbuch.

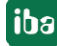

#### ibaNet-E konfigurieren

- 1. Starten Sie den *ibaPDA* Client und öffnen Sie den I/O-Manager.
- 2. Klicken Sie auf den blauen Befehl *Klicken, um Modul anzufügen,* der sich unter der Schnittstelle befindet.

Wählen Sie im Dialogfenster ein *S7-Request*-Modul aus und vergeben Sie bei Bedarf einen Namen über das Eingabefeld. Bestätigen Sie Ihre Auswahl mit <OK>.

- S7 Request (zum Erfassen von analogen und digitalen Signalen)
- S7 Request Decoder (zum Erfassen von bis zu 32000 digitalen Signalen)

| Eingänge                                                                                                    | 遣 Modul hinzufügen                                                                                                    | ×  |
|----------------------------------------------------------------------------------------------------|----------------------------------------------------------------------------------------------------|----|
| i ibaNet-E<br>Klicken, um Modul anzufügen<br>Cir Dia DaCapture<br>Cir Dia DaCapture<br>Cir Dia Dacapture<br>Cir Dia Dacapture<br>Cir D | Name :     \$7 Request       Modul Typ :     Image: S7 Request       Image: Ordner     Image: S7 Request       Image: Ordner     Image: S7 Request       I |    |
|                                                                                                    | OK Abbreche                                                                                                    | en |

3. Nehmen Sie die erforderlichen Moduleinstellungen und Konfiguration der Signale vor, wie in den folgenden Kapiteln beschrieben.

Bei allen Request-Modulen sind die Register *Allgemein* und *Verbindung* identisch. Die Request-Module unterscheiden sich nur bei den Registern *Analog* bzw. *Digital.* 

4. Wenn Sie die Konfiguration beendet haben, klicken Sie auf <Übernehmen> oder <OK>, um die neue Konfiguration ins Gerät zu übertragen und die Datenerfassung mit *ibaPDA* zu starten.

# 4.1.3.2 Allgemeine Moduleinstellungen

Die Beschreibung der für alle Request-S7-Module identischen allgemeinen Einstellungen finden Sie im Kapitel **7** Allgemeine Moduleinstellungen, Seite 15.

Informationen zu den Verbindungseinstellungen im Register *Verbindung* finden Sie im Kapitel **7** Verbindungseinstellungen, Seite 16.

Das Modul *S7 Request* für *ibaNet-E* hat folgende spezifischen Einstellmöglichkeiten im Register *Allgemein*:

| odultyp<br>erriegelt<br>ttiviert<br>ame<br>odul Nr.<br>eitbasis<br>odulname als Präfix verwe | S7 Request<br>False<br>True<br>S7 Request<br>9<br>10 ms                                                                                           |  |  |  |  |  |  |
|----------------------------------------------------------------------------------------------|----------------------------------------------------------------------------------------------------|--|--|--|--|--|--|
| erriegelt<br>ttiviert<br>ame<br>odul Nr.<br>eitbasis<br>odulname als Präfix verwe            | False<br>True<br>S7 Request<br>9<br>10 ms                                                                                                    |  |  |  |  |  |  |
| ttiviert<br>ame<br>odul Nr.<br>eitbasis<br>odulname als Präfix verwe                         | True<br>57 Request<br>9<br>10 ms                                                                                                    |  |  |  |  |  |  |
| ame<br>odul Nr.<br>eitbasis<br>odulname als Präfix verwe                                     | S7 Request<br>9<br>10 ms                                                                                                    |  |  |  |  |  |  |
| odul Nr.<br>eitbasis<br>odulname als Präfix verwe                                            | 9<br>10 ms                                                                                                    |  |  |  |  |  |  |
| eitbasis<br>odulname als Präfix verwe                                                        | 10 ms                                                                                                    |  |  |  |  |  |  |
| odulname als Präfix verwe                                                                    | -                                                                                                    |  |  |  |  |  |  |
| Modulname als Präfix verwer False                                                            |                                                                                                    |  |  |  |  |  |  |
| odul Struktur                                                                                |                                                                                                    |  |  |  |  |  |  |
| nzahl Analogsignale                                                                          | 64                                                                                                    |  |  |  |  |  |  |
| Anzahl Digitalsignale 64                                                                     |                                                                                                    |  |  |  |  |  |  |
| ibaNet-E                                                                                     |                                                                                                    |  |  |  |  |  |  |
| btastzeit                                                                                    | 10 ms                                                                                                    |  |  |  |  |  |  |
| amples pro Nachricht                                                                         | 1                                                                                                    |  |  |  |  |  |  |
| riftausgleich                                                                                | True                                                                                                    |  |  |  |  |  |  |
| 7                                                                                            |                                                                                                    |  |  |  |  |  |  |
| PU-Name                                                                                      | S Kein Adressbuch                                                                                                    |  |  |  |  |  |  |
| erbindung                                                                                    |                                                                                                    |  |  |  |  |  |  |
| utomatisch aktivieren/deak                                                                   | t False                                                                                                    |  |  |  |  |  |  |
|                                                                                              | nzahl Digitalsignale<br>na Net-E<br>otastzeit<br>amples pro Nachricht<br>riftausgleich<br>7<br>PU-Name<br>erbindung<br>utomatisch aktivieren/deak |  |  |  |  |  |  |

#### ibaNet-E

#### Abtastzeit

Abtastzeit auf Steuerungsseite, die der Zykluszeit des Funktionsblock-Requests entspricht.

#### Samples pro Nachricht

Anzahl der übertragenen Samples in einem ibaNet-E-Frame

#### Driftausgleich

Deaktivieren Sie den Driftausgleich, wenn die Daten langsamer als alle 10 ms gesendet werden, um die Verarbeitung der empfangenen Daten zu verbessern.

#### Verbindung

#### Automatisch aktivieren/deaktivieren

Wenn diese Option aktiviert ist und *ibaPDA* beim Start der Messung keine Verbindung zur S7 aufbauen kann, dann deaktiviert *ibaPDA* dieses Modul und startet die Messung ohne das Modul. Während der Messung versucht *ibaPDA* sich mit der S7 zu verbinden. Bei Erfolg wird die Messung mit aktiviertem Modul neu gestartet. Wenn diese Option deaktiviert ist und *ibaPDA* beim Start der Messung keine Verbindung zur S7 aufbauen kann, dann startet *ibaPDA* die Messung nicht.

# 4.1.3.3 Modul S7 Request

Projektieren Sie für jedes Modul einen separaten Request-Block-Aufruf.

Für weitere Informationen zur Moduleinstellung siehe **A** Allgemeine Moduleinstellungen, Seite 15, und **A** Allgemeine Moduleinstellungen, Seite 44.

# 4.1.3.4 Modul S7 Request Decoder

Mit dem Modul *S7 Request Decoder* können Sie bis zu 32000 digitale Signale erfassen, die in Form von max. 1000 Doppelwörtern (32 Bit) gesendet werden. Dieser Modultyp eignet sich daher besonders für Anwendungen, bei denen sehr viele digitale Signale erfasst werden müssen und die max. 1024 direkt adressierbaren Digitalwerte nicht ausreichen.

Projektieren Sie für jedes Modul einen separaten Request-Block-Aufruf.

## **Register Allgemein**

Für weitere Informationen zur Moduleinstellung siehe **A** Allgemeine Moduleinstellungen, Seite 15, und **A** Allgemeine Moduleinstellungen, Seite 44.

## Modulspezifische Einstellungen

#### Modul Struktur – Anzahl Decoder

Stellen Sie die Anzahl der konfigurierbaren Decoder in der digitalen Signaltabelle ein. Der Standardwert ist 32. Der Maximalwert beträgt 126. Die Signaltabelle wird entsprechend angepasst.

#### Verbindungskonfiguration

Die Verbindung des Moduls *S7 Request Decoder* konfigurieren Sie auf die gleiche Weise wie die Verbindung für ein S7-Request-Modul, siehe **7** Verbindungseinstellungen, Seite 16.

#### **Register Digital**

Die Signale konfigurieren Sie auf die gleiche Weise wie für das Gerät *ibaBM-DP*, siehe **オ** *Register Digital*, Seite 65.

# 4.2 Request-S7 für ibaBM-PN

Im Folgenden wird die Request-S7-Variante für das PROFINET-Busmodul *ibaBM-PN* beschrieben.

# 4.2.1 Allgemeine Informationen

Request-S7 für *ibaBM-PN* können Sie in folgenden Systemkonfigurationen projektieren.

| SIMATIC S7-CPU               | SIMATIC STEP 7 V5.x SIMATIC STEP 7 V1x Profession |              |  |  |
|------------------------------|---------------------------------------------------|--------------|--|--|
|                              | (SIMATIC Manager)                                 | (TIA Portal) |  |  |
| S7-1500                      |                                                   |              |  |  |
| integrierte PN-Schnittstelle | -                                                 | Х            |  |  |
| und CM1542-1                 |                                                   |              |  |  |

Beim PN-Request erfolgt die Anforderung der Messwerte (Request-Handshake) über eine separate TCP/IP-Verbindung.

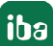

Je nach vorhandener Hardware und Software stehen verschiedene Zugangspunkte zur Auswahl, über welche die Anforderung erfolgen kann:

- TCP/IP: Die Verbindung zur SIMATIC S7 wird über eine integrierte PN-Schnittstelle der S7-CPU oder entsprechende CP-Baugruppen in der SPS und der Standard-Netzwerkschnittstelle des Rechners hergestellt. Es ist keine weitere Siemens-Software für die Verbindung erforderlich.
- PC/CP: Hinter dieser Bezeichnung verbergen sich verschiedene Zugangspunkte, die SI-MATIC-spezifisch sind. Im Gegensatz zur TCP/IP-Verbindung ist allen Verbindungsarten der Gruppe PC/CP ist gemeinsam, dass auf dem Rechner die SIMATIC-Kommunikationssoftware mit den entsprechenden Freischaltungen installiert sein muss.
  - MPI, PROFIBUS: Die Verbindung zur SIMATIC S7 wird über die MPI- bzw. PROFIBUS-Schnittstelle des Rechners hergestellt, z. B. mit der PCI-Karte CP5611 oder dem MPI-Adapter für USB-Schnittstellen oder serieller PC-Schnittstelle.
  - TCP/IP, ISO: Hier wird entweder die Standard-Netzwerkschnittstelle des Rechners oder eine geeignete Schnittstellenkarte für die Verbindung zur S7 verwendet.
- TCP/IP S7-1x00: Die Verbindung zu einer SIMATIC S7-1500 wird über eine integrierte PN-Schnittstelle der S7-CPU oder entsprechende CP-Baugruppen in der SPS und der Standard-Netzwerkschnittstelle des Rechners hergestellt. Es ist keine weitere Siemens-Software für die Verbindung erforderlich.

## Systemintegration mit ibaBM-PN

Die Übertragung der Messdaten erfolgt über PROFINET an das *ibaBM-PN*-Gerät.

Sie benötigen insgesamt folgende Verbindungen:

- Onlineverbindung zwischen *ibaPDA* und S7-CPU (TCP/IP, MPI oder DP)
- Lichtwellenleiterverbindung zwischen *ibaPDA/ibaFOB-io-D* und *ibaBM-PN*
- PROFINET-Verbindung zwischen *ibaBM-PN* und S7-CPU

Der Busmonitor bietet zwei separate PROFINET-Devices. Pro Device ist eine Übertragung von max. 1440 Byte Daten möglich.

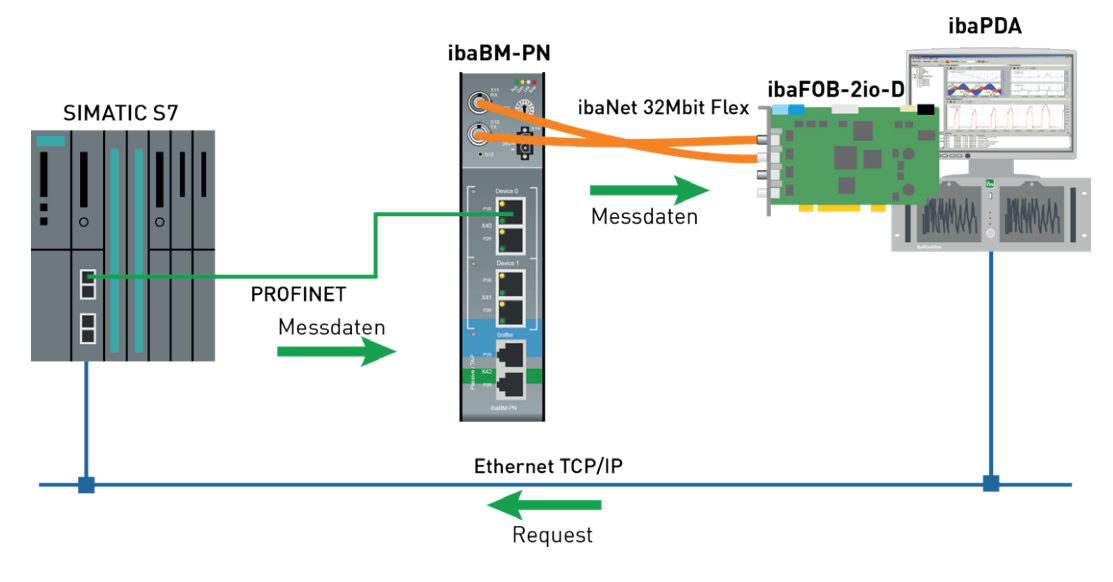

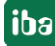

#### **Andere Dokumentation**

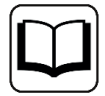

Detaillierte Informationen zu *ibaBM-PN* finden Sie im Gerätehandbuch.

Informationen zu Anwendungsbeispielen finden Sie in Kapitel **7** Anwendungsbeispiele, Seite 91.

## 4.2.2 Konfiguration und Projektierung SIMATIC S7-1500

Im Folgenden wird die Konfiguration und Projektierung auf SIMATIC S7-Seite mit dem SIMATIC TIA Portal beschrieben.

Nehmen Sie auf SIMATIC TIA Portal-Seite folgende Konfigurations- und Projektierungsschritte vor:

- Projektierung der Netzkonfiguration:
   Einbinden des PROFINET-Devices in die Gerätekonfiguration
- Projektierung Software:
   Einbinden der Request-Blöcke in das S7-Programm
- Projektierung Gerätekonfiguration:
   Einstellen der CPU-Schutzeigenschaften

## 4.2.2.1 Projektierung Netzkonfiguration

Pro genutztem PROFINET-Device müssen Sie ein PROFINET-Device projektieren.

Verwenden Sie die GSDML-Datei GSDML-Vx.yy-ibaBM-PN-yyyymmdd.xml.

Hinweis

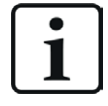

Die aktuelle GSDML-Datei finden Sie auf dem Datenträger "iba Software & Manuals" in folgendem Verzeichnis:

\02 iba Hardware\ibaBM-PN\01 GSD Files\

S7-CPUs ermöglichen konsistente Slots mit max. 252 Bytes Sie benötigen einen Slot je Request-Block. Es können auch Slots geringerer Größe eingesetzt werden.

Die nachfolgende Abbildung zeigt die Netzsicht.

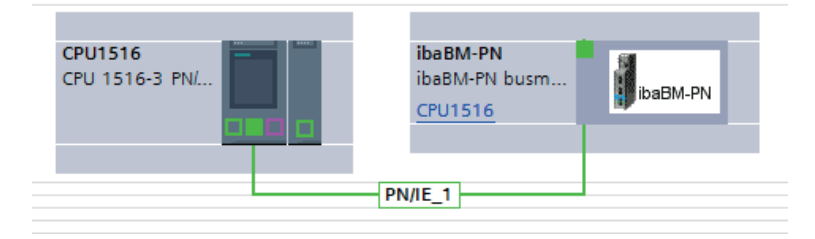

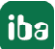

Die nachfolgende Abbildung zeigt die Gerätesicht.

|      |          |                                         |   |                              |           |       | 📲 Тор     | ologiesicht | Netzsicht        | 🛉 Gerätesic  | ht |
|------|----------|-----------------------------------------|---|------------------------------|-----------|-------|-----------|-------------|------------------|--------------|----|
| dt   | ibaBM-PN | 💌 🖽 🔣 🔛 🍳 ±                             |   | Geräteübersicht              |           |       |           |             |                  |              |    |
|      |          |                                         | ^ | 📸 Baugruppe                  | <br>Baugr | Steck | E-Adresse | A-Adresse   | Тур              | Artikelnumme | r  |
|      |          |                                         |   | <ul> <li>ibaBM-PN</li> </ul> | 0         | 0     |           |             | ibaBM-PN busmoni | 13.120000    | ^  |
|      | 18th     |                                         |   | Interface                    | 0         | 0 X1  |           |             | iba BM-PN        |              |    |
|      | 133BN    |                                         |   | 252 bytes O_1                | 0         | 1     |           | 256507      | 252 bytes O      |              | =  |
|      | - N.     |                                         |   |                              | 0         | 2     |           |             |                  |              |    |
|      |          |                                         |   |                              | 0         | 3     |           |             |                  |              |    |
|      |          |                                         |   |                              | 0         | 4     |           |             |                  |              |    |
|      |          |                                         | - |                              | 0         | 5     |           |             |                  |              |    |
|      |          |                                         | • |                              | 0         | 6     |           |             |                  |              |    |
|      |          | ibaBM-PN                                |   |                              | 0         | 7     |           |             |                  |              |    |
|      |          |                                         |   |                              | 0         | 8     |           |             |                  |              |    |
|      |          |                                         |   |                              | 0         | 9     |           |             |                  |              |    |
|      |          |                                         |   |                              | 0         | 10    |           |             |                  |              |    |
|      |          |                                         |   |                              | 0         | 11    |           |             |                  |              |    |
|      |          |                                         |   |                              | 0         | 12    |           |             |                  |              |    |
|      |          |                                         | ~ |                              | 0         | 12    |           |             |                  |              | ~  |
| < 11 | > 100    | % · · · · · · · · · · · · · · · · · · · |   | <                            |           |       | 1111      |             |                  |              | >  |

## 4.2.2.2 Projektierung in STEP 7 mit der iba-Baustein-Familie ibaREQ

Im Folgenden wird die Projektierung der Request-Blöcke in TIA Portal STEP 7 beschrieben.

#### Für jedes Request-Modul

- Kopieren Sie aus der iba S7-Bibliothek folgende Bausteine in den Bausteinordner Ihres STEP 7-Projekts, siehe *iba S7-Bibliothek*, Seite 86. Je Request-Modul (Verbindung) in *ibaPDA* muss ein Satz Request-Blöcke aufgerufen werden.
  - ibaREQ\_M (FB1400), siehe 🛪 ibaREQ\_M (FB1400), Seite 71
  - ibaREQ\_PN (FB1401), siehe **オ** ibaREQ\_PN (FB1401), Seite 72
  - ibaREQ\_DB (DB15)
  - ibaREQ\_DB-Interface (PLC-Datentyp)

#### Hinweis

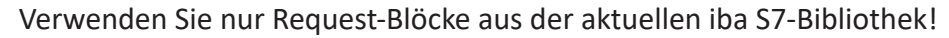

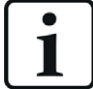

Request-Blöcke aus Anwendungsbeispielen können veraltet sein und daher zu Fehlern führen.

#### Hinweis

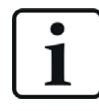

Die Request-Blöcke unterstützen keinen Aufruf als Multiinstanz.

2. ibaREQ\_M (FB1400) vorzugsweise innerhalb des OB1 aufrufen.

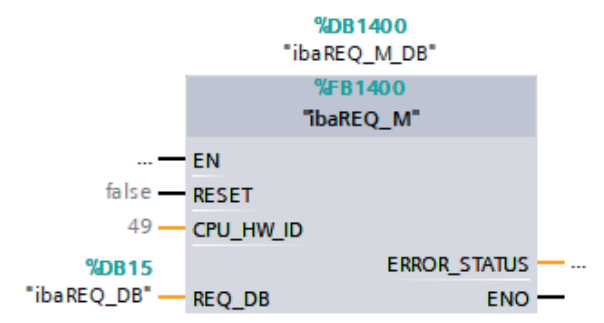

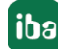

3. Aktivieren Sie die Option *Remanenz* für den gesamten soeben angelegten Instanz-Datenbaustein.

| jekt Bearbeiten Ansicht    | Einfügen Online E | extras We        | erkzeuge Fenster H                  | ilfe                 |           |                  |             |                                                                                                    |                                                                                                    |
|----------------------------|-------------------|------------------|-------------------------------------|----------------------|-----------|------------------|-------------|----------------------------------------------------------------------------------------------------|----------------------------------------------------------------------------------------------------|
| 🛉 🎦 📙 Projekt speichern  昌 | X 🗉 🖻 🗙 嘴         | <b>) ±</b> (≃! ± |                                     | 🔰 Online verbinden 📓 | Online-Ve | rbindung trenner | י אי 🗛 🖬 אי | × ⊟ Ш                                                                                                    |                                                                                                    |
|                            |                   | S7TIA_           | PN_REQ_V13_SP1                      | 57-1516 REQ-S7-PN [  | CPU 151   | 6-3 PN/DP] 🕨     | Programmba  | usteine 🕨 ib                                                                                                    | aREQ_N                                                                                                    |
| Geräte                     |                   |                  |                                     |                      |           |                  |             |                                                                                                    |                                                                                                    |
| * O O                      | 🗐 <del>ক</del>    |                  |                                     |                      |           |                  |             | 1                                                                                                    |                                                                                                    |
|                            |                   | ibal             |                                     |                      |           |                  |             | /                                                                                                    |                                                                                                    |
| TI STTA PN PEO VIB SPI     |                   | i Dan            |                                     | Datastus             | Offect    | Stortwort        | Romanana    | Erroichbar a                                                                                                    | Sichthau                                                                                                    |
| Neues Gerät hinzufüge      | n                 | 1 .              | ▼ Input                             | Datentyp             | Oliset    | Startwert        | Kennaniena  |                                                                                                    | Sicilia                                                                                                    |
| Geräte & Netze             |                   | 2 40             | RESET                               | Bool                 |           | false            |             |                                                                                                    |                                                                                                    |
| ▼ m S7-1516 REO-S7-PN [C   | PU 1516-3 PN/DP1  | 3 60             | <ul> <li>Output</li> </ul>          |                      | 0.0       | ionse            |             |                                                                                                    |                                                                                                    |
| Gerätekonfiguratio         | n                 | 4 - 1            | ERROR STATUS                        | Word                 | 2.0       | 16#0             |             |                                                                                                    |                                                                                                    |
| V. Online & Diagnose       |                   | 5 🚥 '            | <ul> <li>InOut</li> </ul>           |                      |           |                  |             |                                                                                                    |                                                                                                    |
| 🔻 🛃 Programmbausteir       | e                 | 6 🕣 1            | REQ_DB                              | "ibaREQ_DB-Interfa   | 4.0       |                  |             |                                                                                                    |                                                                                                    |
| 📑 Neuen Bausteir           | hinzufügen        | 7 🕣 '            | <ul> <li>Static</li> </ul>          |                      |           |                  |             |                                                                                                    |                                                                                                    |
| Cyclic interrupt           | 1ms [OB31]        | 8 📶 🛙            | EXPERT                              | Struct               | 10.0      |                  |             | Image: A start and a start a start          | <ul> <li>Image: A start of the start of the start of</li></ul> |
| Tyclic interrupt           | 10ms [OB30]       | 9 🕣 🛙            | <ul> <li>sIDBinitialized</li> </ul> | Bool                 | 12.0      | false            | <b></b>     | <ul> <li>Image: A start of the start of the start of</li></ul> | <ul> <li>Image: A start of the start of the start of</li></ul> |
| 🜁 Main [OB1]               |                   | 10 🕣 🛙           | sOperandsInvalid                    | Bool                 | 12.1      | false            |             | <ul> <li>Image: A start of the start of the start of</li></ul> | <ul> <li>Image: A start of the start of the start of</li></ul> |
| 🐲 ibaSignalgener           | ator [FC99]       | 11 🕣 🛙           | sIMDataValid                        | Bool                 | 12.2      | false            |             | <b>~</b>                                                                                                    | <b>V</b>                                                                                                    |
| 🚁 ibaREQ_M [FB14           | [00]              | 12 📶 🛙           | s ok                                | Bool                 | 12.3      | false            |             | <ul> <li>Image: A start of the start of the start of</li></ul> | <ul> <li>Image: A start of the start of the start of</li></ul> |
| 🚁 ibaREQ_PN [FB1           | 401]              | 13 🕣 🛙           | sGET_IM_DATA                        | Get_IM_Data          |           |                  |             | <ul> <li>Image: A start of the start of the start of</li></ul> | <ul> <li>Image: A start of the start of the start of</li></ul> |
| 🧧 Demo [DB100]             |                   | 14 🕣 🛙           | sIM_DATA                            | Array[053] of Byte   | 14.0      |                  |             | <ul> <li>Image: A start of the start of the start of</li></ul> |                                                                                                    |
| 📒 ibaREQ_DB [DB            | 15]               | 15 📲             | sAdrOPList                          | Dint                 | 68.0      | 0                |             |                                                                                                    | <b>v</b>                                                                                                    |
| ibaREO DB 1 [              | B161              | 16 🕣 🛙           | cDBAddr_PDA2S7                      | Int                  | 72.0      | 64               |             |                                                                                                    | <b>V</b>                                                                                                    |
| ibaREQ_M_DB [I             | DB1400]           | 17 📶 🛙           | <ul> <li>cDBAddr_S72PDA</li> </ul>  | Int                  | 74.0      | 1440             |             |                                                                                                    | <ul> <li>Image: A start of the start of the start of</li></ul> |
| ibaREQ_M_DB_1              | [DB1402]          | 18 📲 י           | cDBAddr_Xchange                     | e Int                | 76.0      | 2464             |             | $\checkmark$                                                                                                    | <b>V</b>                                                                                                    |
| ibaREQ_PN_DB               | DB1401]           | 19 📶 🛙           | cDBAddr_Ops                         | Int                  | 78.0      | 2528             |             |                                                                                                    |                                                                                                    |

4. ibaREQ\_PN (FB1401) innerhalb des OB1 oder eines Weckalarm-OB (OB3x) aufrufen.

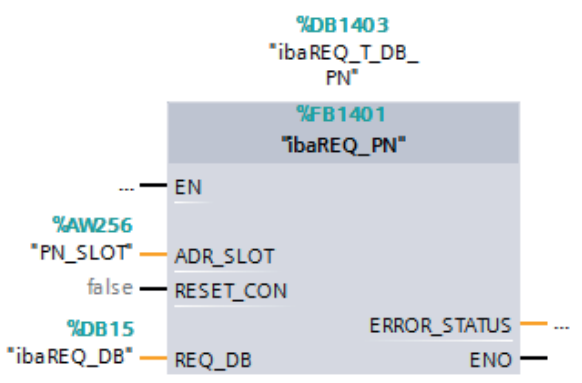

#### Für jedes weitere Request-Modul

- Im Bausteinordner muss f
  ür jedes Request-Modul ein Datenbaustein ibaREQ\_DB (DB15) vorhanden sein. Kopieren Sie den Datenbaustein und vergeben Sie eine neue eindeutige DB-Nummer.
- Im Kontext des OB1 muss f
  ür jedes Request-Modul ein weiterer Aufruf des ibaREQ\_M (FB1400) mit den neuen DB-Nummern erfolgen.
- Im Kontext des OB1 oder eines Weckalarm-OB (OB3x) muss für jedes Request-Modul ein weiterer Aufruf des ibaREQ\_PN (FB1401) mit den neuen DB-Nummern erfolgen.
- Beachten Sie, dass alle Instanz-Datenbausteine eindeutig sind und dass die Werte f
  ür den Parameter ADR\_SLOT eindeutig vergeben sind.

#### Abschluss

■ Laden Sie alle Bausteine in die S7-CPU und starten Sie die S7-CPU neu.

#### 4.2.2.3 Projektierung in STEP 7 mit der iba-Baustein-Familie ibaREQsym

Im Folgenden wird die Projektierung der Request-Blöcke in TIA Portal STEP 7 beschrieben.

#### Für jedes Request-Modul

- 1. Kopieren Sie aus der iba S7-Bibliothek folgende Bausteine in den Bausteinordner Ihres STEP 7-Projekts, siehe **7** *iba S7-Bibliothek*, Seite 86. Je Request-Modul (Verbindung) in *ibaPDA* muss ein Satz Request-Blöcke aufgerufen werden.
  - ibaREQsym\_M, siehe 7 ibaREQsym\_M, Seite 77
  - ibaREQsym PN, siehe 7 ibaREQsym\_PN, Seite 78
  - ibaREQsym DB PDA
  - ibaREQsym Interface (PLC-Datentyp)

#### Hinweis

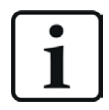

Verwenden Sie nur Request-Blöcke aus der aktuellen iba S7-Bibliothek!

Request-Blöcke aus Anwendungsbeispielen können veraltet sein und daher zu Fehlern führen.

2. ibaREQsym M aufrufen.

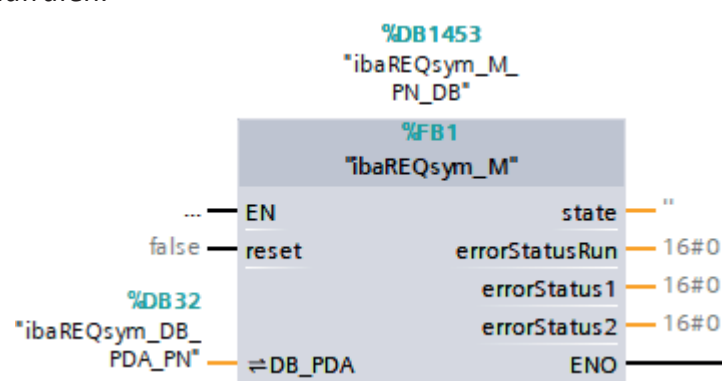

3. ibaREQsym PN vorzugsweise innerhalb des OB1 aufrufen.

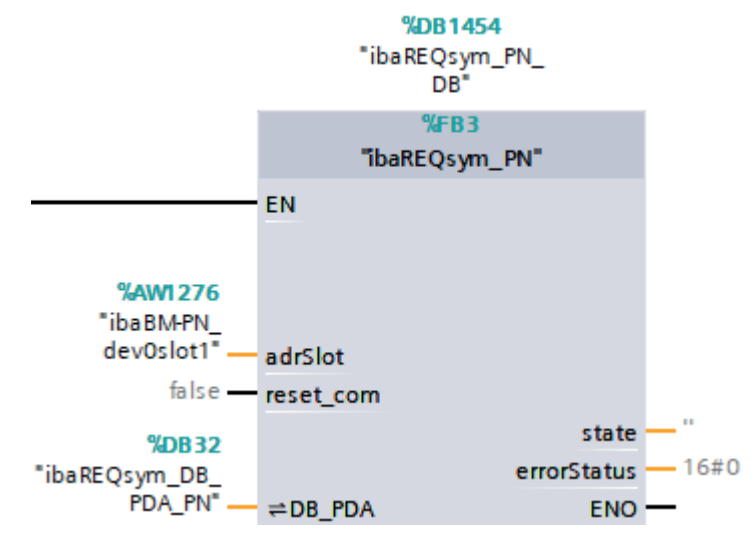

#### Für jedes weitere Request-Modul

- Im Bausteinordner muss f
  ür jedes Request-Modul ein Datenbaustein ibaREQsym\_DB\_PDA vorhanden sein. Kopieren Sie den Datenbaustein und vergeben Sie eine neue eindeutige DB-Nummer.
- Im Kontext des OB1 oder eines Weckalarm-OB (OB3x) muss f
  ür jedes Request-Modul ein weiterer Aufruf des ibaREQsym\_M und des ibaREQsym\_PN mit den neuen DB-Nummern erfolgen.
- Beachten Sie, dass alle Instanz-Datenbausteine eindeutig sind und dass die Werte f
  ür den Parameter ADR\_SLOT eindeutig vergeben sind.

#### Abschluss

■ Laden Sie alle Bausteine in die S7-CPU und starten Sie die S7-CPU neu.

# 4.2.3 Konfiguration und Projektierung ibaPDA

## 4.2.3.1 Allgemeine Einstellungen der Schnittstelle

Wenn eine *ibaFOB-D*-Karte im *ibaPDA*-Rechner installiert ist, bietet *ibaPDA* im Schnittstellenbaum des I/O-Managers die Schnittstelle für diese *ibaFOB-D*-Karte an.

| ≟ iba I/O-Manager                                                                               |                                            | — 🗆 X                     |
|-------------------------------------------------------------------------------------------------|--------------------------------------------|---------------------------|
| 1 1 1 1 1 1 1 1 1 1 1 1 1 1 1 1 1 1 1                                                           |                                            |                           |
| Eingänge Ausgänge Gruppen Allgemein 4 b                                                         | ibaFOB-4io-D                               |                           |
| ibaFOB-4io-D<br>iba-III ibaFOB-4io-D                                                            |                                            |                           |
| ∎ ⊫ Link 1                                                                                      | Schnittstellen-Einstellungen               |                           |
| <ul> <li>Imk 2</li> <li>Imk 3</li> <li>Imk 3</li> <li>Imk Kicken, um Modul anzufügen</li> </ul> | Interrupt-Modus : Master-Modus intern      | Watchdog aktivieren       |
|                                                                                                 | PCI-Info                                   |                           |
|                                                                                                 | Slot-Nummer: 1 IO-Adresse: 0x00003000      | IO-Länge: 0x00000100      |
|                                                                                                 | Bus-Nummer: 17 Speicheradresse: 0xDB240000 | Speicherlänge: 0x00000200 |
|                                                                                                 | Hersteller: iba AG                         | Karten-ID: 0xF0B4         |
|                                                                                                 |                                            | OK Obemehmen Abbrechen    |

#### Andere Dokumentation

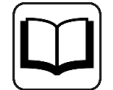

Detaillierte Informationen zur *ibaFOB-D*-Karte finden Sie im zugehörigen Gerätehandbuch.

#### ibaBM-PN konfigurieren

- 1. Starten Sie den *ibaPDA* Client und öffnen Sie den I/O-Manager.
- 2. Markieren Sie im Schnittstellenbaum (links) den Link der *ibaFOB-D*-Karte, an dem *ibaBM-PN* angeschlossen ist.

Klicken Sie auf den blauen Befehl *Klicken, um Modul anzufügen*. Wählen Sie im Dialogfenster ein *ibaBM-PN*-Modul aus und vergeben Sie bei Bedarf einen Namen über das Eingabefeld. Bestätigen Sie Ihre Auswahl mit <OK>.

| ibaFOB-4io-D                                                                                | 🖺 Modul hinzufügen                                                                                                    |                                                                                                    |                                                                                                    |
|---------------------------------------------------------------------------------------------|----------------------------------------------------------------------------------------------------|----------------------------------------------------------------------------------------------------|----------------------------------------------------------------------------------------------------|
| i i i i i i i i i i i i i i i i i i i                                                       |                                                                                                    |                                                                                                    | X                                                                                                    |
| Bille Link 1<br>Bille Link 1<br>Bille Link 2<br>Bille Link 3<br>Klicken, um Modul anzufügen | Name :<br>Modul Typ :                                                                                                    |                                                                                                    |                                                                                                    |
| Playback<br>A Textschnittstelle<br>S Virtuell<br>Nicht abgebildet                           | ibaBM-ENetIP<br>ibaBM-CAN<br>ibaBM-COL-8-o<br>ibaBM-DDCS<br>ibaBM-DDCSM<br>ibaBM-DP<br>ibaBM-DP<br>ibaBM-DP-64<br>ibaBM-DPM-64<br>ibaBM-DPM-64 | <ul> <li>baBM-DPM-S-64</li> <li>baBM-SLink</li> <li>baBM-SLink</li> <li>baBM-SLM</li> <li>baBM-PN</li> <li>baLink-oembedded</li> <li>baLink-SM64</li> <li>baLink-SM64 Generic</li> <li>baLink-SM64-SD16</li> </ul> | ibaLink-SM12 ibaLink-VME ibaLink-VME ibalink-VME ibaNet750-B1 ibaNet750-B1 ibaNet7 |

- 3. Fügen Sie zum *ibaBM-PN*-Modul am entsprechenden PROFINET-Anschluss Device 0 oder Device 1 ein Request-Modul hinzu (oder mehrere, falls Sie weitere Verbindungen zu einer bzw. zu verschiedenen S7-CPUs benötigen). Zur Auswahl stehen:
  - S7 Request (zum Erfassen von analogen und digitalen Signalen)
  - S7 Request Decoder (zum Erfassen von bis zu 1024 digitalen Signalen)

| Eingänge Ausgänge Gruppen Allgemein 🛛 Þ                                                                        | 🖹 Modul hinzufügen X                                                                                                    |
|----------------------------------------------------------------------------------------------------|----------------------------------------------------------------------------------------------------|
| III ibaFOB-4io-D<br>III Link 0<br>IIII baBM-PN<br>IIII X40: Device 0<br>↓ IIIIIIIIIIIIIIIIIIIIIIIIIIIIIIIIIIII | Name : S7 Request Modul Typ : B. Device-Slot                                                                                                    |
|                                                                                                    | ang period state<br>ang period state<br>ang period |
| B la Link 1<br>B la Link 2<br>B la Link 2<br>B la Link 3<br>Klicken, um Modul anzufügen                        | OK Abbrechen                                                                                                    |

4. Nehmen Sie die erforderlichen Moduleinstellungen und Konfiguration der Signale vor, wie in den folgenden Kapiteln beschrieben.

Bei allen Request-Modulen sind die Register *Allgemein* und *Verbindung* identisch. Die Request-Module unterscheiden sich nur bei den Registern *Analog* bzw. *Digital.* 

5. Wenn Sie die Konfiguration beendet haben, klicken Sie auf <Übernehmen> oder <OK>, um die neue Konfiguration ins Gerät zu übertragen und die Datenerfassung mit *ibaPDA* zu starten.

# 4.2.3.2 Allgemeine Moduleinstellungen

Die Beschreibung der für alle Request-S7-Module identischen allgemeinen Einstellungen finden Sie im Kapitel **7** Allgemeine Moduleinstellungen, Seite 15.

Informationen zu den Verbindungseinstellungen im Register *Verbindung* finden Sie im Kapitel **7** Verbindungseinstellungen, Seite 16.

Die *ibaBM-PN*-Module haben folgende spezifische Einstellmöglichkeiten im Register Allgemein:

## PROFINET

#### Device

Nummer des PROFINET-Device, dem das Modul zugeordnet ist

#### Slot

Nummer des Slots, dem das Modul zugeordnet ist

#### S2 Redundanz

FALSE: Redundanzmodus deaktiviert. Weitere Informationen zum Redundanzmodus, siehe **7** Request-S7 für ibaBM-PN im Redundanzmodus, Seite 55.

## 4.2.3.3 Modul S7 Request

Mit dem Modul *S7 Request* können Sie entsprechend der Größe des verwendeten PROFINET Slots Daten zu erfassen. Maximal sind bis zu 254 Bytes möglich.

Projektieren Sie für jedes Modul einen separaten PROFINET Slot und Request-Block-Aufruf.

Für weitere Informationen zur Moduleinstellung siehe Kapitel **7** Allgemeine Moduleinstellungen, Seite 15 und **7** Allgemeine Moduleinstellungen, Seite 53.

# 4.2.3.4 Modul S7 Request Decoder

Mit dem Modul *S7 Request Decoder* können Sie bis zu 16384 digitale Signale erfassen, die in Form von max. 128 Wörtern (16 Bit) gesendet werden. Dieser Modultyp eignet sich daher besonders für Anwendungen, bei denen sehr viele digitale Signale erfasst werden müssen und die max. 1024 direkt adressierbaren Digitalwerte des *ibaBM-PN* nicht ausreichen.

Projektieren Sie für jedes Modul einen separaten PROFINET Slot und Request-Block-Aufruf.

#### **Register Allgemein**

Für weitere Informationen zur Moduleinstellung siehe Kapitel **7** Allgemeine Moduleinstellungen, Seite 15 und **7** Allgemeine Moduleinstellungen, Seite 53.

#### Modulspezifische Einstellungen

#### Modul Struktur – Anzahl Decoder

Stellen Sie die Anzahl der konfigurierbaren Decoder in der digitalen Signaltabelle ein. Der Standardwert ist 32. Der Maximalwert beträgt 126. Die Signaltabelle wird entsprechend angepasst.

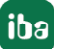

## Verbindungskonfiguration

Die Verbindung des Moduls *S7 Request Decoder* konfigurieren Sie auf die gleiche Weise wie die Verbindung für ein S7-Request-Modul, siehe **7** Verbindungseinstellungen, Seite 16.

## **Register Digital**

Die Signale konfigurieren Sie auf die gleiche Weise wie für das Gerät *ibaBM-DP*, siehe **7** *Register Digital*, Seite 65.

# 4.2.4 Diagnose

Sie erhalten eine Auflistung aller im Busmodul erfassten Operanden mit Datentyp und Istwert, wenn Sie im Schnittstellenbaum den Busmodulknoten auswählen und das Register *Analog* bzw. *Digital* öffnen.

| Eingänge Ausgänge Gruppen Allgemein 4 b | ib | aBM-PN                            |                        |               |      |         |          |          |
|-----------------------------------------|----|-----------------------------------|------------------------|---------------|------|---------|----------|----------|
| Emilia Dadas                            |    | Allgemein 🔨 Analog 👖 Digital      | Diagnose               |               |      |         |          |          |
| ibaBM-PN                                |    | Name                              | Symbol                 | Gerät         | Slot | Adresse | Datentyp | Istwert  |
| Kicken, um Modul anzufügen              |    | Quelle: (3) S7 Req SINUMERIK PN   |                        |               |      |         |          |          |
| 🖃 📟 X41: Device 1                       | 0  | [3:0]: Test-DB\INT_1              | BLOCKS\Blocks.Test-DB\ | X41: Device 1 | 1    | 0x0     | INT_B    | 31703    |
| 1: S7 Req SINUMERIK PN (3)              | 1  | [3:1]: Test-DB\"AngularFreq0.1Hz" | BLOCKS\Blocks.Test-DB\ | X41: Device 1 | 1    | 0x2     | FLOAT_B  | 1037.11  |
|                                         | 2  | [3:2]: Test-DB\AngularFreq1Hz     | BLOCKS\Blocks.Test-DB\ | X41: Device 1 | 1    | 0x6     | FLOAT_B  | 47525.2  |
| Klicken, um Modul anzufügen             | 3  | [3:3]: Test-DB\AngularFreq10Hz    | BLOCKS\Blocks.Test-DB\ | X41: Device 1 | 1    | 0xA     | FLOAT_B  | 32685.5  |
|                                         | 4  | [3:4]: Test-DB\"Sinus_0.1Hz"      | BLOCKS\Blocks.Test-DB\ | X41: Device 1 | 1    | 0xE     | FLOAT_B  | 0.372029 |
| Ink I<br>Ink 2                          | 5  | [3:5]: Test-DB\"Cosinus_0.1Hz"    | BLOCKS\Blocks.Test-DB\ | X41: Device 1 | 1    | 0x12    | FLOAT_B  | 0.928221 |

#### Andere Dokumentation

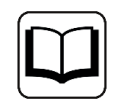

Eine detaillierte Beschreibung der gerätespezifischen Diagnosemöglichkeiten des *ibaBM-PN* finden Sie im zugehörigen Gerätehandbuch.

# 4.3 Request-S7 für ibaBM-PN im Redundanzmodus

Im Folgenden wird die Request-S7-Variante für das PROFINET-Busmodul *ibaBM-PN* im S2-Redundanzmodus beschrieben.

# 4.3.1 Allgemeine Informationen

Der S2-Redundanzmodus des *ibaBM-PN* ermöglicht den Betrieb an redundanten PROFINET-Systemen (S2-Systemredundanz) in Verbindung mit SIMATIC S7-R/H Steuerungen, deren Messdaten erfasst werden sollen. Um den S2-Redundanzmodus des *ibaBM-PN* verwenden zu können, benötigen Sie eine zusätzliche Lizenz. Wenden Sie sich hierfür an den iba-Support.

Die folgende Darstellung zeigt eine beispielhafte Einbindung eines *ibaBM-PN* im S2-Redundanzmodus:

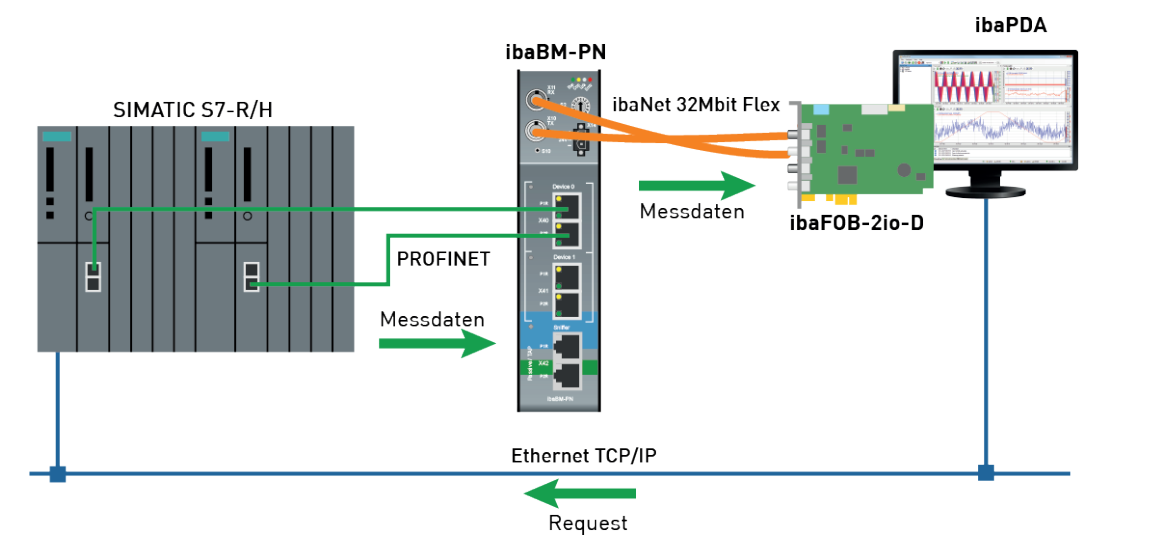

#### Andere Dokumentation

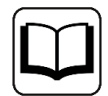

Detaillierte Informationen zum S2-Redundanzmodus des *ibaBM-PN* finden Sie im Gerätehandbuch.

Die Funktionalität des Request-S7 für *ibaBM-PN* im Redundanzmodus entspricht weitestgehend der im Standardmodus (siehe Kapitel **7** *Request-S7 für ibaBM-PN*, Seite 45). Die Abweichungen und Erweiterungen sind nachfolgend beschrieben.

# 4.3.2 Konfiguration und Projektierung ibaPDA

Schließen Sie zunächst *ibaBM-PN* an einen freien Link einer *ibaFOB-D*-Karte an. Im I/O-Manager fügen Sie an dem entsprechenden Link ein Gerätemodul *ibaBM-PN* ein.

Fügen Sie anschließend ein Modul S7 Request ein.

Im Register *Allgemein* setzen Sie den Parameter *S2 Redundanz* auf "True". Ein orange gefärbte Symbol des Request-Moduls zeigt den Redundanzmodus an.

|     | A | <b>Ilgemein</b> 🝠 Verbindung | 0 🝠 Verbindung 1    | $\sim$ Analog | Л      | Digital |                     | S7 Request-Info |    |  |  |
|-----|---|------------------------------|---------------------|---------------|--------|---------|---------------------|-----------------|----|--|--|
|     | ~ | Grundeinstellungen           |                     |               |        | Viene v |                     |                 |    |  |  |
| - 1 |   | Modultyp                     | ibaBM-PN\S7 Request |               |        |         | and a second second |                 |    |  |  |
| - 1 |   | Verriegelt                   | False               |               |        |         |                     |                 |    |  |  |
| - 1 |   | Aktiviert                    | True                |               |        |         |                     |                 | 87 |  |  |
|     |   | Name                         | S7 Request          |               |        |         |                     |                 |    |  |  |
|     |   | Modul Nr.                    | 4                   |               |        |         |                     |                 |    |  |  |
|     |   | Zeitbasis                    | 10 ms               |               |        |         |                     |                 |    |  |  |
|     |   | Name als Präfix verwend      | False               |               |        |         |                     |                 |    |  |  |
|     | ~ | Modul Struktur               |                     |               |        |         |                     |                 |    |  |  |
|     |   | Anzahl Analogsignale         | 64                  | 4             |        |         |                     |                 |    |  |  |
|     |   | Anzahl Digitalsignale        | 54                  |               |        |         |                     |                 |    |  |  |
|     | ~ | PROFINET                     |                     |               |        |         |                     |                 |    |  |  |
|     |   | Device                       | 0                   |               |        |         |                     |                 |    |  |  |
|     |   | Slot                         | 1                   | 1             |        |         |                     |                 |    |  |  |
|     |   | S2-Redundanz                 | True                |               | $\sim$ |         |                     |                 |    |  |  |
|     | ~ | S7                           |                     |               |        |         |                     |                 |    |  |  |
|     |   | CPU-Name                     | CPU_mit_DP-I        | F (CPU 314    | C-     |         |                     |                 |    |  |  |
|     | ~ | Verbindung                   |                     |               |        |         |                     |                 |    |  |  |
|     |   | Automatisch aktivieren/de    | False               |               |        |         |                     |                 |    |  |  |

Die Konfiguration der Module entspricht ansonsten der im Standardmodus, siehe **7** Allgemeine Moduleinstellungen, Seite 53.

#### Verbindungseinstellungen

Richten Sie für die Übertragung der Operandendaten zu den beiden CPUs der SIMATIC S7-R/H zwei getrennte Verbindungen ein. *ibaPDA* schaltet die Verbindung je nach Verfügbarkeit und Bedarf um.

Konfigurieren Sie beide Verbindungen in den Registern *Verbindung 0* und *Verbindung 1*. Den Name der Register können Sie über die Felder *Verbindungsname* ändern.

| 📓 Allgemein 💋 Ve  | erbindung 0 🝠 Verbind | dung 1 🔨 Analog 👖 Digit | al 🗱 S7 Request-Info                |                |
|-------------------|-----------------------|-------------------------|-------------------------------------|----------------|
| Verbindung        |                       |                         |                                     |                |
| Verbindungsname:  | Verbindung 0          |                         |                                     |                |
| Verbindungsmodus: | TCP/IP ~              | Verbindungstyp: PG-V    | ′erbindung ~                        | Timeout (s): 5 |
| Adresse:          | 192.168.123.1         | Rahmen: 1 🚔             | Steckplatz: 2                       | Test           |
| S7-Routing verwe  | nden                  |                         |                                     |                |
| DB: 15            | <b>•</b>              | PROFINET Device Slot:   | 1                                   |                |
| CPU-Name: 🦛 CF    | PU_mit_DP-IF (CPU 🗸   | S7 Neustart erkennen (E | ies betrifft alle S7 Request-Module | e)             |

Die weiteren Einstellungen sind identisch zum Betrieb ohne Redundanzmodus, siehe **7** Verbindungseinstellungen, Seite 16.

Berücksichtigen Sie folgende Besonderheiten:

- Die Rahmennummern bei einem H-System lauten 0 bzw. 1 für die beiden redundanten CPUs.
- Stellen Sie die DB-Nummer, die PROFINET-Device-Slots sowie den CPU-Name für die Zuweisung eines Adressbuchs nur einmal im Register *Verbindung 0* ein.

iba

# 4.4 Request-S7 für ibaBM-DP

Im Folgenden wird die Request-S7-Variante für das PROFIBUS-Busmodul *ibaBM-DP* beschrieben.

## 4.4.1 Allgemeine Informationen

Request-S7 für *ibaBM-DP* kann in folgenden Systemkonfigurationen projektiert werden:

| SIMATIC S7-CPU                                                        | SIMATIC STEP 7 V5.x<br>(SIMATIC Manager) | SIMATIC STEP 7 V1x<br>Professional (TIA Portal) |
|-----------------------------------------------------------------------|------------------------------------------|-------------------------------------------------|
| S7-300<br>integrierte DP-Schnittstelle                                | Х                                        | Х                                               |
| S7-400<br>integrierte DP-Schnittstelle<br>und CP443-5                 | Х                                        | Х                                               |
| S7-400H<br>integrierte DP-Schnittstelle<br>und CP443-5                | Х                                        |                                                 |
| S7-1500<br>integrierte DP-Schnittstelle<br>und CM1542-5 oder CP1542-5 |                                          | Х                                               |

Beim DP-Request erfolgt die Anforderung der Messwerte (Request-Handshake) nicht über den PROFIBUS, sondern über eine separate Verbindung.

Je nach vorhandener Hardware und Software stehen verschiedene Zugangspunkte zur Auswahl, über welche die Anforderung erfolgen kann:

- TCP/IP: Die Verbindung zur SIMATIC S7 wird über eine integrierte PN-Schnittstelle der S7-CPU oder entsprechende CP-Baugruppen in der SPS und der Standard-Netzwerkschnittstelle des Rechners hergestellt. Es ist keine weitere Siemens-Software für die Verbindung erforderlich.
- PC/CP: Hinter dieser Bezeichnung verbergen sich verschiedene Zugangspunkte, die SIMATICspezifisch sind. Im Gegensatz zur TCP/IP-Verbindung ist allen Verbindungsarten der Gruppe PC/CP ist gemeinsam, dass auf dem Rechner die SIMATIC-Kommunikationssoftware mit den entsprechenden Freischaltungen installiert sein muss.
  - MPI, PROFIBUS: Die Verbindung zur SIMATIC S7 wird über die MPI- bzw. PROFIBUS-Schnittstelle des Rechners hergestellt, z. B. mit der PCI-Karte CP5611 oder dem MPI-Adapter für USB-Schnittstellen oder serieller PC-Schnittstelle.
  - TCP/IP, ISO: Hier wird entweder die Standard-Netzwerkschnittstelle des Rechners oder eine geeignete Schnittstellenkarte f
    ür die Verbindung zur S7 verwendet.
- TCP/IP S7-1x00: Die Verbindung zu einer SIMATIC S7-1500 wird über eine integrierte PN-Schnittstelle der S7-CPU oder entsprechende CP-Baugruppen in der SPS und der Standard-Netzwerkschnittstelle des Rechners hergestellt. Es ist keine weitere Siemens-Software für die Verbindung erforderlich.

## Systemintegration mit ibaBM-DP

Die Übertragung der Messdaten erfolgt über PROFIBUS DP an das *ibaBM-DP*-Gerät.

Sie benötigen insgesamt folgende Verbindungen:

- Onlineverbindung zwischen *ibaPDA* und S7-CPU (TCP/IP, MPI oder DP)
- Lichtwellenleiterverbindung zwischen *ibaPDA/ibaFOB-io-D* und *ibaBM-DP*
- PROFIBUS-Verbindung zwischen *ibaBM-DP* und S7 PROFIBUS-Master
- Eine Verbindung von *ibaBM-DP* an das Netzwerk (TCP/IP über Ethernet) wird nur benötigt, wenn das Gerät im Kompatibilitätsmodus, also nicht mit 32Mbit Flex (kurz: Flex), betrieben wird. In diesem Fall ist die Systemintegration wie mit *ibaBM-DPM-S*, siehe Handbuch Teil 2.

In der Standardausführung können Sie maximal 8 Verbindungen pro Gerät konfigurieren, d. h. 8 PROFIBUS-Slaves. Pro Slave ist die Übertragung von max. 244 Byte Daten möglich.

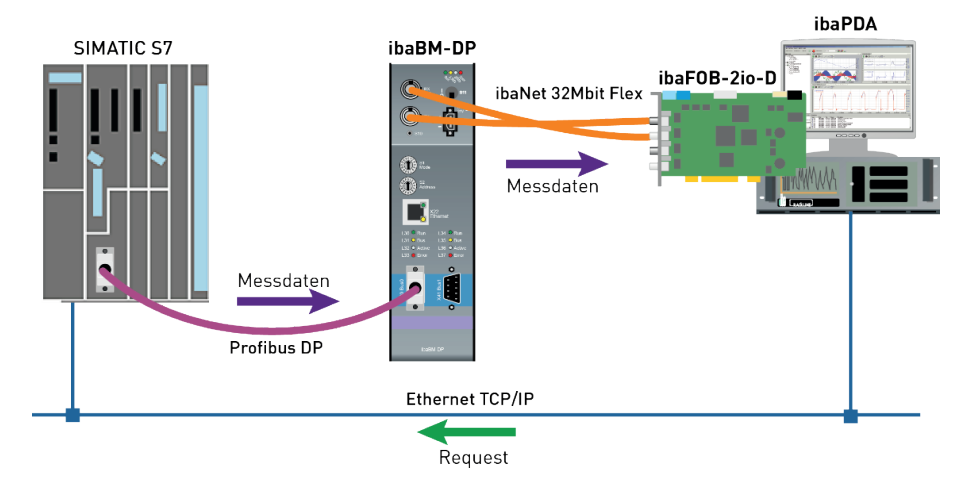

#### Hinweis

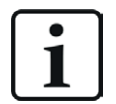

Die folgende Beschreibung bezieht sich auf die Request-Blöcke ab Version V4.0. Wenn Sie Erläuterungen zu älteren Versionen benötigen, wenden Sie sich an den iba-Support.

#### **Andere Dokumentation**

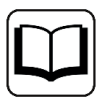

Detaillierte Informationen zu ibaBM-DP finden Sie im Gerätehandbuch.

Informationen zu Anwendungsbeispielen finden Sie in Kapitel **7** Anwendungsbeispiele, Seite 91.

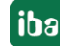

# 4.4.1.1 ibaCom-L2B Kompatibilitätsbetrieb

*ibaBM-DP* können Sie als voll funktionskompatiblen Nachfolger (ersatzteilkompatibel) für die Request-S7-Funktionalität der *ibaCom-L2B*-PROFIBUS-Karte einsetzen.

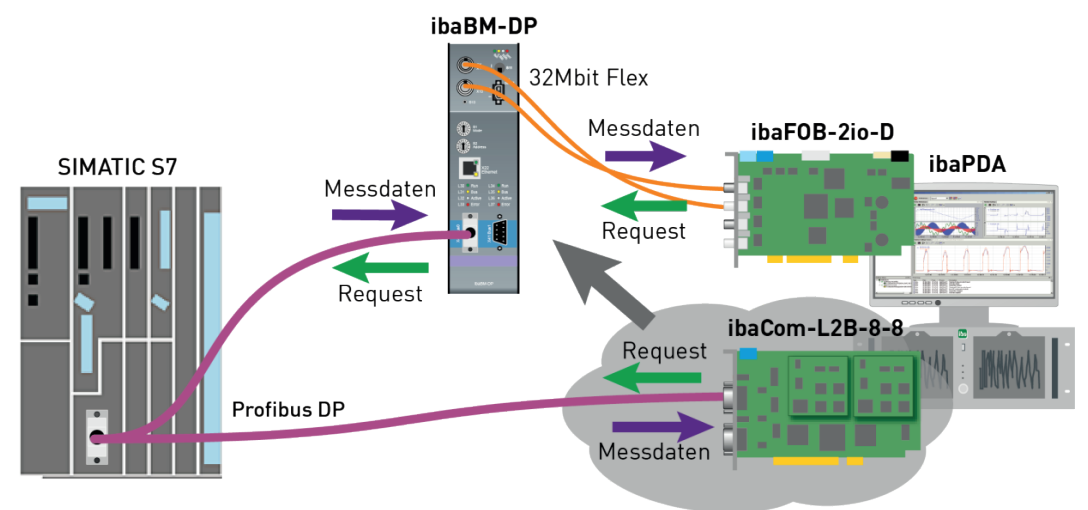

Verwenden Sie dafür folgende Module:

- S7 Request (ibaCom-L2B kompatibel)
- S7 Request Dig512 (ibaCom-L2B kompatibel)

Änderungen in der S7-Projektierung (Hardware oder S7-Programm) gegenüber der ursprünglichen Projektierung auf Basis der *ibaCom-L2B*-Karte sind nicht erforderlich.

Weitere Informationen dazu finden Sie im Handbuch Teil 2.

#### Hinweis

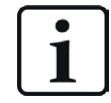

Der *ibaCom-L2B* Kompatibilitätsbetrieb ist nur im Flex-Modus des *ibaBM-DP* nutzbar.

# 4.4.2 Konfiguration und Projektierung SIMATIC S7-1500

Im Folgenden wird die Konfiguration und Projektierung auf SIMATIC S7-Seite mit dem SIMATIC TIA Portal beschrieben.

Nehmen Sie auf SIMATIC TIA Portal-Seite folgende Konfigurations- und Projektierungsschritte vor:

- Projektierung der Netzkonfiguration:
   Einbinden des PROFIBUS-Slaves in die Gerätekonfiguration
- Projektierung Software: Einbinden der Request-Blöcke in das S7-Programm
- Projektierung Gerätekonfiguration:
   Einstellen der CPU-Schutzeigenschaften

Die Kompatibilitätsmodule *S7 Request (ibaCom-L2B kompatibel)* und *S7 Request Dig512 (ibaCom-L2B kompatibel)* können Sie nicht zusammen mit einer CPU S7-1500 verwenden.

# 4.4.2.1 Projektierung Netzkonfiguration

Pro Modul müssen Sie einen iba-PROFIBUS-Slave definieren.

Verwenden Sie die GSD-Datei ibaDPMSi.gsd Version ab V2.2.

#### Hinweis

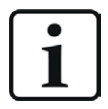

Die GSD-Datei ibaDPMSi.gsd finden Sie auf dem Datenträger "iba Software & Manuals" in folgendem Verzeichnis:

\02 iba Hardware\ibaBM-DP\02\_GSD\_Files\01\_General\

Die nachfolgende Abbildung zeigt die Netzsicht.

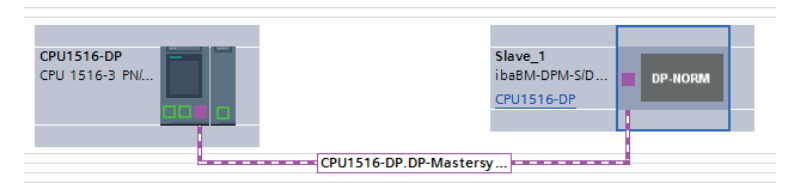

Die nachfolgende Abbildung zeigt die Gerätesicht.

|            |                                       |   |    |      |                                  |       | E To  | pologies  | cht 🖁 🖁 | Netzsicht Gerätesic            | ht |
|------------|---------------------------------------|---|----|------|----------------------------------|-------|-------|-----------|---------|--------------------------------|----|
| Slave_1    |                                       |   | Ge | räte | übersicht                        |       |       |           |         |                                |    |
|            |                                       | ^ |    | 2    | Baugruppe                        | Baugr | Steck | E-Adresse | A-Adres | Тур                            |    |
| 1 aver     |                                       |   |    |      | Slave_1                          | 0     | 0     |           |         | ibaBM-DPM-S/DP-Monitor         |    |
| 9.         |                                       |   |    |      | S7-Req block consistent Slot 0_1 | 0     | 1     |           | 256379  | S7-Req block consistent Slot 0 |    |
|            |                                       |   |    |      | S7-Req block consistent Slot 1_1 | 0     | 2     |           | 380499  | S7-Req block consistent Slot 1 |    |
| _          |                                       |   |    |      |                                  | 0     | 3     |           |         |                                |    |
|            |                                       |   | 4  |      |                                  | 0     | 4     |           |         |                                |    |
|            | DP. NOPM                              |   |    |      |                                  | 0     | 5     |           |         |                                |    |
|            | Dr-Horan                              |   | -  |      |                                  | 0     | 6     |           |         |                                |    |
|            |                                       |   |    |      |                                  | 0     | 7     |           |         |                                |    |
|            |                                       |   |    |      |                                  | 0     | 8     |           |         |                                |    |
|            |                                       |   |    |      |                                  | 0     | 9     |           |         |                                |    |
|            |                                       |   |    |      |                                  | 0     | 10    |           |         |                                |    |
|            |                                       | ~ |    |      |                                  | 0     | 11    |           |         |                                | ~  |
| < ■ > 100% | · · · · · · · · · · · · · · · · · · · |   | 4  | د 📃  |                                  | 1     |       |           |         |                                | >  |

# 4.4.2.2 Projektierung in STEP 7 mit der iba-Baustein-Familie ibaREQ

Im Folgenden wird die Projektierung der Request-Blöcke in TIA Portal STEP 7 beschrieben.

#### Für jedes Request-Modul

- Kopieren Sie aus der iba S7-Bibliothek folgende Bausteine in den Bausteinordner Ihres STEP 7-Projekts, siehe a iba S7-Bibliothek, Seite 86. Je Request-Modul (Verbindung) in ibaPDA muss ein Satz Request-Blöcke aufgerufen werden.
  - ibaREQ\_M (FB1400), siehe **オ** ibaREQ\_M (FB1400), Seite 71
  - ibaREQ\_DP (FB1402), siehe **オ** ibaREQ\_DP (FB1402), Seite 72
  - ibaREQ\_DB (DB15)
  - ibaREQ\_DB-Interface (PLC-Datentyp)

Hinweis

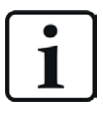

Verwenden Sie nur Request-Blöcke aus der aktuellen iba S7-Bibliothek!

Request-Blöcke aus Anwendungsbeispielen können veraltet sein und daher zu Fehlern führen.

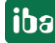

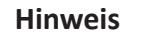

Die Request-Blöcke unterstützen keinen Aufruf als Multiinstanz.

2. ibaREQ\_M (FB1400) vorzugsweise innerhalb des OB1 aufrufen.

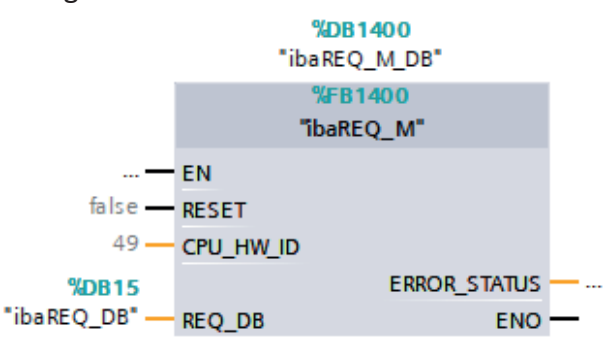

3. Aktivieren Sie die Option *Remanenz* für den gesamten soeben angelegten Instanz-Datenbaustein.

| 🖓 Siemens - D:40_SIMATICl20_Beispiele/S7TIA_PN_REQ_V13_SP1/S7TIA_PN_REQ_V13_SP1 |                   |                            |             |                |           |                                                                                                    |                                                                                                    |  |  |  |  |
|---------------------------------------------------------------------------------|-------------------|----------------------------|-------------|----------------|-----------|----------------------------------------------------------------------------------------------------|----------------------------------------------------------------------------------------------------|--|--|--|--|
| Projekt Bearbeiten Ansicht Einfügen Online E                                    | dras Werkzeuge Fe | enster Hilfe               |             |                |           |                                                                                                    |                                                                                                    |  |  |  |  |
| 📑 🎦 📮 Projekt speichern 昌 🐰 🗎 🗎 🗙 🕊                                             | 🛨 (* ± 🖥 🛄 f      | 📱 🖳 💋 Online verbinden 👔   | Online-Verb | indung trennen | ₼? 🖪 📭    | × 🗄 💷                                                                                                    |                                                                                                    |  |  |  |  |
| Projektnavigation 🔲 🖣                                                           | S7TIA_PN_REQ_V1   | 13_SP1 → S7-1516 REQ-S7-PM | N [CPU 1516 | -3 PN/DP] → Pr | ogrammbau | isteine ► ib                                                                                                    | aREQ_M_D                                                                                                    |  |  |  |  |
| Geräte                                                                          |                   |                            |             |                |           |                                                                                                    |                                                                                                    |  |  |  |  |
| 🖻 🖸 O O 🔲 📑                                                                     | 19 19 🗞 🍢 🛛       | * & & & & & & 🗄 🔢 😤        |             |                |           | 1                                                                                                    |                                                                                                    |  |  |  |  |
| 5                                                                               | ibaREQ_M_DB       |                            |             |                |           | /                                                                                                    |                                                                                                    |  |  |  |  |
| . S7TIA_PN_REQ_V13_SP1                                                          | Name              | Datentyp                   | Offset      | Startwert      | Remanenz  | Erreichbar a                                                                                                    | Sichtbar i                                                                                                    |  |  |  |  |
| 🎽 Neues Gerät hinzufügen                                                        | 1 📶 🔻 Input       |                            |             |                |           |                                                                                                    |                                                                                                    |  |  |  |  |
| Geräte & Netze                                                                  | 2 📲 RESET         | Bool                       | 0.0         | false          |           | <ul> <li>Image: A start of the start of the start of</li></ul> |                                                                                                    |  |  |  |  |
| S7-1516 REQ-S7-PN [CPU 1516-3 PN/DP]                                            | 3 📶 🔻 Output      | Ī                          |             |                |           |                                                                                                    |                                                                                                    |  |  |  |  |
| Gerätekonfiguration                                                             | 4 📶 = ERROR_      | STATUS Word                | 2.0         | 16#0           | <b></b>   | <b>V</b>                                                                                                    |                                                                                                    |  |  |  |  |
| 🚽 🖳 Online & Diagnose                                                           | 5 📶 🔻 InOut       |                            |             |                |           |                                                                                                    |                                                                                                    |  |  |  |  |
| 🔻 🛃 Programmbausteine                                                           | 6 📶 🖷 🛛 REQ_DE    | B "ibaREQ_DB-Inter         | fa 4.0      |                |           |                                                                                                    |                                                                                                    |  |  |  |  |
| 📑 Neuen Baustein hinzufügen                                                     | 7 📶 🔻 Static      |                            |             |                |           |                                                                                                    |                                                                                                    |  |  |  |  |
| Cyclic interrupt 1ms [OB31]                                                     | 8 📶 = 🕨 EXPERT    | Struct                     | 10.0        |                |           | <b>V</b>                                                                                                    | Image: A start of the start of the start |  |  |  |  |
| Cyclic interrupt 10ms [OB30]                                                    | 9 🕣 🔹 siDBinit    | tialized Bool              | 12.0        | false          |           | <ul> <li>Image: A start of the start of the start of</li></ul> | Image: A start and a start a start |  |  |  |  |
| 🜁 Main [OB1]                                                                    | 10 📶 🔹 sOpera     | indsInvalid Bool           | 12.1        | false          | <b></b>   | <b>V</b>                                                                                                    |                                                                                                    |  |  |  |  |
| ibaSignalgenerator [FC99]                                                       | 11 📶 = sIMDati    | aValid Bool                | 12.2        | false          |           | <b>V</b>                                                                                                    | Image: A start and a start a start |  |  |  |  |
| ibaREQ_M [FB1400]                                                               | 12 📶 🖷 sOk        | Bool                       | 12.3        | false          | <b></b>   | <b>V</b>                                                                                                    |                                                                                                    |  |  |  |  |
| 🚁 ibaREQ_PN [FB1401]                                                            | 13 📶 💶 🕨 sGET_II  | M_DATA Get_IM_Data         |             |                |           | <b>V</b>                                                                                                    |                                                                                                    |  |  |  |  |
| 📄 Demo [DB100]                                                                  | 14 📶 🖷 🕨 sIM_DA   | TA Array[053] of Byt       | e 14.0      |                |           | <b>V</b>                                                                                                    |                                                                                                    |  |  |  |  |
| ibaREQ_DB [DB15]                                                                | 15 📶 🔹 sAdrOP     | 'List DInt                 | 68.0        | 0              |           | <b>V</b>                                                                                                    | Image: A start and a start a start |  |  |  |  |
| ibaREO_DB_1 [DB16]                                                              | 16 🕣 🔹 cDBAdo     | dr_PDA2S7 Int              | 72.0        | 64             |           | <b>V</b>                                                                                                    | Image: A start and a start a start |  |  |  |  |
| ibaREQ_M_DB [DB1400]                                                            | 17 📶 🔹 cDBAdo     | dr_S72PDA Int              | 74.0        | 1440           |           | <b>V</b>                                                                                                    | Image: A start and a start a start |  |  |  |  |
| ibaREQ_M_DB_1 [DB1402]                                                          | 18 📶 🔹 cDBAdo     | dr_Xchange Int             | 76.0        | 2464           |           | <b>V</b>                                                                                                    | Image: A start and a start a start |  |  |  |  |
| ibaREQ_PN_DB [DB1401]                                                           | 19 🕣 🔹 cDBAda     | dr_Ops Int                 | 78.0        | 2528           |           | <ul> <li>Image: A start of the start of the start of</li></ul> | <b>V</b>                                                                                                    |  |  |  |  |

4. ibaREQ\_DP (FB1402), innerhalb des OB1 oder eines Weckalarm-OB (OB3x) aufrufen.

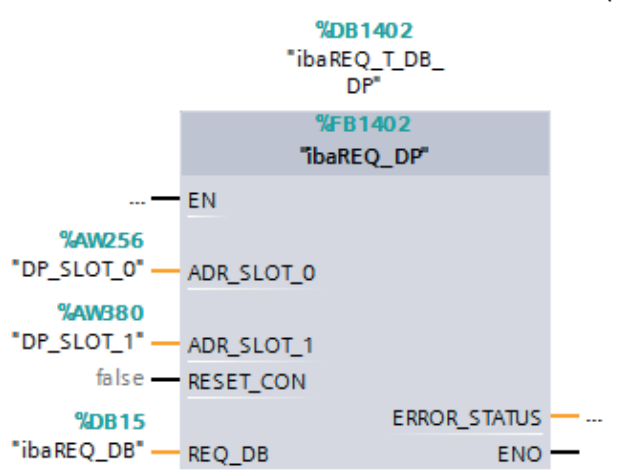

#### Für jedes weitere Request-Modul

- Im Bausteinordner muss f
  ür jedes Request-Modul ein Datenbaustein ibaREQ\_DB (DB15) vorhanden sein. Kopieren Sie den Datenbaustein und vergeben Sie eine neue eindeutige DB-Nummer.
- Im Kontext des OB1 muss f
  ür jedes Request-Modul ein weiterer Aufruf des ibaREQ\_M (FB1400) mit den neuen DB-Nummern erfolgen.
- Im Kontext des OB1 oder eines Weckalarm-OB (OB3x) muss für jedes Request-Modul ein weiterer Aufruf des ibaREQ\_DP (FB1402) mit den neuen DB-Nummern erfolgen.
- Beachten Sie, dass alle Instanz-Datenbausteine eindeutig sind und dass die Werte f
  ür die Parameter ADR\_SLOT\_0 und ADR\_SLOT\_1 eindeutig vergeben sind.

#### Abschluss

■ Laden Sie alle Bausteine in die S7-CPU und starten Sie die S7-CPU neu.

# 4.4.3 Konfiguration und Projektierung ibaPDA

## 4.4.3.1 Allgemeine Einstellungen der Schnittstelle

Wenn eine *ibaFOB-D*-Karte im *ibaPDA*-Rechner installiert ist, bietet *ibaPDA* im Schnittstellenbaum des I/O-Managers die Schnittstelle für diese *ibaFOB-D*-Karte an.

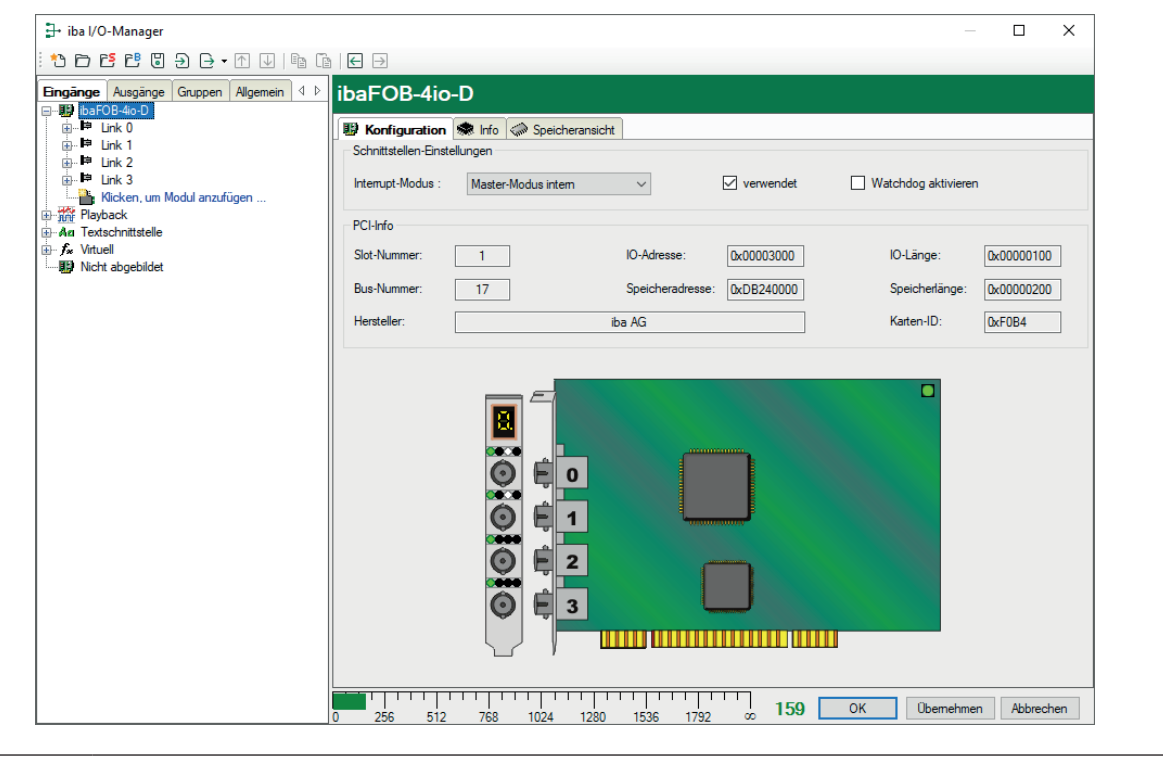

#### Andere Dokumentation

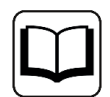

Detaillierte Informationen zur *ibaFOB-D*-Karte finden Sie im zugehörigen Gerätehandbuch.

#### ibaBM-DP konfigurieren

- 1. Starten Sie den *ibaPDA* Client und öffnen Sie den I/O-Manager.
- 2. Markieren Sie im Schnittstellenbaum (links) den Link der *ibaFOB-D*-Karte, an dem *ibaBM-DP* angeschlossen ist.

Klicken Sie auf den blauen Befehl *Klicken, um Modul anzufügen*. Wählen Sie im Dialogfenster ein *ibaBM-DP*-Modul aus und vergeben Sie bei Bedarf einen Namen über das Eingabefeld. Bestätigen Sie Ihre Auswahl mit <OK>.

| Eingänge                                                                     | I IbaFOB-4io                                                                                                    | -D                                                                                                    |                                                                                                    |
|------------------------------------------------------------------------------|----------------------------------------------------------------------------------------------------|----------------------------------------------------------------------------------------------------|----------------------------------------------------------------------------------------------------|
| ibaFOB-4io-D                                                                 | 🖺 Modul hinzufügen                                                                                                    |                                                                                                    | ×                                                                                                    |
| e ⊫ P≊ Link 0<br>e ⊫ P≊ Link 1<br>e ⊨ P≊ Link 2<br>e ⊨ P≊ Link 3<br>E Link 3 | Name :                                                                                                    |                                                                                                    |                                                                                                    |
| Au Textschnittstelle                                                         | ibaBM-ENetIP<br>ibaBM-CAN<br>ibaBM-COL-Sto<br>ibaBM-DDCS<br>ibaBM-DDCS<br>ibaBM-DP<br>ibaBM-DP<br>ibaBM-DP-64<br>ibaBM-DPM-64<br>ibaBM-DPM-64<br>ibaBM-DPM-S<br>< | ibaBM-DPM-S-64<br>↔ ibaBM-eCAT<br>ibaBM-SLink<br>ibaBM-SLM<br>ibaBM-PN<br>ibaLink-sM64<br>ibaLink-SM64 Generic<br>ibaLink-SM64-SD16<br>OK | ibaLink-SM12<br>ibaLink-VME<br>ibaLink-VME<br>ibaNet750-B1<br>ibaNet750-B1<br>FOB Fast mod<br>LO5<br>Dig512<br>ibaClock<br>Abbrechen |

3. Wenn Sie das Gerät im Flex-Modus betreiben, zeigt *ibaPDA* im Register *Allgemein* unter *Verbindung* die IP-Adresse des Geräts automatisch an.

Wenn Sie das Gerät im Kompatibilitätsmodus betreiben, tragen Sie im Register *Allgemein* unter *Verbindung* die IP-Adresse des Geräts ein: entweder als Namen z. B. "DP\_000100" oder als IP-Adresse z. B. "192.168.81.123".

| DP: | A            | llgemein     | Sum   | Diagnose   | ġ    | 2 PROFIBUS Browser  |   | En | eignis | protokoll |
|-----|--------------|--------------|-------|------------|------|---------------------|---|----|--------|-----------|
| •   | ~            | Grundei      | nstel | lungen     |      |                     |   |    |        | 1         |
|     |              | Modultyp     |       |            |      | ibaBM-DP            |   |    |        | 1         |
|     | Verriegelt I |              |       | False      |      |                     |   | ]  |        |           |
|     |              | Aktiviert    |       |            | True |                     |   |    |        |           |
|     |              | Name         |       |            |      | ibaBM-DP            |   |    |        |           |
|     |              | Zeitbasis    |       |            |      | 10 ms               |   |    |        |           |
|     |              | Name als     | Präf  | ix verwend | er   | False               |   |    |        |           |
|     | × _          | / Verbinduna |       |            |      |                     |   |    |        |           |
|     | L            | Modus        |       |            |      | Kompatibilitätsmodu | S |    |        |           |
|     | L            | IP Adress    | е     |            |      | DP_000100           |   |    |        |           |

#### Hinweis

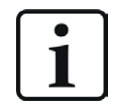

Im Kompatibilitätsmodus ist eine Onlineverbindung zu dem Gerät über Ethernet oder USB unbedingt notwendig. Wie Sie eine solche Verbindung herstellen und überprüfen können, finden Sie im Handbuch zum *ibaBM-DP*-Gerät.

Das Geräte-Handbuch beschreibt auch die Unterschiede zwischen Flex-Modus und Kompatibilitätsmodus näher.

- 4. Fügen Sie zum *ibaBM-DP*-Modul, am entsprechenden PROFIBUS-Anschluss Bus 0 oder Bus 1, ein Request-Modul hinzu (oder mehrere, falls Sie weitere Verbindungen zu einer bzw. zu verschiedenen S7-CPUs benötigen). Zur Auswahl stehen:
  - S7 Request (zum Erfassen von analogen und digitalen Signalen)
  - S7 Request Decoder (zum Erfassen von bis zu 1024 digitalen Signalen)

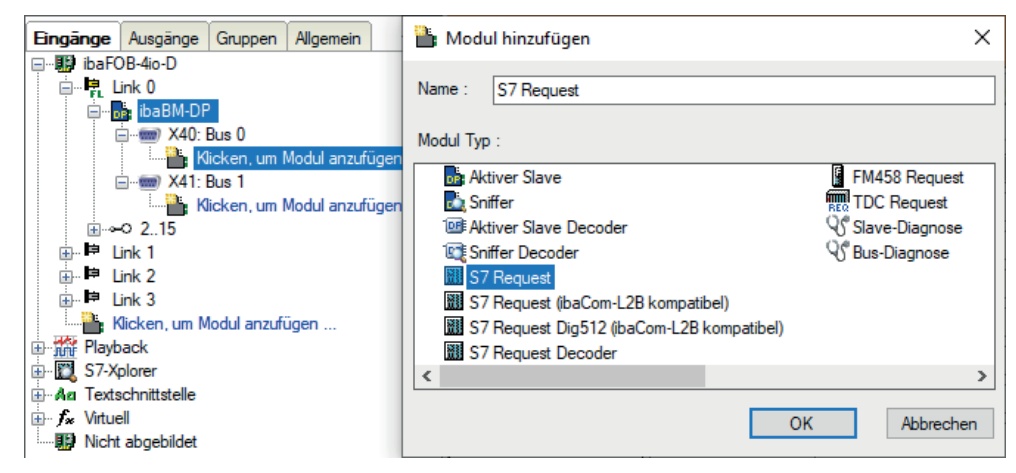

5. Nehmen Sie die erforderlichen Moduleinstellungen und Konfiguration der Signale vor, wie in den folgenden Kapiteln beschrieben.

Bei allen Request-Modulen sind die Register *Allgemein* und *Verbindung* identisch. Die Request-Module unterscheiden sich nur bei den Registern *Analog* bzw. *Digital.* 

6. Wenn Sie die Konfiguration beendet haben, klicken Sie auf <Übernehmen> oder <OK>, um die neue Konfiguration ins Gerät zu übertragen und die Datenerfassung mit *ibaPDA* zu starten.

# 4.4.3.2 Allgemeine Moduleinstellungen

Die Beschreibung der für alle Request-S7-Module identischen allgemeinen Einstellungen finden Sie im Kapitel **7** Allgemeine Moduleinstellungen, Seite 15.

Informationen zu den Verbindungseinstellungen im Register *Verbindung* finden Sie im Kapitel **7** Verbindungseinstellungen, Seite 16.

Die *ibaBM-DP*-Module haben folgende spezifische Einstellmöglichkeiten im Register Allgemein:

#### PROFIBUS

**Busnummer** 0 = Stecker X40 links, 1 = Stecker X41 rechts

Slave Nummer Dem Modul zugeordnete PROFIBUS-Slave-Adresse

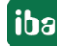

## Verbindung

#### Automatisch aktivieren/deaktivieren

Bei TRUE wird die Erfassung gestartet, auch wenn keine Verbindung zu der S7-CPU aufgebaut werden kann. Das Modul wird deaktiviert. Während der Messung versucht *ibaPDA* sich mit der S7-CPU zu verbinden. Bei Erfolg wird die Erfassung neu gestartet.

Bei FALSE wird die Erfassung nicht gestartet, falls keine Verbindung zur projektierten S7-CPU möglich ist.

## 4.4.3.3 Modul S7 Request

Mit dem Modul S7 Request können Sie bis zu 64 analoge und 64 digitale Signale erfassen.

Projektieren Sie für jedes Modul einen separaten PROFIBUS-Slave und Request-Block-Aufruf.

Die Moduleinstellungen sind in Kapitel **7** Allgemeine Moduleinstellungen, Seite 15 und **7** Allgemeine Moduleinstellungen, Seite 64 beschrieben.

## 4.4.3.4 Modul S7 Request Decoder

Mit dem Modul *S7 Request Decoder* können Sie bis zu 1024 digitale Signale erfassen, die in Form von max. 64 Wörtern (16 Bit) gesendet werden. Dieser Modultyp eignet sich daher besonders für Anwendungen, bei denen sehr viele digitale Signale erfasst werden müssen und die max. 1024 direkt adressierbaren Digitalwerte des *ibaBM-DP* nicht ausreichen.

Projektieren Sie für jedes Modul einen separaten PROFIBUS-Slave und Request-Block-Aufruf.

#### **Register Allgemein**

Für weitere Informationen zur Moduleinstellung siehe **A** Allgemeine Moduleinstellungen, Seite 15, und **A** Allgemeine Moduleinstellungen, Seite 64.

#### Verbindungskonfiguration

Die Verbindung des Moduls *S7 Request Decoder* konfigurieren Sie auf die gleiche Weise wie die Verbindung für ein S7-Request-Modul, siehe **7** Verbindungseinstellungen, Seite 16.

#### **Register Digital**

Die Deklaration der Digitalsignale erfolgt auf zwei Ebenen.

 Definieren Sie zunächst die Wörter (Quellsignale), welche für die Digitalsignale (Bits) aufgeschlüsselt werden.

Die Wörter können Sie direkt als Basis-Signale für die Dekodierung über absolute S7-Operanden eintragen. Es sind nur Wort-Operanden (z. B. PEW, MW, DBW) erlaubt.

Ebenso können Sie S7-Symbole durch das Erzeugen von Adressbüchern verwenden. Für weitere Informationen siehe **7** Auswahl über die symbolischen Operandenadressen, Seite 27. Die im S7 CFC- und Symbol-Browser ausgewählten Signale werden übernommen und die Spalten Name, S7 Symbol, S7 Operand und Datentyp automatisch ausgefüllt.  Jedes Wort (Quellsignal) können Sie über den Button <+> öffnen, um die Liste der zugehörigen Digitalsignalen anzuzeigen.

Definieren Sie danach die einzelnen Digitalsignale (Bits) des Wortes.

| Eingänge                    | S | 7 Request Decoder (7) |            |          |       |          |   |
|-----------------------------|---|-----------------------|------------|----------|-------|----------|---|
| ⊡                           |   |                       |            |          |       |          |   |
| ibaBM-DP                    |   | Decoder               | S7 Operand | Datentyp | A     | Aktiv    | Γ |
| S7 Request (2)              | 0 | + PEW 1               | PIW 1      | WORD     |       |          | ^ |
| S7 Request Decoder (7)      | 1 | + DB 3. DBW 2         | DB 3.DBW 2 | WORD     |       |          |   |
| Kicken, um Modul anzufugen  | 2 | - DB 3. DBW 4         | DB 3.DBW 4 | WORD     |       | <b>V</b> |   |
| Klicken, um Modul anzufügen |   | Name                  |            | ,        | Aktiv |          |   |
| ● ● 215<br>雨 陣 Link 1       |   | Digital Signal 0      |            |          |       |          |   |
| ⊕ ⊫ Link 2                  |   | Digital Signal 1      |            |          |       | 2        |   |
| 🗄 🃫 Link 3                  |   | Digital Signal 2      |            |          | V     | -        |   |
| Klicken, um Modul anzufügen |   | Digital Signal 3      |            |          |       | 2        |   |
|                             |   | Digital Signal 4      |            |          |       | 2        |   |
| S7-Xplorer                  |   | Digital Signal 5      |            |          |       | 2        |   |
| ia. An Textschnittstelle    |   | Digital Signal 6      |            |          |       | -        |   |
|                             |   | Digital Signal 7      |            |          |       | 1        |   |
|                             |   | Digital Signal 8      |            |          |       | 2        |   |
|                             |   | Digital Signal 9      |            |          |       | 2        |   |
|                             |   | Digital Signal 10     |            |          |       | -        |   |
|                             |   | Digital Signal 11     |            |          |       | 2        |   |
|                             |   | Digital Signal 12     |            |          |       | -        |   |
|                             |   | Digital Signal 13     |            |          |       | 2        |   |
|                             |   | Digital Signal 14     |            |          |       | 2        |   |
|                             |   | Digital Signal 15     |            |          | Ľ     | 2        |   |
|                             | 3 | + DB 3. DBW 6         | DB 3.DBW 6 | WORD     | Т     | <b>V</b> | - |
|                             | 4 | +                     |            | WORD     |       |          | ~ |

Die einzelnen Spalten der Signaltabelle haben folgende Bedeutungen.

#### Quellsignal

#### Decoder

Tragen Sie einen Namen für das Quellsignal ein.

#### S7 Operand/S7 Symbol

Tragen Sie den S7 Operand und ggf. das S7 Symbol ein, dem das Signal zugeordnet ist.

#### Datentyp

Geben Sie den Datentyp des Signals an. Der Datentyp bestimmt auch die Anzahl der Digitalsignale. *ibaPDA* leitet den möglichen Datentyp automatisch vom S7-Operand bzw. S7-Symbol ab.

#### Aktiv

Wenn Sie das Quellsignal aktivieren, wird es mit allen Digitalsignalen erfasst. Sie können einzelne Digitalsignale abwählen.

#### **Einzelne Digitalsignale (Bits)**

#### Name

Tragen Sie einen Namen für die einzelnen Digitalsignale ein.

#### Aktiv

Wenn Sie das Digitalsignal aktivieren, wird das Signal erfasst und auch in der Prüfung der Anzahl der lizenzierten Signale berücksichtigt.

#### Hinweis

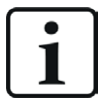

*ibaPDA* berücksichtigt jeweils nur die aktivierten Digitalsignale bei der Anzahl der lizenzierten Signale, also kein zusätzliches Signal für das Quellsignal.

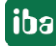

# 4.4.4 Diagnose

Sie erhalten eine Auflistung aller im Busmodul erfassten Operanden mit Datentyp und Istwert, wenn Sie im Schnittstellenbaum den Busmodulknoten auswählen und das Register *Analog* bzw. *Digital* öffnen.

| Eingänge Ausgänge Gruppen Allgemein 4 b | iba | BM-DP                     |            |             |                |        |       |         |            |          |          |
|-----------------------------------------|-----|---------------------------|------------|-------------|----------------|--------|-------|---------|------------|----------|----------|
| □····································   |     | Allgemein $\wedge$ Analog | ∬ Digital  | 湔 Diagnose  | 🛒 PROFIBUS I   | Browse | er 🚺  | Ereigni | sprotokoll |          |          |
| ibaBM-DP                                | 1   | Name                      |            | Symbol      |                | Bus    | Slave | I/O     | Adresse    | Datentyp | Istwert  |
| S7 Reg SINUMERIK DP (2)                 |     | 🗏 Quelle: (2) S7 Req SINU | MERIK DP   |             |                |        |       |         |            |          |          |
| Klicken, um Modul anzufügen             |     | [2:0]: Test-DB\INT_1      |            | BLOCKS\Bloc | ks.Test-DB\IN  | 0      | 11    | Out     | 8          | INT_B    | -30750   |
|                                         | 1   | [2:1]: Test-DB\"Angular   | Freq0.1Hz* | BLOCKS\Bloc | ks.Test-DB\"A  | 0      | 11    | Out     | 10         | FLOAT_B  | 1056.3   |
| Aktiver Slave (4)                       | 2   | [2:2]: Test-DB\AngularF   | Freq 1Hz   | BLOCKS\Bloc | ks.Test-DB\An  | 0      | 11    | Out     | 14         | FLOAT_B  | 47717.9  |
| Klicken, um Modul anzufügen             | 3   | [2:3]: Test-DB\AngularF   | Freq10Hz   | BLOCKS\Bloc | ks.Test-DB\An  | 0      | 11    | Out     | 18         | FLOAT_B  | 34624.4  |
| <u>∎</u> 0 215                          | 4   | [2:4]: Test-DB\"Sinus_0   | . 1Hz"     | BLOCKS\Bloc | ks.Test-DB\"Si | 0      | 11    | Out     | 22         | FLOAT_B  | 0.663206 |
| Ereita ink 1<br>Ereita ink 2            | 5   | [2:5]: Test-DB\"Cosinus   | _0.1Hz"    | BLOCKS\Bloc | ks.Test-DB\"C  | 0      | 11    | Out     | 26         | FLOAT_B  | 0.748437 |

## Andere Dokumentation

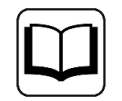

Eine detaillierte Beschreibung der gerätespezifischen Diagnosemöglichkeiten des *ibaBM-DP* finden Sie im zugehörigen Gerätehandbuch.

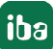

# 5 Beschreibung der Request-Blöcke

# 5.1 iba-Baustein-Familie ibaREQ

Diese Blöcke initialisieren und steuern die Kommunikation zwischen *ibaPDA* und der S7-Steuerung.

Die iba-Baustein-Familie ibaREQ erlaubt den Zugriff ausschließlich auf nicht-optimierte Datenbausteine. Die Adressierung erfolgt über die Operandenadresse.

Je Request-Modul (Verbindung) in *ibaPDA* muss ein Satz Request-Blöcke aufgerufen werden. Die verwendeten Bausteine sind Bestandteil der iba S7-Bibliothek, siehe **7** *iba S7-Bibliothek*, Seite 86.

#### Hinweis

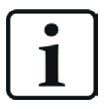

Verwenden Sie nur Request-Blöcke aus der aktuellen iba S7-Bibliothek!

Request-Blöcke aus Anwendungsbeispielen können veraltet sein und daher zu Fehlern führen.

Verwenden Sie je nach vorhandener Systemkonfiguration unterschiedliche Request-Block-Kombinationen:

| Request-Block                  | S7-1500 CPU mit<br>integrierter<br>PN-Schnittstelle | S7-1500 CPU mit<br>CM1542-1 | Empfohlene<br>Aufrufebene |
|--------------------------------|-----------------------------------------------------|-----------------------------|---------------------------|
| ibaREQ_M (FB1400)              | Х                                                   | Х                           | OB1                       |
| ibaREQ_PN (FB1401)             | Х                                                   | Х                           | OB1 oder OB3x             |
| ibaREQ_DP (FB1402)             | Х                                                   | Х                           | OB1 oder OB3x             |
| ibaREQ_DB (DB15)               | Х                                                   | Х                           | -                         |
| ibaREQ_DB-Interface            | Х                                                   | Х                           | -                         |
| ibaREQ_NetE-Buffer<br>(FB1408) | Х                                                   | Х                           | OB1 oder OB3x             |
| ibaREQ_NetE-Send<br>(FB1409)   | Х                                                   | Х                           | OB1 oder OB3x             |

- ibaREQ\_M (Management)
   Der Baustein realisiert die Kommunikation mit *ibaPDA*. Der Aufruf des Bausteines erfolgt idealerweise im OB1.
- ibaREQ\_PN/ibaREQ\_DP (Bereitstellung und Senden der aktuellen Signalwerte)
   Der Baustein stellt im Sendezyklus die aktuellen Signalwerte zur Verfügung. Der Aufruf des Bausteines erfolgt idealerweise in einem Weckalarm-OB.
- ibaREQ\_DB (Schnittstellen-DB)
   Dieser DB dient als Schnittstelle zu *ibaPDA* sowie zwischen den verschiedenen Request-Blöcken.

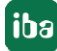

■ ibaREQ\_NetE-Buffer

Der Baustein stellt im Sendezyklus die aktuellen Signalwerte zur Verfügung und puffert diese. Der Aufruf des Bausteines erfolgt idealerweise in einem Weckalarm-OB.

ibaREQ\_NetE-Send

Der Baustein versendet die gepufferten Signalwerte. Der Aufruf des Bausteines erfolgt idealerweise in einem Weckalarm-OB.

# 5.1.1 Projektierung Gerätekonfiguration

Nehmen Sie folgende Einstellung in der Gerätekonfiguration der CPU vor:

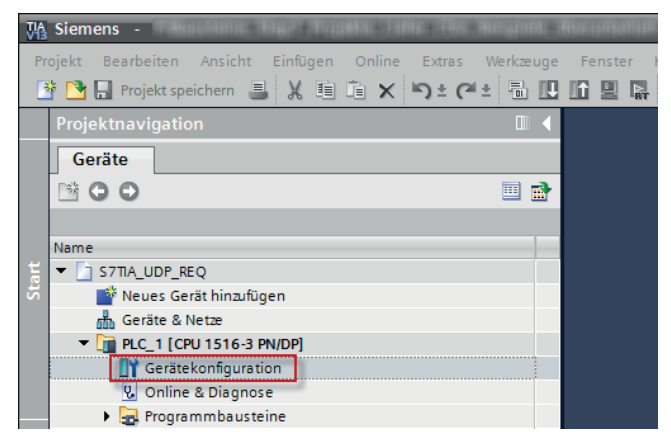

Unter *ibaREQ\_DB* (*DB15*) *Bausteineigenschaften* – *Attribute* deaktivieren Sie die Option *Optimierter Bausteinzugriff*.

| baPDA-DB-plain [D | B15]                                    |
|-------------------|-----------------------------------------|
| Allgemein         |                                         |
| Allgemein         | A                                       |
| Information       | Attribute                               |
| Zeitstempel       |                                         |
| Übersetzung       | Nur im Ladespeicher ablegen             |
| Schutz            | Datenbaustein im Gerät schreibneschützt |
| Attribute         | Optimierter Bausteinzugriff             |

## S7-1500 CPUs mit Verbindungsmodus TCP/IP (nicht bei TCP/IP S7-1x00)

**Bis TIA Portal V18** treffen Sie folgende Einstellungen im TIA Portal:

Aktivieren Sie in den CPU-Eigenschaften (*Eigenschaften – Allgemein – Schutz – Verbindungs*mechanismen) den Zugriff über PUT/GET-Kommunikation.

| demoREQ-S7-UE                                        | )P [CPU 1516-3 PI | N/DP]               |                                      |                                |                                        |                      |                  |               | 9               | Eigenschaften        | Info (        | i 🖁 Diagnose |   |  |
|------------------------------------------------------|-------------------|---------------------|--------------------------------------|--------------------------------|----------------------------------------|----------------------|------------------|---------------|-----------------|----------------------|---------------|--------------|---|--|
| Allgemein                                            | IO-Variablen      | Syst                | temkor                               | nstanten                       | Texte                                  |                      |                  |               |                 |                      |               |              |   |  |
| <ul> <li>Allgemein</li> <li>Projektinform</li> </ul> | ation             |                     | Sch                                  | utz                            |                                        |                      |                  |               |                 |                      |               |              | A |  |
| Kataloginforn                                        | nation            |                     | Zu                                   | ugriffsstuf                    | е                                      |                      |                  |               |                 |                      |               |              |   |  |
| Identification                                       | & Maintenance     |                     |                                      | 5                              |                                        |                      |                  |               |                 |                      |               |              |   |  |
| PROFINET-Schnit                                      | tstelle [X1]      |                     | Zugriffsstufe für die PLC auswählen. |                                |                                        |                      |                  |               |                 |                      |               |              |   |  |
| PROFINET-Schnit                                      | tstelle [X2]      |                     |                                      |                                |                                        |                      |                  |               |                 |                      |               |              |   |  |
| DP-Schnittstelle                                     | [X3]              | Tuniffectula Tuniff |                                      |                                |                                        |                      |                  |               |                 | Zugriffserlau        |               |              |   |  |
| Anlauf                                               |                   |                     |                                      |                                | Lugi                                   |                      | HMI              | Lecen         | Schreihen       | Passwort             |               |              |   |  |
| Zyklus                                               |                   |                     |                                      | Vollau                         | ariff (kein Sch                        | uutz)                | · · · · · ·      |               | Serieben        |                      |               |              |   |  |
| Kommunikation                                        | slast             |                     |                                      |                                | variff                                 |                      |                  | · ·           |                 |                      |               |              |   |  |
| System- und Tak                                      | tmerker           |                     |                                      | O HMI-Z                        | uariff                                 |                      |                  | •             |                 |                      |               |              |   |  |
| Systemdiagnose                                       |                   |                     |                                      | Kein 2                         | Zuariff (komple                        | etter Schutz)        |                  |               |                 |                      |               |              |   |  |
| <ul> <li>Webserver</li> </ul>                        |                   |                     |                                      |                                |                                        | ,                    |                  |               |                 |                      |               |              |   |  |
| Display                                              |                   |                     |                                      |                                |                                        |                      |                  |               |                 |                      |               |              |   |  |
| Oberflächen-Spr                                      | achen             | -                   |                                      |                                |                                        |                      |                  |               |                 |                      |               |              |   |  |
| Uhrzeit<br>Schutz                                    |                   | 1                   | A                                    | /ollzugriff (ke<br>Anwender de | <b>in Schutz)</b> :<br>s TIA Portals u | nd HMI-Applikationer | n werden Zugriff | aufalle Funk  | tionen erhalter | n.                   |               |              |   |  |
| Systemstromver                                       | sorgung           | •                   | E                                    | in Passwort                    | wird nicht ber                         | nötigt.              |                  |               |                 |                      |               |              |   |  |
| Konfigurationsst                                     | euerung           |                     |                                      |                                |                                        |                      |                  |               |                 |                      |               |              |   |  |
| Verbindungsress                                      | ourcen            |                     | Vort                                 | -                              | o chonic mon                           |                      |                  |               |                 |                      |               |              |   |  |
| Adressübersicht                                      |                   |                     | vend                                 | undungsme                      | echanismen                             |                      |                  |               |                 |                      |               |              |   |  |
|                                                      |                   |                     |                                      |                                |                                        | 🗹 Zugriff übe        | r PUT/GET-Komr   | nunikation du | irch entfernten | Partner (PLC, HMI, ( | DPC,) erlaube | n            |   |  |

Bei der S7-1200 ist diese Option erst ab der Firmware V4.0 verfügbar.

**Ab TIA Portal V19** und der CPU-Firmware V3.1 (V4.7 bei S7-1200) aktivieren Sie den PUT/ GET-Zugriff auf S7-1200 und S7-1500 CPUs wie folgt:

- 1. Navigieren Sie über die Projektnavigation zu Security-Einstellungen Benutzer und Rollen Register Rollen.
- 2. Fügen Sie eine neue Rolle hinzu und vergeben Sie hierzu den Namen, z. B. "Put/Get".
- 3. Im Register *Runtime-Rechte* wählen Sie unter *Funktionsrechtskategorien* Ihre PLC aus.
- 4. Aktivieren Sie unter Funktionsrechte die Zugriffsstufe HMI-Zugriff.
- 5. Wechseln Sie unter *Benutzer und Rollen* zum Register *Benutzer*.
- 6. Aktivieren Sie den Benutzer "Anonym".
- 7. Bestätigen Sie die nachfolgende Meldung mit <OK>.
- 8. Weisen Sie unter *Zugewiesene Rollen* die neu erstellte Rolle dem anonymen Benutzer zu.
- 9. Öffnen Sie in der *Gerätesicht* die Eigenschaften der CPU.
- 10. Navigieren Sie in der Bereichsnavigation zu Schutz & Security Verbindungsmechanismen.
- 11. Aktivieren Sie die Option Zugriff über PUT/GET-Kommunikation durch remoten Partner erlauben.
- 12. Speichern und übersetzen Sie die Projektierung und laden Sie die Änderungen in die CPU.

Weitere Informationen dazu finden Sie im SiePortal unter https://support.industry.siemens.com/cs/de/de/view/109925755.

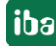

## Zugriffsschutz S7-1500

Sie können die S7-1500 CPUs mit einem Zugriffsschutz versehen. Zu *ibaPDA* besteht folgende Abhängigkeit:

| Zugriffsstufe                       | CPU-Zugriff              | <i>ibaPDA</i> liest<br>Symbole aus CPU | S7-Konfigurationszugriff |
|-------------------------------------|--------------------------|----------------------------------------|--------------------------|
| Vollzugriff<br>(kein Schutz)        | HMI, Lesen,<br>Schreiben | ОК                                     | ОК                       |
| Lesezugriff                         | HMI, Lesen               | ОК                                     | ОК                       |
| HMI-Zugriff                         | НМІ                      | Nein                                   | ОК                       |
| Kein Zugriff<br>(kompletter Schutz) |                          | Nein                                   | Nein                     |

# 5.1.2 ibaREQ\_M (FB1400)

## Beschreibung der Formalparameter

| Name         | Art | Тур    | Beschreibung                                                |
|--------------|-----|--------|-------------------------------------------------------------|
| REQ_DB       | IN  | DB_ANY | DB der <i>ibaPDA</i> -Kommunikationsschnittstelle ibaREQ_DB |
| RESET        | IN  | BOOL   | FALSE: kein Reset (Standard)<br>TRUE: Reset des Bausteins   |
| CPU_HW_ID    | IN  | HW_IO  | Hardware ID der lokalen CPU                                 |
| ERROR_STATUS | OUT | WORD   | Fehlercode                                                  |

Der folgende SIMATIC-Standard-Baustein wird intern verwendet:

■ GET\_IM\_DATA (FB801)

#### **Detaillierte Beschreibung**

#### REQ\_DB

Über diesen DB findet der Datenaustausch mit *ibaPDA* statt. Konfigurieren Sie bei allen zusammengehörigen Request-Blöcken den identischen DB.

Die Länge des Datenbausteins ist nicht variabel.

#### RESET

Dient zum manuellen Rücksetzen der Request-Blöcke. Es werden alle Request-Blöcke einer Kombination automatisch gemeinsam zurückgesetzt. Der Parameter muss im Regelfall nicht beschaltet werden.

#### CPU\_HW\_ID

TIA Portal-Systemkonstante, die auf die jeweilige CPU verweist.

#### ERROR\_STATUS

Interner Fehlercode des Bausteins. Liegt kein Fehler vor, wird der Wert 0 ausgegeben.

Eine Auflistung aller möglichen Fehlercodes finden Sie unter **7** Fehlercodes Request-Blöcke, Seite 104.

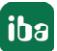

# 5.1.3 ibaREQ\_PN (FB1401)

#### Beschreibung der Formalparameter

| Name         | Art   | Тур     | Beschreibung                                                             |
|--------------|-------|---------|--------------------------------------------------------------------------|
| ADR_SLOT     | IN    | VARIANT | Anfangsadresse des Ausgangsbereiches                                     |
| RESET_CON    | IN    | BOOL    | FALSE: kein Reset (Standard)<br>TRUE: Reset der Kommunikationsverbindung |
| REQ_DB       | INOUT | UDT     | DB der <i>ibaPDA</i> -Kommunikationsschnittstelle ibaREQ_DB              |
| ERROR_STATUS | OUT   | WORD    | Interner Fehlercode                                                      |

## **Detaillierte Beschreibung**

## ADR\_SLOT

Anfangsadresse des verwendeten Slots im *ibaBM-PN* im Ausgangsbereich des Prozessabbilds.

## RESET\_CON

Dient zum manuellen Rücksetzen der Kommunikationsverbindung.

## REQ\_DB

Über diesen DB findet der Datenaustausch mit *ibaPDA* statt. Konfigurieren Sie bei allen zusammengehörigen Request-Blöcken den identischen DB.

## ERROR\_STATUS

Interner Fehlercode des Bausteins. Liegt kein Fehler vor, wird der Wert 0 ausgegeben.

Eine Auflistung aller möglichen Fehlercodes finden Sie unter **7** Fehlercodes Request-Blöcke, Seite 104.

# 5.1.4 ibaREQ\_DP (FB1402)

## Beschreibung der Formalparameter

| Name         | Art   | Тур     | Beschreibung                                                             |
|--------------|-------|---------|--------------------------------------------------------------------------|
| ADR_SLOT_0   | IN    | VARIANT | Anfangsadresse des Ausgangsbereiches von<br>Slot 0                       |
| ADR_SLOT_1   | IN    | VARIANT | Anfangsadresse des Ausgangsbereiches von<br>Slot 1                       |
| RESET_CON    | IN    | BOOL    | FALSE: kein Reset (Standard)<br>TRUE: Reset der Kommunikationsverbindung |
| REQ_DB       | INOUT | UDT     | DB der <i>ibaPDA</i> -Kommunikationsschnittstelle ibaREQ_DB              |
| ERROR_STATUS | OUT   | WORD    | Interner Fehlercode                                                      |

## **Detaillierte Beschreibung**

## ADR\_SLOT\_0

Anfangsadresse des verwendeten Slots 0 im *ibaBM-DP* im Ausgangsbereich des Prozessabbilds.

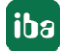
# ADR\_SLOT\_1

Anfangsadresse des verwendeten Slots 1 im *ibaBM-DP* im Ausgangsbereich des Prozessabbilds.

# RESET\_CON

Dient zum manuellen Rücksetzen der Kommunikationsverbindung.

# REQ\_DB

Über diesen DB findet der Datenaustausch mit *ibaPDA* statt. Konfigurieren Sie bei allen zusammengehörigen Request-Blöcken den identischen DB.

## ERROR\_STATUS

Interner Fehlercode des Bausteins. Liegt kein Fehler vor, wird der Wert 0 ausgegeben.

Eine Auflistung aller möglichen Fehlercodes finden Sie unter **7** Fehlercodes Request-Blöcke, Seite 104.

# 5.1.5 ibaREQ\_NetE-Buffer (FB1408)

| Name         | Art   | Тур  | Beschreibung                                                                     |
|--------------|-------|------|----------------------------------------------------------------------------------|
| REQ_DB       | INOUT | UDT  | Pointer auf den Kommunikationsdatenbereich                                       |
| buffer       | INOUT | UDT  | Pointer auf den Pufferdatenbereich<br><i>ibaREQ_NetE-Bufferdata</i> in ibaREQ_DB |
| error        | OUT   | BOOL | Interner Fehlerindikator                                                         |
| errorStatus1 | OUT   | WORD | Interner Fehlercode                                                              |
| errorStatus2 | OUT   | WORD | Interner Fehlercode                                                              |

### Beschreibung der Formalparameter

# Detaillierte Beschreibung

## REQ\_DB

Über diesen DB findet der Datenaustausch mit *ibaPDA* statt. Konfigurieren Sie bei allen zusammengehörigen Request-Blöcken den identischen DB.

## buffer

Zeiger auf den Pufferdatenbereich. In diesen Bereich werden die gepufferten Signalwerte zwischengespeichert. Konfigurieren Sie bei allen zusammengehörigen Request-Blöcken den identischen DB.

## error

Interner Fehlerindikator des Bausteins. Liegt kein Fehler vor, wird der Wert FALSE ausgegeben.

## errorStatus1

Interner Fehlercode des Bausteins. Liegt kein Fehler vor, wird der Wert 0 ausgegeben.

### errorStatus2

Interner Fehlercode des Bausteins. Liegt kein Fehler vor, wird der Wert 0 ausgegeben.

Eine Auflistung aller möglichen Fehlercodes finden Sie unter **⊅** *Fehlercodes Request-Blöcke*, Seite 104.

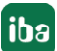

# 5.1.6 ibaREQ\_NetE-Send (FB1409)

# Beschreibung der Formalparameter

|                    | 1     |            |                                                                             |
|--------------------|-------|------------|-----------------------------------------------------------------------------|
| Name               | Art   | Тур        | Beschreibung                                                                |
| reset              | IN    | BOOL       | FALSE: kein Reset (Standard)                                                |
|                    |       |            | TRUE: Reset des Bausteins                                                   |
| interfaceId        | IN    | HW_ANY     | HW-Kennung der genutzten Schnittstelle                                      |
| connectionId       | IN    | CONN_OUC   | eindeutige Verbindungs-ID des Sendebausteins (TSEND_C)                      |
| localPort          | IN    | UINT       | lokale Portnummer                                                           |
| sampleTime_ms      | IN    | UINT       | Signalabtastzeit in Millisekunden                                           |
| REQ_DB             | INOUT | UDT        | Pointer auf den Kommunikationsdatenbereich ibaREQ_DB-Interface in ibaREQ_DB |
| buffer             | INOUT | UDT        | Pointer auf den Pufferdatenbereich<br>ibaREQ_NetE-Bufferdata in ibaREQ_DB   |
| state              | OUT   | STRING[16] | Bausteinstatus                                                              |
| error              | OUT   | BOOL       | interner Fehlerindikator                                                    |
| errorStatus        | OUT   | WORD       | interner Fehlercode                                                         |
| errorStatusTCON    | OUT   | WORD       | Fehlercode des intern aufgerufenen TCON Bau-<br>steins                      |
| errorStatusTUSEND1 | OUT   | WORD       | Fehlercode des intern aufgerufenen 1. TUSEND<br>Bausteins                   |
| errorStatusTUSEND2 | OUT   | WORD       | Fehlercode des intern aufgerufenen 2. TUSEND<br>Bausteins                   |
| errorStatusTDISCON | OUT   | WORD       | Fehlercode des intern aufgerufenen TDISCON<br>Bausteins                     |
| lostSamples        | OUT   | UNIT       | Zähler für verlorene Messwerte                                              |
| mode               | OUT   | UNIT       | erkannter ibaNet-E Modus                                                    |
| numImg             | OUT   | UNIT       | erkannte Anzahl Images pro Frame                                            |
| numFrg             | OUT   | UNIT       | erkannte Anzahl Fragments pro Frame                                         |

# Detaillierte Beschreibung

## reset

Dient zum manuellen Rücksetzen des Bausteins.

# interfaceld

HW-Kennung der verwendeten Schnittstelle

# connectionId

Eindeutige Referenz auf die aufzubauende Verbindung, Wertebereich: 1 bis 4095.

## localPort

Nummer des lokal verwendeten Ports

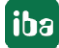

### sampleTime\_ms

Signalabtastzeit in Millisekunden

# REQ\_DB

Zeiger auf den Kommunikationsdatenbereich. Über diesen Bereich findet der Datenaustausch mit *ibaPDA* statt. Konfigurieren Sie bei allen zusammengehörigen Request-Blöcken den identischen DB.

### buffer

Zeiger auf den Pufferdatenbereich. In diesen Bereich werden die gepufferten Signalwerte zwischengespeichert. Konfigurieren Sie bei allen zusammengehörigen Request-Blöcken den identischen DB.

### state

Bausteinstatus in Klartext

### error

Interner Fehlerindikator des Bausteins. Liegt kein Fehler vor, wird der Wert FALSE ausgegeben.

### errorStatus

Interner Fehlercode des Bausteins. Liegt kein Fehler vor, wird der Wert 0 ausgegeben.

Eine Auflistung aller möglichen Fehlercodes finden Sie unter **⊅** *Fehlercodes Request-Blöcke*, Seite 104.

### errorStatusTCON

Fehlercode des intern aufgerufenen TCON Bausteins.

### errorStatusTUSEND1

Fehlercode des intern aufgerufenen 1. TUSEND Bausteins.

### errorStatusTUSEND2

Fehlercode des intern aufgerufenen 2. TUSEND Bausteins.

### errorStatusTDISCON

Fehlercode des intern aufgerufenen TDISCON Bausteins.

Eine Auflistung aller möglichen Fehlercodes der Systembausteine TCON, TUSEND, TDISCON finden Sie in der Siemens-Dokumentation.

### lostSamples

Der Zähler wird bei jedem Bausteinaufruf inkrementiert, falls kein neues UDP-Telegramm an *ibaPDA* gesendet werden kann, da der vorhergehende Sende-Auftrag noch nicht abgeschlossen ist. Ein stetig ansteigender Wert deutet auf einen Engpass bei der Kommunikationsperformance hin.

### mode

Erkannter ibaNet-E Modus. 0: ungültig, 1: single Image, 2: multi Image, 3: fragmented Image

### numImg

Erkannte Anzahl Images pro Frame

### numFrg

Erkannte Anzahl Fragments pro Frame

# 5.2 iba-Baustein-Familie ibaREQsym

Diese Blöcke initialisieren und steuern die Kommunikation zwischen *ibaPDA* und der S7-Steuerung.

Die iba-Baustein-Familie ibaREQsym erlaubt den Zugriff sowohl auf optimierte Datenbausteine als auch auf nicht-optimierte Datenbausteine. Die Adressierung erfolgt rein über den Symbolnamen.

Je Request-Modul (Verbindung) in *ibaPDA* muss ein Satz Request-Blöcke aufgerufen werden. Die verwendeten Bausteine sind Bestandteil der iba S7-Bibliothek, siehe **7** *iba S7-Bibliothek*, Seite 86.

Hinweis

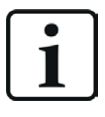

Verwenden Sie nur Request-Blöcke aus der aktuellen iba S7-Bibliothek!

Request-Blöcke aus Anwendungsbeispielen können veraltet sein und daher zu Fehlern führen.

Verwenden Sie je nach vorhandener Systemkonfiguration unterschiedliche Request-Block-Kombinationen:

| Request-Block       | S7-1500 CPU mit<br>integrierter<br>PN-Schnittstelle | S7-1500 CPU mit<br>CM1542-1 | Empfohlene<br>Aufrufebene   |
|---------------------|-----------------------------------------------------|-----------------------------|-----------------------------|
| ibaREQsym_M         | Х                                                   | Х                           |                             |
| ibaREQsym_NetE      | Х                                                   | Х                           | OB1 oder OB3x <sup>2)</sup> |
| ibaREQsym_PN        | Х                                                   | Х                           |                             |
| ibaREQsym_DB_PDA    | Х                                                   | Х                           | -                           |
| ibaREQsym-Interface | Х                                                   | Х                           | -                           |

- ibaREQsym\_M (Management)
   Der Baustein realisiert die Kommunikation mit *ibaPDA*. Der Aufruf des Bausteines erfolgt idealerweise im OB1.
- ibaREQsym\_NetE (Pufferung und Senden der aktuellen Signalwerte)
   Der Baustein puffert die aktuellen Signalwerte und versendet diese an *ibaPDA*.
- ibaREQsym\_PN (Bereitstellung und Senden der aktuellen Signalwerte)
   Der Baustein stellt im Sendezyklus die aktuellen Signalwerte zur Verfügung. Der Aufruf des Bausteines erfolgt idealerweise in einem Weckalarm-OB.
- ibaREQsym\_DB\_PDA (Schnittstellen-DB)
   Dieser DB dient als Schnittstelle zu *ibaPDA* sowie zwischen den verschiedenen Request-Blöcken.

76

<sup>&</sup>lt;sup>2)</sup> Sie müssen die Bausteine in derselben Aufrufebene nutzen.

# 5.2.1 ibaREQsym\_M

### Beschreibung der Formalparameter

| Name           | Art   | Тур        | Beschreibung                                                |
|----------------|-------|------------|-------------------------------------------------------------|
| reset          | IN    | BOOL       | FALSE: kein Reset (Standard)                                |
|                |       |            | TRUE: Reset des Bausteins                                   |
| DB_PDA         | INOUT | UDT        | DB der <i>ibaPDA</i> -Kommunikationsschnittstelle ibaREQ_DB |
| state          | OUT   | STRING[16] | Bausteinstatus                                              |
| errorStatusRun | OUT   |            | Interner Fehlercode                                         |
| errorStatus1   | OUT   |            | Interner Fehlercode                                         |
| errorStatus2   | OUT   |            | Fehlercode intern aufgerufener Bausteine                    |

## **Detaillierte Beschreibung**

### reset

Dient zum manuellen Rücksetzen des Bausteins

### DB\_PDA

Zeiger auf den Kommunikationsdatenbereich. Über diesen Bereich findet der Datenaustausch mit *ibaPDA* statt. Konfigurieren Sie bei allen zusammengehörigen Request-Blöcken den identischen DB.

### state

Bausteinstatus in Klartext

### errorStatusRun

Interner Fehlercode des Bausteins. Liegt kein Fehler vor, wird der Wert 0 ausgegeben.

## errorStatus1

Interner Fehlercode des Bausteins. Liegt kein Fehler vor, wird der Wert 0 ausgegeben.

### errorStatus2

Interner Fehlercode des Bausteins. Liegt kein Fehler vor, wird der Wert 0 ausgegeben.

Eine Auflistung aller möglichen Fehlercodes finden Sie unter **7** Fehlercodes Request-Blöcke, Seite 104.

# 5.2.2 ibaREQsym\_PN

# Beschreibung der Formalparameter

| Name        | Art   | Тур        | Beschreibung                                                             |
|-------------|-------|------------|--------------------------------------------------------------------------|
| adrSlot     | IN    | VARIANT    | Anfangsadresse des Ausgangsbereiches                                     |
| reset_com   | IN    | BOOL       | FALSE: kein Reset (Standard)<br>TRUE: Reset der Kommunikationsverbindung |
| DB_PDA      | INOUT | UDT        | DB der <i>ibaPDA</i> -Kommunikationsschnittstelle ibaREQ_DB              |
| state       | OUT   | STRING[16] | Bausteinstatus                                                           |
| errorStatus | OUT   | WORD       | Interner Fehlercode                                                      |

# **Detaillierte Beschreibung**

# adrSlot

Anfangsadresse des verwendeten Slots im Ausgangsbereich des Prozessabbilds.

# reset\_com

Dient zum manuellen Rücksetzen der Kommunikationsverbindung.

# DB\_PDA

Zeiger auf den Kommunikationsdatenbereich. Über diesen Bereich findet der Datenaustauschmit *ibaPDA* statt. Konfigurieren Sie bei allen zusammengehörigen Request-Blöcken den identischen DB.

# state

Bausteinstatus in Klartext

# errorStatus

Interner Fehlercode des Bausteins. Liegt kein Fehler vor, wird der Wert 0 ausgegeben.

Eine Auflistung aller möglichen Fehlercodes finden Sie unter **7** Fehlercodes Request-Blöcke, Seite 104.

# 5.2.3 ibaREQsym\_NetE

## Beschreibung der Formalparameter

| Name               | Art   | Тур        | Beschreibung                                                   |
|--------------------|-------|------------|----------------------------------------------------------------|
| reset              | IN    | BOOL       | FALSE: kein Reset (Standard)                                   |
|                    |       |            | TRUE: Reset des Bausteins                                      |
| interfaceId        | IN    | HW_ANY     | HW-Kennung der genutzten Schnittstelle                         |
| connectionId       | IN    | CONN_OUC   | eindeutige Verbindungs-ID des Sendebausteins<br>(TSEND_C)      |
| localPort          | IN    | UINT       | lokale Portnummer                                              |
| sampleTime_ms      | IN    | UINT       | Signalabtastzeit in Millisekunden                              |
| DB_PDA             | INOUT | UDT        | DB der <i>ibaPDA</i> -Kommunikationsschnittstelle<br>ibaREQ_DB |
| state              | OUT   | STRING[16] | Bausteinstatus                                                 |
| errorStatusTCON    | OUT   | WORD       | Fehlercode des intern aufgerufenen TCON Bau-<br>steins         |
| errorStatusTUSEND1 | OUT   | WORD       | Fehlercode des intern aufgerufenen 1. TUSEND<br>Bausteins      |
| errorStatusTUSEND2 | OUT   | WORD       | Fehlercode des intern aufgerufenen 2. TUSEND<br>Bausteins      |
| errorStatusTDISCON | OUT   | WORD       | Fehlercode des intern aufgerufenen TDISCON<br>Bausteins        |
| lostSamples        | OUT   | UNIT       | Zähler für verlorene Messwerte                                 |
| mode               | OUT   | UNIT       | erkannter ibaNet-E Modus                                       |
| numImg             | OUT   | UNIT       | erkannte Anzahl Images pro Frame                               |
| numFrg             | OUT   | UNIT       | erkannte Anzahl Fragments pro Frame                            |

### **Detaillierte Beschreibung**

### reset

Dient zum manuellen Rücksetzen des Bausteins.

### interfaceId

HW-Kennung der verwendeten Schnittstelle

## connectionId

Eindeutige Referenz auf die aufzubauende Verbindung, Wertebereich: 1 bis 4095.

### localPort

Nummer des lokal verwendeten Ports

# sampleTime\_ms

Signalabtastzeit in Millisekunden

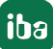

# DB\_PDA

Zeiger auf den Kommunikationsdatenbereich. Über diesen Bereich findet der Datenaustausch mit *ibaPDA* statt. Konfigurieren Sie bei allen zusammengehörigen Request-Blöcken den identischen DB.

## state

Bausteinstatus in Klartext

### errorStatusTCON

Fehlercode des intern aufgerufenen TCON Bausteins.

### errorStatusTUSEND1

Fehlercode des intern aufgerufenen 1. TUSEND Bausteins.

### errorStatusTUSEND2

Fehlercode des intern aufgerufenen 2. TUSEND Bausteins.

### errorStatusTDISCON

Fehlercode des intern aufgerufenen TDISCON Bausteins.

Eine Auflistung aller möglichen Fehlercodes der Systembausteine TCON, TUSEND, TDISCON finden Sie in der Siemens-Dokumentation.

### lostSamples

Der Zähler wird bei jedem Bausteinaufruf inkrementiert, falls kein neues UDP-Telegramm an *ibaPDA* gesendet werden kann, da der vorhergehende Sende-Auftrag noch nicht abgeschlossen ist. Ein stetig ansteigender Wert deutet auf einen Engpass bei der Kommunikationsperformance hin.

### mode

Erkannter ibaNet-E Modus. 0: ungültig, 1: single Image, 2: multi Image, 3: fragmented Image

### numImg

Erkannte Anzahl Images pro Frame

### numFrg

Erkannte Anzahl Fragments pro Frame

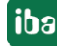

# 6 Diagnose

# 6.1 Lizenz

Falls die gewünschte Schnittstelle nicht im Signalbaum angezeigt wird, können Sie entweder in *ibaPDA* im I/O-Manager unter *Allgemein – Einstellungen* oder in der *ibaPDA* Dienststatus-Applikation überprüfen, ob Ihre Lizenz für diese Schnittstelle ordnungsgemäß erkannt wird. Die Anzahl der lizenzierten Verbindungen ist in Klammern angegeben.

Die folgende Abbildung zeigt beispielhaft die Lizenz für die Schnittstelle Codesys-Xplorer.

| Lizenzinformationen   |                    | Lizenzen:                                                                                                    |
|-----------------------|--------------------|----------------------------------------------------------------------------------------------------|
| Lizenzcontainer:      | 3                  |                                                                                                    |
| Kundenname:           | table hetings      | Auf Children Musical (COA)                                                                                                    |
| Nutzungsdauer:        | Unbegrenzt         | and the sector of these life                                                                                                    |
| Containertyp:         | WIBU CmStick v4.40 | ibaPDA-Interface-Codesys-Xplorer (16)                                                                                                    |
| Container-Host:       | 8×40*×070x0        | Ball/Chimelan TanCill Space (10)                                                                                                    |
| Erforderl. EUP-Datum: | 01.02.2023         | Auf Chineses Bill Anne (19)<br>Auf Chineses Logic Advect (19)                                                                                                    |
| EUP-Datum:            | 31.12.2025         | And a second second sec |

# 6.2 Sichtbarkeit der Schnittstelle

Ist die Schnittstelle trotz gültiger Lizenz nicht zu sehen, ist sie möglicherweise verborgen.

Überprüfen Sie die Einstellung im Register Allgemein im Knoten Schnittstellen.

## Sichtbarkeit

Die Tabelle *Sichtbarkeit* listet alle Schnittstellen auf, die entweder durch Lizenzen oder installierte Karten verfügbar sind. Diese Schnittstellen sind auch im Schnittstellenbaum zu sehen.

Mithilfe der Häkchen in der Spalte *Sichtbar* können Sie nicht benötigte Schnittstellen im Schnittstellenbaum verbergen oder anzeigen.

Schnittstellen mit konfigurierten Modulen sind grün hinterlegt und können nicht verborgen werden.

Ausgewählte Schnittstellen sind sichtbar, die anderen Schnittstellen sind verborgen:

| iba I/O-Manager                                                |   |                      |                                     |                                         |                                |     | -                       |              | Х | ∄+ iba I/O-Manager                                                                                                    |
|----------------------------------------------------------------|---|----------------------|-------------------------------------|-----------------------------------------|--------------------------------|-----|-------------------------|--------------|---|----------------------------------------------------------------------------------------------------|
| : 😷 🗗 <table-cell-rows> 🕄 🕄 🕂 🕂 🖳 🗎</table-cell-rows>          |   | ÷                    | $\rightarrow$                       |                                         |                                |     |                         |              |   | : *3 🖻 🔁 🕄 🕀 - 🛧 💵 🐚                                                                                                    |
| Aligemein ▲ ▷                                                  | S | <b>ch</b><br>hysi    | inittstelle                         | n                                       |                                | Sic | htbarkeit               |              |   | Eingänge 4<br>BibaFOB-4io-D<br>BibaFOB-4io-D |
| - I Adressbücher<br>- I Zertifikate<br>- D Zeitsynchronisation |   | ] <b>K</b> i<br>] Pl | artennummern de<br>hysischen Ort zu | en physischen Ort<br>m Schnittstellenna | en zuordnen<br>amen hinzufügen |     | Leere Adressknoten vert | bergen       |   | Generic TCP     Generic TCP     Generic T                                                                                                    |
| Modul-Übersicht                                                |   |                      | Gerät                               | Aktuelle ID                             | Neue ID                        |     | Name                    | Sichtbar     |   | ibaCapture-HMI                                                                                                    |
| Watchdog                                                       |   | (1)                  | 👿 Leer                              |                                         |                                |     | ibaFOB-4io-D            |              | ^ |                                                                                                    |
| Externe Konfiguration                                          |   | 2                    | 🧱 Leer                              |                                         |                                |     | ibaNet-E                |              |   |                                                                                                    |
|                                                                |   | G                    | 🧱 Leer                              |                                         |                                |     | EGD                     |              |   | Nicht abgebildet                                                                                                    |
| - B Karten                                                     |   | <b>K</b> 4           | 🧱 Leer                              |                                         |                                |     | E-mail                  |              |   |                                                                                                    |
| Schnittstellen                                                 |   | (5                   | 👿 Leer                              |                                         |                                |     | EtherNet/IP             | $\checkmark$ |   |                                                                                                    |
| Multistation                                                   |   | <b>K6</b>            | 👿 Leer                              |                                         |                                |     | GCOM                    |              |   |                                                                                                    |
|                                                                |   | 0                    | 👿 Leer                              |                                         |                                |     | Generic TCP             |              |   |                                                                                                    |
|                                                                |   | <b>K</b> 8           | 👿 Leer                              |                                         |                                |     | Generic UDP             |              |   |                                                                                                    |
|                                                                |   |                      |                                     |                                         |                                |     | HPCi Request            |              |   |                                                                                                    |
|                                                                |   |                      |                                     |                                         |                                |     | ibaCapture              |              |   |                                                                                                    |
|                                                                |   |                      |                                     |                                         |                                |     | ibaCapture-HMI          |              |   |                                                                                                    |
|                                                                |   |                      |                                     |                                         |                                |     | ibaInCycle              |              |   |                                                                                                    |
|                                                                |   |                      |                                     |                                         |                                |     | ibaInSpectra            |              |   |                                                                                                    |
|                                                                |   |                      |                                     |                                         |                                |     | ibaLogic TCP            |              | _ |                                                                                                    |
|                                                                |   |                      |                                     |                                         |                                |     | IEC 61850 Client        |              |   |                                                                                                    |

# 6.3 Protokolldateien

Wenn Verbindungen zu Zielsystemen bzw. Clients hergestellt wurden, dann werden alle verbindungsspezifischen Aktionen in einer Textdatei protokolliert. Diese (aktuelle) Datei können Sie z. B. nach Hinweisen auf mögliche Verbindungsprobleme durchsuchen.

Die Protokolldatei können Sie über den Button <Protokolldatei öffnen> öffnen. Der Button befindet sich im I/O-Manager:

- bei vielen Schnittstellen in der jeweiligen Schnittstellenübersicht
- bei integrierten Servern (z. B. OPC UA-Server) im Register Diagnose.

Im Dateisystem auf der Festplatte finden Sie die Protokolldateien von *ibaPDA*-Server (...\ProgramData\iba\ibaPDA\Log). Die Dateinamen der Protokolldateien werden aus der Bezeichnung bzw. Abkürzung der Schnittstellenart gebildet.

Dateien mit Namen Schnittstelle.txt sind stets die aktuellen Protokolldateien. Dateien mit Namen Schnittstelle\_yyyy\_mm\_dd\_hh\_mm\_ss.txt sind archivierte Protokolldateien.

Beispiele:

- ethernetipLog.txt (Protokoll von EtherNet/IP-Verbindungen)
- AbEthLog.txt (Protokoll von Allen-Bradley-Ethernet-Verbindungen)
- OpcUAServerLog.txt (Protokoll von OPC UA-Server-Verbindungen)

iba

# 6.4 Verbindungsdiagnose mittels PING

Ping ist ein System-Befehl, mit dem Sie überprüfen können, ob ein bestimmter Kommunikationspartner in einem IP-Netzwerk erreichbar ist.

1. Öffnen Sie eine Windows Eingabeaufforderung.

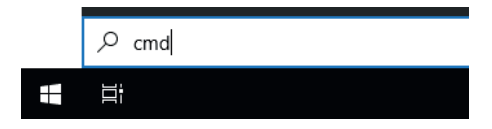

- 2. Geben Sie den Befehl "ping" gefolgt von der IP-Adresse des Kommunikationspartners ein und drücken Sie <ENTER>.
- $\rightarrow$  Bei bestehender Verbindung erhalten Sie mehrere Antworten.

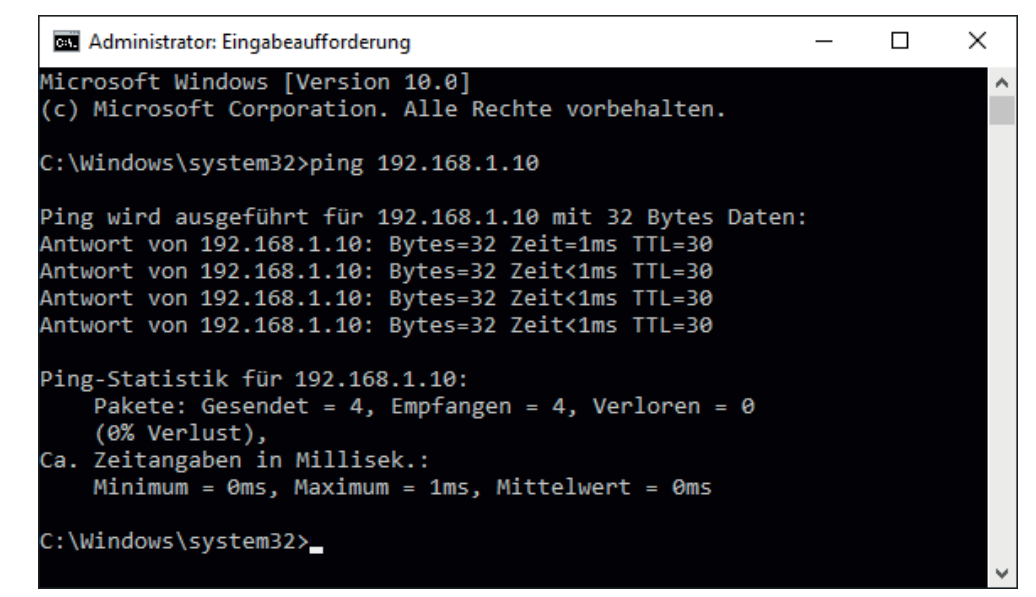

 $\rightarrow$  Bei nicht bestehender Verbindung erhalten Sie Fehlermeldungen.

```
П
                                                                       ×
 Administrator: Eingabeaufforderung
Microsoft Windows [Version 10.0]
(c) Microsoft Corporation. Alle Rechte vorbehalten.
C:\Windows\system32>ping 192.168.1.10
Ping wird ausgeführt für 192.168.1.10 mit 32 Bytes Daten:
Antwort von 192.168.1.10: Zielhost nicht erreichbar.
Zeitüberschreitung der Anforderung.
Zeitüberschreitung der Anforderung.
Zeitüberschreitung der Anforderung.
Ping-Statistik für 192.168.1.10:
    Pakete: Gesendet = 4, Empfangen = 1, Verloren = 3
    (75% Verlust),
Ca. Zeitangaben in Millisek.:
    Minimum = Oms, Maximum = 1ms, Mittelwert = Oms
C:\Windows\system32>_
```

# 6.5 Verbindungsdiagnose mittels PG/PC-Schnittstelle

Mit der Diagnosefunktion der PG/PC-Schnittstelle können Sie die Funktionsfähigkeit und die Verbindungskonfiguration testen.

1. Öffnen Sie mit dem Button <PG/PC-Schnittstelle einstellen> den Dialog zur Einstellung der PG/PC-Schnittstelle.

| 🚰 Allgemein 💋 Verbindung          | 🔨 Analog 🗍 Digital 🧼 Diagn | ose           |        |                     |         |  |  |
|-----------------------------------|----------------------------|---------------|--------|---------------------|---------|--|--|
| Verbindungsmodus: PC/CP           | ✓ Verbindungstyp:          | PG-Verbindung | $\sim$ | Timeout (s):        | 15 🜲    |  |  |
| Zugangspunkt für Anwendungen:     |                            | ~             | PG/PC  | -Schnittstelle eins | stellen |  |  |
| Adresse: 192.168.123.1            | Rahmen: 0 🚔                | Steckplatz: 0 | -      |                     | Test    |  |  |
| S7-Routing verwenden              |                            |               |        |                     |         |  |  |
| ibaPDA-S7-Xplorer Proxy verwenden |                            |               |        |                     |         |  |  |
| CPU-Name: 🚫 Kein Ac               | Iressbuch                  |               |        |                     | ~       |  |  |

2. Öffnen Sie mit dem Button <Diagnose> den Diagnose-Dialog.

| PG/PC-Schnittstelle einstellen                                                                                              | ×                         |  |  |  |  |  |  |
|----------------------------------------------------------------------------------------------------|---------------------------|--|--|--|--|--|--|
| Zugriffsweg LLDP / DCP   PNIO-Adapter   Info                                                                                |                           |  |  |  |  |  |  |
| Zugangspunkt der Applikation:<br>S7ONLINE (STEP 7)> CP5622.MPI.1<br>(Standard für STEP 7)                                   |                           |  |  |  |  |  |  |
| Benutzte Schnittstellen <u>p</u> arametrierung:<br>CP5622.MPI.1 <aktiv></aktiv>                                             | Eigenschaften             |  |  |  |  |  |  |
| CP5622.Auto.1     CP5622.FWL.1     CP5622.FWL_FAST_LOAD.1     CP5622.FWL_FAST_LOAD.1     CP5622.MPI.1 <aktiv>     ✓</aktiv> | Diagnose Kopieren Löschen |  |  |  |  |  |  |
| (Parametrierung Ihres<br>Kommunikationsprozessors CP 5622 für<br>MPI-Netz)                                                  |                           |  |  |  |  |  |  |
| Schnittstellen<br>Hinzufügen/Entfernen:                                                                                     | Auswählen                 |  |  |  |  |  |  |
| OK                                                                                                    | Abbrechen Hilfe           |  |  |  |  |  |  |

Starten Sie mit dem Button <Testen> eine Netzdiagnose.
 Prüfen Sie mit dem Button <Lesen> die Erreichbarkeit der Busteilnehmer.

→ Die folgende Abbildung zeigt beispielhaft eine Diagnose einer SIMATIC Net CP5622 (PROFIBUS).

| MATIC NET Diagnose - CP5622.MPI.1                                                                                                    |  |  |  |  |  |  |  |
|----------------------------------------------------------------------------------------------------|--|--|--|--|--|--|--|
| PROFIBUS/MPI Netzdiagnose Hardware DP-RAM                                                                                                    |  |  |  |  |  |  |  |
| esten 0.K.                                                                                                    |  |  |  |  |  |  |  |
| Stationsadresse: 0<br>Busparameter:                                                                                                    |  |  |  |  |  |  |  |
| Baudrate:       187.50 kbit/s         Höchste Stationsadresse (HSA):       31         Min. Protokollbearbeitungszeit (Min Tsdr):       20 tBit         Max. Protokollbearbeitungszeit (Max Tsdr):       400 tBit         Auslösezeit (Tset):       12 tBit                                                                                                    |  |  |  |  |  |  |  |
| Busteilnehmer       0       1       2       3       4       5       6       7       8       9       10       11       12       13       14       15       16       17       18       19         0       Image: Constraint of the state of the state of the st |  |  |  |  |  |  |  |
| OK Abbrechen Hilfe                                                                                                    |  |  |  |  |  |  |  |

Auf den Adressen 0 und 2 ist jeweils eine aktive Station.

# 6.6 Moduldiagnose

Eine zusätzliche Diagnosehilfe mit einer tabellarischen Anzeige der analogen und digitalen Istwerte sowie der Datentypen finden Sie im Register *Diagnose* jedes S7 Request-Moduls.

Siehe Kapitel Request-S7 für ibaBM-PN, **7** Diagnose, Seite 54

Siehe Kapitel Request-S7 für ibaBM-DP, **7** Diagnose, Seite 67

Siehe Kapitel Request-S7 für ibaBM-DPM-S in Handbuch Teil 2

Siehe Kapitel Request-S7 für ibaCom-L2B in Handbuch Teil 2

# 7 Anhang

# 7.1 iba S7-Bibliothek

Die iba S7-Bibliothek liegt in zwei Varianten vor:

- SIMATIC Manager: STEP7 ≥ V5.5
- SIMATIC TIA-Portal: STEP 7 ≥ V16

# 7.1.1 iba S7-Bibliothek für SIMATIC TIA Portal

Die iba S7-Bibliothek für SIMATIC TIA Portal ("ibaS7LibTIA\_Vx\_y") ist geeignet für die Verwendung mit SIMATIC TIA Portal. Sie enthält die im Handbuch beschriebenen Request-Blöcke, welche für die Nutzung von *ibaPDA-Request-S7-DP/PN/ibaNet-E* erforderlich sind.

Sie finden die iba S7-Bibliothek als Archivdatei auf dem Datenträger "iba Software & Manuals" in folgendem Verzeichnis:

04 Libraries and Examples 10 Libraries 01 SIMATIC S7

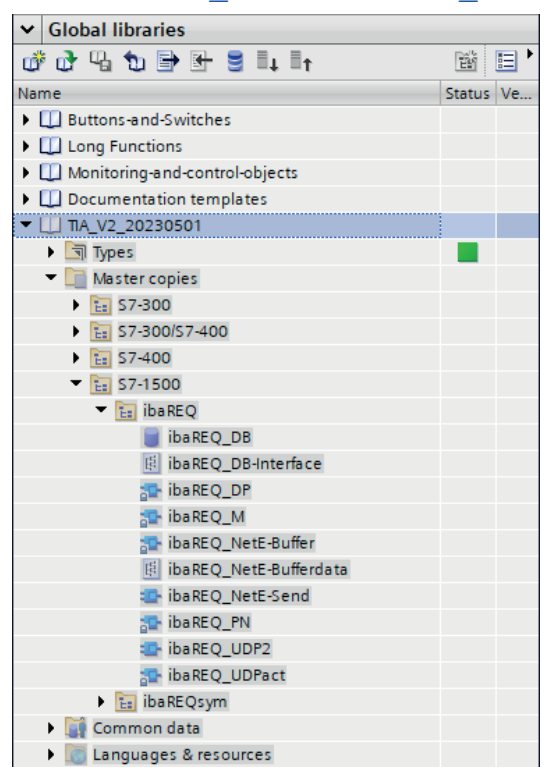

Hinweis

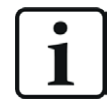

TIA-Portal-Bibliotheken sind versionsabhängig. Abhängig von der TIA-Portal-Version besteht ggf. eine Aufwärtskompatibilität.

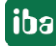

Enthalten sind folgende Bausteine:

# Zielplattform S7-300, S7-400, WinAC

| iba-Anschaltung | Bausteinname     | Bausteinnr. | Bemerkung                                   |
|-----------------|------------------|-------------|---------------------------------------------|
| ibaBM-DP        | ibaDP_Req        | FC122       |                                             |
|                 | ibaDP_DB_PDA     | DB10        |                                             |
|                 | ibaDP_DB_work    | DB25        |                                             |
| ibaBM-PN        | ibaREQ_M         | FB140       |                                             |
|                 | ibaREQ_PN        | FB141       |                                             |
|                 | ibaREQ_PNdev     | FB150       |                                             |
|                 | ibaREQ_DB        | DB15        |                                             |
|                 | ibaUDT_UDPact    | UDT145      |                                             |
| ibaCom-L2B      | ibaL2B_Init      | FC111       |                                             |
|                 | ibaL2B_Req       | FC112       |                                             |
|                 | ibaL2B_Req_CP    | FC113       | nur nötig bei Verwen-                       |
|                 |                  |             | dung eines CP342-5 an-<br>stelle des FC112  |
|                 | ibaL2B_DB_work   | DB22        |                                             |
|                 | ibaL2B_DB_Struct | UDT22       |                                             |
|                 | ibaL2B_CP_SNDRCV | DB10        | nur nötig bei Verwen-<br>dung eines CP342-5 |
| ibaPDA-Interfa- | ibaREQ_M         | FB140       |                                             |
| ce-S7-TCP/UDP   | ibaREQ_UDPact    | FB145       |                                             |
|                 | ibaREQ_UDPint    | FB146       |                                             |
|                 | ibaREQ_UDPext3   | FB147       |                                             |
|                 | ibaREQ_UDPext4   | FB148       |                                             |
|                 | ibaREQ_DB        | DB15        |                                             |
|                 | ibaUDT_UDPact    | UDT145      |                                             |

| iba-Anschaltung                  | Bausteinname           | Bausteinnr. | Bemerkung |
|----------------------------------|------------------------|-------------|-----------|
| ibaBM-DP                         | ibaREQ_M               | FB1400      |           |
|                                  | ibaREQ_DP              | FB1402      |           |
|                                  | ibaREQ_DB              | DB15        |           |
|                                  | ibaREQ_DB-Interface    |             |           |
| ibaBM-PN                         | ibaREQ_M               | FB1400      |           |
|                                  | ibaREQ_PN              | FB1401      |           |
|                                  | ibaREQ_DB              | DB15        |           |
|                                  | ibaREQ_DB-Interface    |             |           |
| ibaPDA-Interfa-<br>ce-S7-TCP/UDP | ibaREQ_M               | FB1400      |           |
| ce-S7-TCP/UDP                    | ibaREQ_UDP2            | FB1406      |           |
|                                  | ibaREQ_UDPact          | FB1410      |           |
|                                  | ibaREQ_DB              | DB15        |           |
|                                  | ibaREQ_DB-Interface    |             |           |
| ibaPDA-Interface-                | ibaREQ_M               | FB1400      |           |
| ibaNet-E                         | ibaREQ_NetE-Buffer     | FB1408      |           |
|                                  | ibaREQ_NetE-Send       | FB1409      |           |
|                                  | ibaREQ_UDPact          | FB1410      |           |
|                                  | ibaREQ_DB              | DB15        |           |
|                                  | ibaREQ_DB-Interface    |             |           |
|                                  | ibaREQ_NetE-Bufferdata |             |           |

# Zielplattform S7-1500

# 7.1.1.1 Bibliothek in TIA Portal einbinden

Um die Bibliothek einzubinden, müssen Sie die Bibliothek im TIA Portal zu dearchivieren. Kopieren Sie die iba S7-Bibliothek in ein lokales Verzeichnis Ihres Rechners, auf dem TIA Portal ausgeführt wird.

1. Wählen Sie im Register Bibliotheken im Kontextmenü den Befehl Bibliothek dearchivieren.

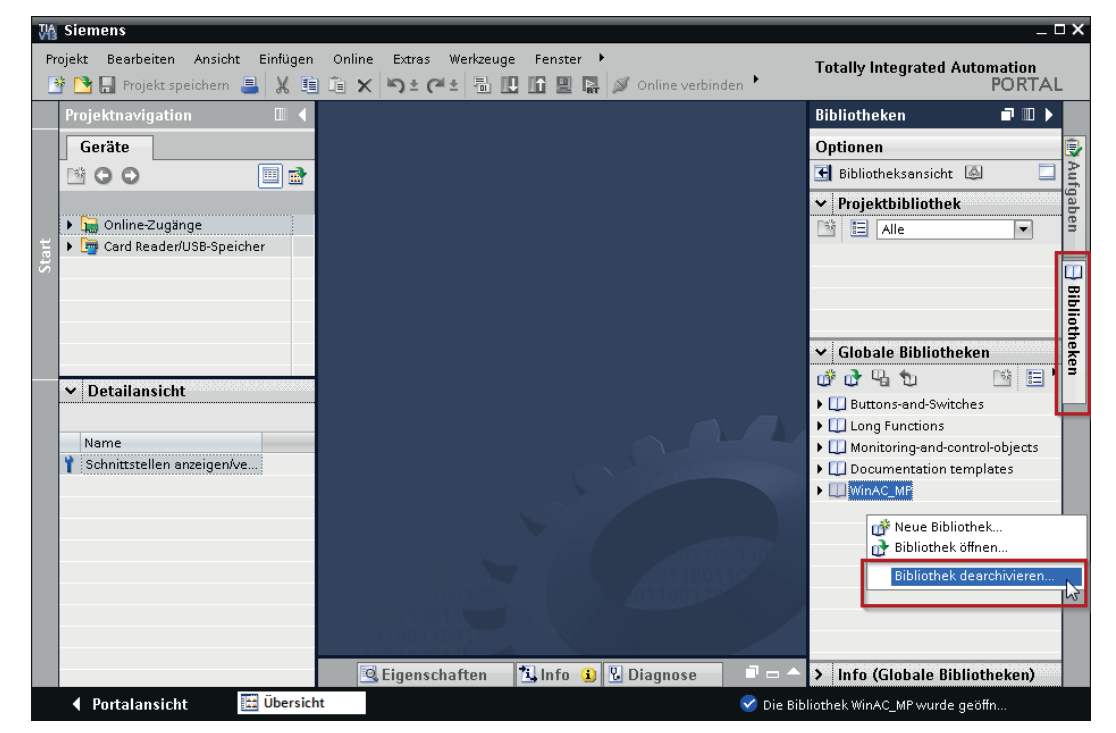

- 2. Wählen Sie die Archiv-Datei der iba S7-Bibliothek aus und wählen Sie im nächsten Schritt einen Ablageort für die extrahierte Bibliothek.
- $\rightarrow$  Nun ist die Bibliothek eingebunden.

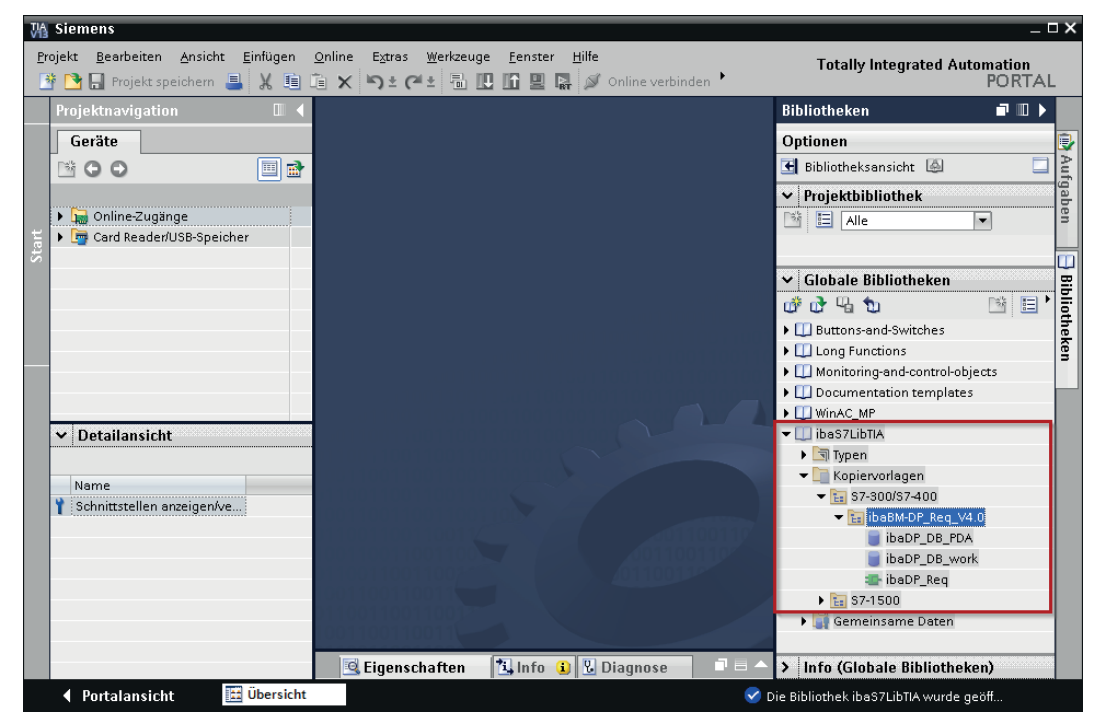

# 7.1.1.2 Bausteine in TIA Portal übernehmen

Sie haben mehrere Möglichkeiten, die Bausteine aus der Bibliothek zu übernehmen:

 Blenden Sie die Bausteinbibliothek ein und ziehen Sie die gewünschten Bausteine in den geöffneten Ziel-Baustein.

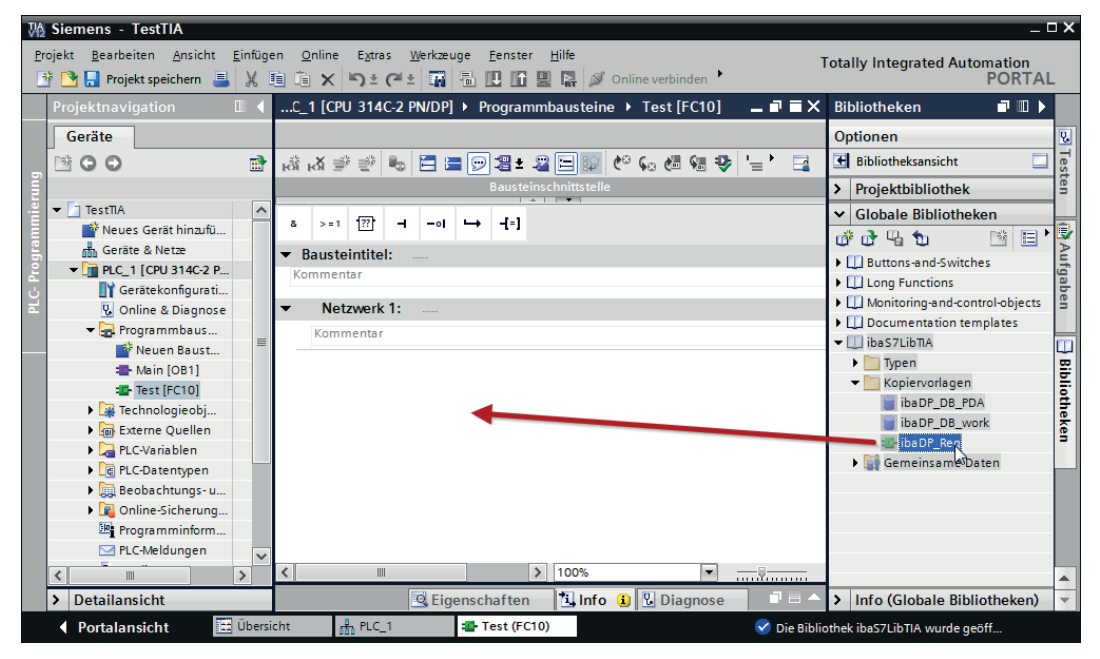

 Ziehen oder kopieren Sie die Bausteine in den Ordner Programmbausteine in der Projektnavigation.

| Siemens - TestTIA           Projekt Bearbeiten Ansicht Einfügen Online           The state of the state of the s                                                                                                    | Extras Werkzeuge Eenster Hilfe                                                                                                    | _ □ ×<br>Totally Integrated Automation<br>PORTAL                                                                                                    |
|----------------------------------------------------------------------------------------------------|----------------------------------------------------------------------------------------------------|----------------------------------------------------------------------------------------------------|
| Projektnavigation 🔲 🖣                                                                                                    | 314C-2 PN/DP] > Programmbausteine > Test [FC10] 📃 🖬 🖬 🗙                                                                                                    | Bibliotheken 🗖 💷 🕨                                                                                                    |
| Geräte<br>Geräte<br>TestllA<br>TestllA<br>Geräte & Netze<br>CPUC1 (CPU 314C2 PNDP)<br>Geräte & Netze<br>CPUC1 (CPU 314C2 PNDP)<br>Gerätekonfguration<br>Online & Diagnose<br>Programmbausteine<br>Neuen Baustein hinzufügen<br>Mein (OB1)<br>Test (FC10)<br>Fiest (FC10)<br>Fi | Image: Second Second Secon | Optionen                                                                                                    |
|                                                                                                    | Legenscharten Cambo                                                                                                    | what it is considered and the constant of the constant of the |

 $\rightarrow$  Sie können die Bausteine nun im Zielbaustein aufrufen.

 Ziehen oder kopieren Sie den PLC-Datentyp in den Ordner PLC-Datentypen in der Projektnavigation.

| 恐    | Siemens - D:\40_SIMATIC\20_Beispiele\S7TIA_                                     | _UDF     | P_REQ_V13_SP1\s7TIA_UDP_REQ_V13_SP1                                                              |                                                    | _ 0        | ×    |
|------|---------------------------------------------------------------------------------|----------|--------------------------------------------------------------------------------------------------|----------------------------------------------------|------------|------|
| Pr   | ojekt Bearbeiten Ansicht Einfügen Online<br>F 🎦 🗔 Projekt speichern 🚇 💥 🗎 🗎 🗙 🕨 | Extra    | s Werkzeuge Fenster Hilfe<br>🏈 🗄 🛄 🛄 😭 🔛 🦝 💋 Online verbinden 💋 Online-Verbindung trem           | nen 100 Totally Integrated Automati<br>POI         | on<br>RTAL |      |
|      | Projektnavigation 🛛                                                             |          | 🛛 Figenschaften 🎁 Info 🚯 🖳 Diagnose                                                              | Bibliotheken 🗗                                     |            |      |
|      | Geräte                                                                          |          | Alleemein                                                                                        | Optionen                                           |            |      |
|      | M O O 🗐                                                                         | <b>a</b> | Angemein                                                                                         | 🛃 Bibliotheksansicht 🙆                             |            | Au   |
|      |                                                                                 | _        |                                                                                                  | > Projektbibliothek                                |            | fnal |
|      | S7TIA_UDP_REQ_V13_SP1                                                           | ^        | Es sind keine 'Eigenschaften' verfügbar.                                                         | ✓ Globale Bibliotheken                             |            | hen  |
| tart | 💣 Neues Gerät hinzufügen                                                        |          | Momentan können keine 'Eigenschaften' angezeigt                                                  | m <sup>2</sup> 🔂 🕥 🕅                               |            |      |
| S    | Geräte & Netze                                                                  |          | werden. Entweder ist kein Objekt ausgewählt oder das<br>ausgewählte Objekt hat keine anzeigbaren | ▶ []] DriveLib \$7300-\$7400 ∨13                   |            | D    |
|      | Gerätekonfiguration                                                             | =        | Eigenschaften.                                                                                   | Long Functions                                     |            | Ē    |
|      | V. Online & Diagnose                                                            |          |                                                                                                  | <ul> <li>Monitoring-and-control-objects</li> </ul> |            | Į.   |
|      | Regeneration                                                                    |          |                                                                                                  | Documentation templates                            |            | P.   |
|      | Technologieobiekte                                                              |          |                                                                                                  | WinAC_MP                                           | 5          | P.D  |
|      | Externe Ouellen                                                                 |          |                                                                                                  | 🕶 💷 ibaS7LibTIA                                    |            |      |
|      | PLC-Variablen                                                                   |          |                                                                                                  | 🕨 🔄 Typen                                          |            |      |
|      | PLC-Datentypen                                                                  |          |                                                                                                  | 🕶 🛅 Kopiervorlagen                                 |            |      |
|      | Neuen Datentvo hinzufügen                                                       |          |                                                                                                  | S7-300/S7-400                                      |            |      |
|      | ibaBEO DB-Interface                                                             |          |                                                                                                  | 🕶 🔚 S7-1500                                        | =          |      |
|      | M IMO Data                                                                      |          |                                                                                                  | ▼ ibaREQ_V1_0                                      |            |      |
|      | IMO Version                                                                     |          |                                                                                                  | ibaREQ DB                                          |            |      |
|      | Beobachtungs- und Forcetabellen                                                 |          |                                                                                                  | ibaREQ_DB-Interface                                |            |      |
|      | Online-Sicherungen                                                              |          |                                                                                                  | ibaREQ_M                                           |            |      |
|      | Traces                                                                          |          |                                                                                                  | ibaREQ_UDP                                         |            |      |
|      |                                                                                 | ~        |                                                                                                  | 🕨 📑 Gemeinsame Daten                               | -          |      |
|      | > Detailansicht                                                                 | 2        |                                                                                                  | > Info (Globale Bibliotheken)                      |            |      |
|      | Portalansicht     Dersicht                                                      |          |                                                                                                  | 🥑 Die Bibliothek ibaS7LibTIA wurde geöff           |            |      |

# 7.2 Anwendungsbeispiele

Anwendungsbeispiele für verschiedene Konfigurationen finden Sie auf dem Datenträger "iba Software & Manuals".

- Für das Gerät ibaBM-DPM-S im Verzeichnis \04\_Libraries\_and\_Examples\30\_ibaBM-DPM-S\01\_SIMATIC\_S7\ Request-S7\
- Für das Gerät ibaBM-DP im Verzeichnis \04\_Libraries\_and\_Examples\31\_ibaBM-DP\01\_SIMATIC\_S7\ Request-S7\
- Für das Gerät ibaBM-PN im Verzeichnis \04\_Libraries\_and\_Examples\32\_ibaBM-PN\01\_SIMATIC\_S7\ Request-S7\
- Für die Karte ibaCom-L2B im Verzeichnis \04\_Libraries\_and\_Examples\40\_ibaCOM-L2B\01\_SIMATIC\_S7\ Request-S7\
- Für die Schnittstelle ibaPDA-Interface-ibaNet-E \04\_Libraries\_and\_Examples\53\_ibaPDA-Interface-ibaNet-E\ 01\_SIMATIC\_S7\Request-S7\

Für folgende Konfigurationen sind Beispiele vorhanden:

| iba        | S7-CPU           | S7-Projekt                      | <i>ibaPDA</i> -Projekt    |
|------------|------------------|---------------------------------|---------------------------|
| ibaBM-PN   | S7-300 PN-IF     | S7CLASSIC_                      | ibaPDA_S7CLASSIC_         |
|            | S7-400 PN-IF     | PN_REQ_Vxx.zip                  | PN_REQ_Vxx.zip            |
|            | S7-1500 PN-IF    | S7TIA_                          | ibaPDA_S7TIA_             |
|            |                  | PN_REQ_Vxx.zip                  | PN_REQ_Vxx.zip            |
|            |                  | ibaS7TIA_PN_REQsym_<br>Vxx.zap* | ibaPDA_S7TIA_PN_REQsym    |
| ibaBM-DP   | S7-300 DP-IF     | S7CLASSIC_                      | ibaPDA_S7CLASSIC_         |
|            |                  | DP_REQ_Vxx.zip                  | DP_REQ_CPU3xx_Vxx.zip     |
|            | S7-400 DP-IF     |                                 | ibaPDA_S7CLASSIC_         |
|            |                  | -                               | DP_REQ_CPU4xx_Vxx.zip     |
|            | S7-400 + CP443-5 |                                 | ibaPDA_S7CLASSIC_         |
|            |                  | -                               | DP_REQ_CPU4xx_Vxx.zip     |
|            | WinAC            |                                 | ibaPDA_S7CLASSIC_         |
|            |                  |                                 | DP_REQ_WINAC_Vxx.zip      |
|            | S7-400 mit CFC   | STCLASSIC_                      | IbaPDA_S7CLASSIC_         |
|            | 57.40011         |                                 |                           |
|            | 57-4000          | DP REO H Vyy zin                | DP REO CPU//yyH //yy zin  |
|            | 57-300 DP-IE     |                                 |                           |
|            | 57 500 D1 11     | L2B REO Vxx.zip                 | DP L2Bcomp REO Vxx.zip    |
|            | S7-1500 DP-IF    | S7TIA                           | ibaPDA_S7TIA              |
|            |                  | DP_REQ_Vxx.zip                  | DP_REQ_Vxx.zip            |
| ibaBM-     | S7-300 DP-IF     | S7CLASSIC                       | ibaPDA S7CLASSIC          |
| DPM-S      |                  | DP_REQ_Vxx.zip                  | DPMS_REQ_CPU3xx_Vxx.zip   |
|            | S7-400 DP-IF     |                                 | ibaPDA_S7CLASSIC_         |
|            |                  |                                 | DPMS_REQ_CPU4xx_Vxx.zip   |
|            | WinAC            |                                 | ibaPDA_S7CLASSIC_         |
|            |                  |                                 | DPMS_REQ_WinAC_Vxx.zip    |
|            | S7-400 mit CFC   | S7CLASSIC_                      | ibaPDA_S7CLASSIC_         |
|            |                  | DP_REQ_CFC_Vxx.zip              | DPMS_REQ_CFC_Vxx.zip      |
|            | S7-400H          | S7CLASSIC_                      | ibaPDA_S7CLASSIC_         |
|            |                  |                                 |                           |
| IbaCom-L2B | S7-300 DP-IF     | S/CLASSIC_                      | IDAPDA_S/CLASSIC_         |
|            | S7-300 + CP342-5 |                                 |                           |
|            | S7-400 mit CFC   | S7CLASSIC_                      | ibaPDA_S7CLASSIC_         |
|            | 67.4500          |                                 |                           |
| IbaPDA-    | 57-1500          | IbaS7TIA_NetE_REQ_Vxx.          | IbaPDA_S7TIA_NetE_REQ     |
| ibaNet-E   |                  | ibaS7TIA Note PEOcum            | ibaDDA STTIA Note DECours |
|            |                  | Vxx.zap*                        |                           |

Tab. 3: Konfigurationsbeispiele auf Datenträger

# 7.3 PG/PC-Schnittstelle einstellen/neuen Zugangspunkt definieren

*ibaPDA-Request-S7-DP/PN/ibaNet-E* kann keine Verbindung zu einer S7-CPU aufbauen, wenn die Schnittstellenparametrierung "AUTO" für einen Zugangspunkt (MPI-Adapter oder CPs) im SIMATIC-Manager eingestellt wurde.

Zur Abhilfe gibt es 2 Möglichkeiten:

## Umstellen der Schnittstelle bei gleichem Zugangspunktnamen

Stellen Sie die Schnittstelle im SIMATIC-Manager z. B. von "CP5622 (AUTO)" auf "CP5622 (MPI)" bzw. "CP5622 (PROFIBUS)" um.

Nachteil dieser Methode: Sollte im SIMATIC-Manager die Einstellung des Zugangspunkts wieder geändert werden, funktioniert die Messung nicht mehr, da *ibaPDA* keinen Zugriff mehr hat.

# Hinzufügen eines speziellen Zugangspunkts für ibaPDA

Damit es keine Konflikte mit den Einstellungen von SIMATIC-Manager und *ibaPDA* gibt, wenn beide Programme auf demselben Rechner laufen, können Sie einen neuen Zugangspunkt definieren.

Im Dialogfenster des Moduls gibt es den Button <PG/PC-Schnittstelle einstellen>. Damit öffnen Sie den Dialog zur Einstellung der PG/PC-Schnittstelle.

Die Einstellung wird dann auch für den SIMATIC-Manager geändert.

| 🚰 Allgemein 💋 Verbi    | indung 🔨 Analog      | ∬ Digital | 🧼 Diagnose |               |        |                    |         |        |
|------------------------|----------------------|-----------|------------|---------------|--------|--------------------|---------|--------|
| Verbindungsmodus: P(   | C/CP 🗸 🗸             | Verbindu  | ingstyp:   | PG-Verbindung | $\sim$ | Timeout (s):       | 15      | *<br>* |
| Zugangspunkt für Anwen | idungen:             |           |            | ~             | PG/PC  | -Schnittstelle ein | stellen |        |
| Adresse: 192.16        | 8.123.1 Ra           | hmen: 0   | -          | Steckplatz: 0 | -      | [                  | Test    |        |
| S7-Routing verwende    | S7-Routing verwenden |           |            |               |        |                    |         |        |
| ibaPDA-S7-Xplorer Pr   | roxy verwenden       |           |            |               |        |                    |         |        |
| CPU-Name:              | Kein Adressbuch      |           |            |               |        |                    |         | $\sim$ |

# Vorgehensweise

- 1. Öffnen Sie mit dem Button <PG/PC-Schnittstelle einstellen> den Dialog zur Einstellung der PG/PC-Schnittstelle.
- 2. Wählen Sie im Drop-down-Menü Zugangspunkt der Applikation die Zeile *<Hinzufügen/Löschen>* aus.

| PG/PC-Schnittstelle einstellen                                                                                                    | × |
|----------------------------------------------------------------------------------------------------|---|
| Zugriffsweg LLDP / DCP PNIO-Adapter Info                                                                                                    |   |
| Zugangspunkt der Applikation:                                                                                                    |   |
| S7ONLINE (STEP 7)> Realtek PCIe GBE Family Controller.TCP 💌                                                                                                    |   |
| <hinzufügen löschen=""><br/>CP_H1_1:<br/>CP_L2_1:<br/>CP_E2_2:<br/>CP_PN_1:<br/>CP_SM_1:<br/>DPSONLINE<br/>FWL_LOAD (STEP 7)<br/>iba&gt; PLCSIM.TCPIP.1<br/>MPI (WinCC)<br/>S7ONLINE (STEP 7)&gt; Realtek PCIe GBE Family Controller.TCPIP.1</hinzufügen> |   |
| (Parametrierung Ihrer NDIS-CPs mit TCP/IP<br>Protokoll (RFC-1006))                                                                                                    |   |
| Schnittstellen                                                                                                    |   |
| Hinzufügen/Entfernen:                                                                                                    |   |
| OK Abbrechen Hilfe                                                                                                    |   |

3. Definieren Sie den neuen Zugangspunkt: Geben Sie einen Namen an, z. B. "PDA", und optional eine Beschreibung zum besseren Verständnis.

Bestätigen Sie die Eingaben mit <Hinzufügen> und <Schließen>.

| Zugangspunkte hinzufügen/löschen | <b>—X</b> —  |
|----------------------------------|--------------|
| Hinzufügen                       |              |
| Neuer Zugangspunkt:              | Hinzufilizon |
|                                  |              |
| Beschreibung:                    |              |
|                                  |              |
| Löschen                          |              |
| DPSONLINE<br>BWL LOAD (STEP 7)   | Löschen      |
|                                  |              |
| S7ONLINE (STEP 7)                |              |
|                                  |              |
|                                  |              |
|                                  |              |
| <u>S</u> chließen                | Hilfe        |

4. Weisen Sie diesem Zugangspunkt eine Schnittstellenparametrierung zu, z. B. "CP5622.MPI.1".

| PG/PC-Schnittstelle einstellen                                             | ×                 |
|----------------------------------------------------------------------------|-------------------|
| Zugriffsweg                                                                |                   |
| Zugangspunkt der Applikation:                                              |                   |
| PDA> CP5622.MPI.1                                                          | ▼                 |
| 0                                                                          |                   |
| Benutzte Schnittstellen <u>p</u> arametrierung:                            |                   |
| CP5622.MPI.1 <aktiv></aktiv>                                               | Eigenschaften     |
| CP5622.FWL.1                                                               | Diagnose          |
| CP5622.FWL_FAST_LOAD.1                                                     | Kopieren          |
| CP5622.PROFIBUS.                                                           | Löschen           |
| I → III                                                                    |                   |
| (Parametrierung Ihres<br>Kommunikationsprozessors CP 5622 für<br>MPI-Netz) |                   |
| Schnittstellen                                                             |                   |
| Hinzufügen/Entfemen:                                                       | <u>A</u> uswählen |
| ОК                                                                         | Abbrechen Hilfe   |

- 5. Beenden Sie die Konfiguration mit <OK>.
- → Daraufhin zeigt *ibaPDA* im Verbindungsdialog unter *Zugangspunkt f
  ür Anwendungen* der neu definierte Zugang (z. B. "PDA --> CP5622.MPI.1") angezeigt.

| 🚰 Allgemein 💋 Verbi     | indung 🔨 Analog 🕽   | 🛛 Digital 🧼 Diagnos | se            |        |                    |         |
|-------------------------|---------------------|---------------------|---------------|--------|--------------------|---------|
| Verbindungsmodus: PC    | C/CP 🗸 🗸            | Verbindungstyp:     | PG-Verbindung | $\sim$ | Timeout (s):       | 15 🌲    |
| Zugangspunkt für Anwend | ndungen: PDA => CPS | 5622.MPI.1          | ~             | PG/PC  | -Schnittstelle ein | stellen |
| Adresse: 192.168        | 8.123.1 Rah         | men: 0 🚖            | Steckplatz: 0 | -      |                    | Test    |
| S7-Routing verwende     | en                  |                     |               |        |                    |         |
| ibaPDA-S7-Xplorer Pro   | roxy verwenden      |                     |               |        |                    |         |
| CPU-Name:               | Kein Adressbuch     |                     |               |        |                    | ~       |

### Hinweise für unterschiedliche Zugangspunkte

Je nachdem, welche Zugangspunkte im Engineering-Computer konfiguriert wurden, stehen im *ibaPDA*-System unterschiedliche Zugangspunkte zur Auswahl.

Grundsätzlich gibt es hier 3 Arten von Zugangspunkten:

- TCP/IP
- ISO
- Bussystem PROFIBUS oder MPI

### TCP/IP

Wenn Sie einen Zugangspunkt wählen, der TCP/IP verwendet, dann müssen Sie im Modul-Konfigurationsdialog die IP-Adresse, Rahmennummer und Steckplatznummer des CPs angeben. Wenn Sie Rahmennummer und/oder Steckplatznummer nicht kennen, tragen Sie als Steckplatz "0" ein und klicken auf Button <Test>.

# ISO

Wenn Sie einen Zugangspunkt wählen, der eine ISO-Schnittstelle verwendet, müssen Sie die MAC-Adresse, die Rahmen- und Steckplatznummer eingeben. Wenn Sie Rahmennummer und/ oder Steckplatznummer nicht kennen, tragen Sie als Steckplatz "0" ein und klicken auf Button <Test>.

# Bussystem PROFIBUS oder MPI

Wenn Sie einen Zugangspunkt wählen, der eine Busschnittstelle verwendet, wie beispielsweise PROFIBUS oder MPI, dann müssen Sie die Busadresse, die Rahmennummer und Steckplatznummer eingeben. Sie können auch den Button <Test> nutzen und anschließend auf einen der gefundenen CPU-Links klicken, um die Verbindung zu testen.

# 7.4 S7-Routing

Unter S7-Routing versteht man die Möglichkeit, S7-Steuerungen als Router einzusetzen, um auf unterlagerte Zielsysteme, z. B. Steuerungen oder Antriebe, zuzugreifen, die sich in unterschiedlichen Subnetzen befinden. Dies schließt auch den Wechsel des Bussystems (Ethernet, PROFIBUS, MPI) mit ein.

## Referenz

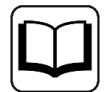

Weiterführende Informationen zum Thema S7-Routing finden Sie hier:

- Welche Baugruppen unterstützen die Funktion "S7-Routing" in S7-Subnetzen? https://support.industry.siemens.com/cs/ww/de/view/584459
- Welche Voraussetzungen müssen erfüllt sein und was muss ich beachten, wenn ich Routing durchführen will? https://support.industry.siemens.com/cs/ww/de/view/2383206
- Wie können Sie das S7-Routing im TIA Portal und in STEP 7 V5.x projektübergreifend aktivieren? https://support.industry.siemens.com/cs/ww/de/view/109474569

# 7.4.1 Routing von Ethernet auf Ethernet

Die Funktion *S7-Routing* ist nicht mit IP-Routing zu verwechseln.

Das Beispiel zeigt die Realisierung des folgenden Zugriffswegs über S7-Routing in NetPro.

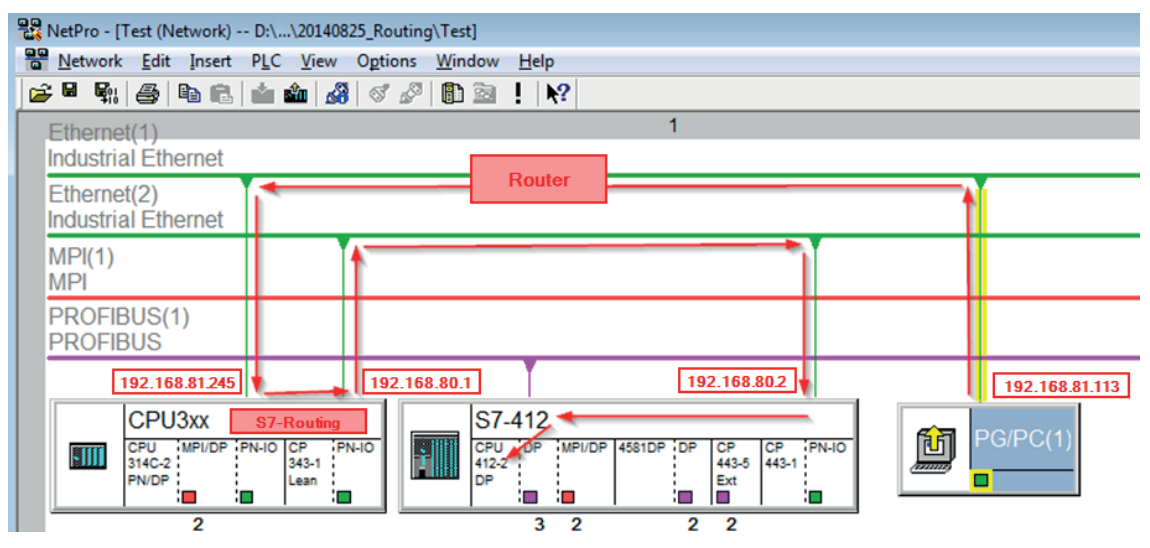

Der Engineering-Rechner (auch mit *ibaPDA*) soll auf die Steuerung CPU412 zugreifen. Der Rechner und die Steuerung sind nicht direkt miteinander über ein gemeinsames Netzwerk/Bus verbunden. Die Verbindung soll über die Steuerung CPU314C laufen.

Das "Durchreichen" der Kommunikation in dieser Steuerung wird als S7-Routing bezeichnet.

In dem Beispiel befinden sich Engineering-Rechner und CPU314C ebenfalls in zwei unterschiedlichen (logischen) Subnetzen. Für eine Kommunikationsverbindung ist der Einsatz eines (IP-) Routers notwendig. Dies ist völlig unabhängig von der Funktion S7-Routing und nicht damit zu verwechseln.

# 7.4.1.1 Konfiguration von TIA Portal

Folgende Konfigurationsschritte sind ausschließlich notwendig, um mit der Programmiersoftware TIA Portal auf die unterlagerte Steuerung "PLC2" zugreifen zu können. Für SINUMERIK, SINAMICS oder SIMOTION können Sie ähnliche Schritte anwenden. Für die Verwendung von *ibaPDA* sind diese nicht notwendig.

- 1. Verbinden Sie beide Steuerungen im TIA Portal über die Ethernet-Ports.
- 2. Richten Sie eine Verbindung mit Ihrem Rechner und der ersten Steuerung "PLC1" ein, in dem Sie ein Subnetz hinzufügen.

| Router > Devices & networks                                     |                    |                         |                   |        |                    |
|-----------------------------------------------------------------|--------------------|-------------------------|-------------------|--------|--------------------|
|                                                                 |                    |                         |                   |        |                    |
| Network                                                         | MI connection      | 🕎 📰 🛄 🔍 t               |                   |        |                    |
|                                                                 |                    |                         |                   |        |                    |
|                                                                 |                    |                         |                   |        |                    |
| PLC1<br>CPU 412-3 PN/DP                                         |                    | PLC2<br>CPU 412-3 PN/DI | P                 |        |                    |
|                                                                 |                    |                         |                   |        |                    |
|                                                                 |                    |                         |                   |        |                    |
| PROFINET interface_1 [X1]                                       |                    |                         | Properties        | L Info | <b>Diagnostics</b> |
| General IO tags Sy                                              | stem constants Tex | cts                     |                   |        |                    |
| General<br>Ethernet addresses                                   | Ethernet addresses |                         |                   |        |                    |
| Time synchronization<br>Operating mode                          | Interface networke | ed with                 |                   |        |                    |
| <ul> <li>Advanced options</li> <li>Web server access</li> </ul> |                    | Subnet: Not networ      | ked<br>new subnet | )      | •                  |

→ Die Verbindungen zwischen den Steuerungen sowie zum Rechner sind in TIA Portal abgebildet.

| Router ► Devices & networks | connection |       |                         |  |
|-----------------------------|------------|-------|-------------------------|--|
| PLC1<br>CPU 412-3 PN/DP     |            |       | PLC2<br>CPU 412-3 PN/DP |  |
| PC-PLC-Network              |            | - PLC | -Network                |  |

3. Laden Sie die Programmierung der Steuerung "PLC1" und dann die Programmierung der Steuerung "PLC2".

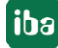

4. Stellen Sie in der Steuerung "PLC2" als Verbindung zur Schnittstelle/Subnetz die Verbindung von "PLC1" zum Rechner an.

| Extended download | l to device                                    |                                                    |         |                  |                    |             | × |  |
|-------------------|------------------------------------------------|----------------------------------------------------|---------|------------------|--------------------|-------------|---|--|
|                   | Configured access nodes of "PLC2"              |                                                    |         |                  |                    |             |   |  |
|                   | Device                                         | Device Device type Slot Interface type Address Sub |         |                  |                    |             |   |  |
|                   | PLC2                                           | CPU 412-3 PN/DP                                    | 1 X3    | PROFIBUS         | 3                  |             |   |  |
|                   |                                                | CPU 412-3 PN/DP                                    | 1 X1    | PN/IE            | 192.168.80.102     |             |   |  |
|                   |                                                | CPU 412-3 PN/DP                                    | 1 X2    | PN/IE            | 192.168.81.2       | PLC-Network |   |  |
|                   |                                                |                                                    |         |                  |                    |             |   |  |
|                   |                                                |                                                    |         |                  |                    |             |   |  |
|                   |                                                | Type of the PG/PC inte                             | erface: | PN/IE            |                    | •           |   |  |
|                   |                                                | PG/PC inte                                         | erface: | 💹 DisplayLink Ne | etwork Adapter NCM | - 💎 🖸       |   |  |
|                   | Connection to interface/subnet: PC-PLC-Network |                                                    |         |                  |                    |             |   |  |
|                   |                                                | 1st ga                                             | teway:  | PLC1             |                    | - 💎         |   |  |

- $\rightarrow$  "PLC1" erscheint als erstes Gateway.
- $\rightarrow$  "PLC2" ist nun via S7-Routing über "PLC1" mit dem Rechner verbunden.

# 7.4.1.2 Konfiguration von ibaPDA

Konfigurieren Sie die folgenden Einstellungen.

| 🚰 Allgemein 🍠 Verbindung 🛝 Analog 💵 Digital 🦪      | Diagnose                                                       |
|----------------------------------------------------|----------------------------------------------------------------|
| Verbindungsmodus: TCP/IP ~ Verbindung              | gstyp: PG-Verbindung $\checkmark$ Timeout (s): 15              |
| Adresse: 192.168.80.2                              | Rahmen: 0 🜩 Steckplatz: 0 🚖 Test                               |
| S7-Routing verwenden Adresse des Gerätes mit Gatew | way-Funktion (z.B. IE/PB Link): S7-Subnetz-ID des Ziel-Netzes: |
| 192.168.81.245                                     | 007E-000E                                                      |
| CPU-Name: S7-412 (CPU 412-2 DP)                    | ~                                                              |

## **S7-Routing verwenden**

Aktivieren Sie diese Option, um S7-Routing zu verwenden.

## Adresse

Geben Sie die Adresse der Zielsteuerung an (hier CPU412).

### Adresse des Geräts mit Gateway-Funktion

Geben Sie die Adresse des Gateways an (hier CPU314C).

### **S7-Subnetz-ID des Zielnetzes**

Geben Sie die Subnetz-ID aus STEP 7 NetPro oder TIA Portal an.

# S7-Subnetz-ID in NetPro ermitteln

Die S7-Subnetz-ID können Sie in NetPro ermitteln.

Klicken Sie mit der rechten Maustaste auf das unterlagerte Bussystem und öffnen Sie die *Objekteigenschaften*.

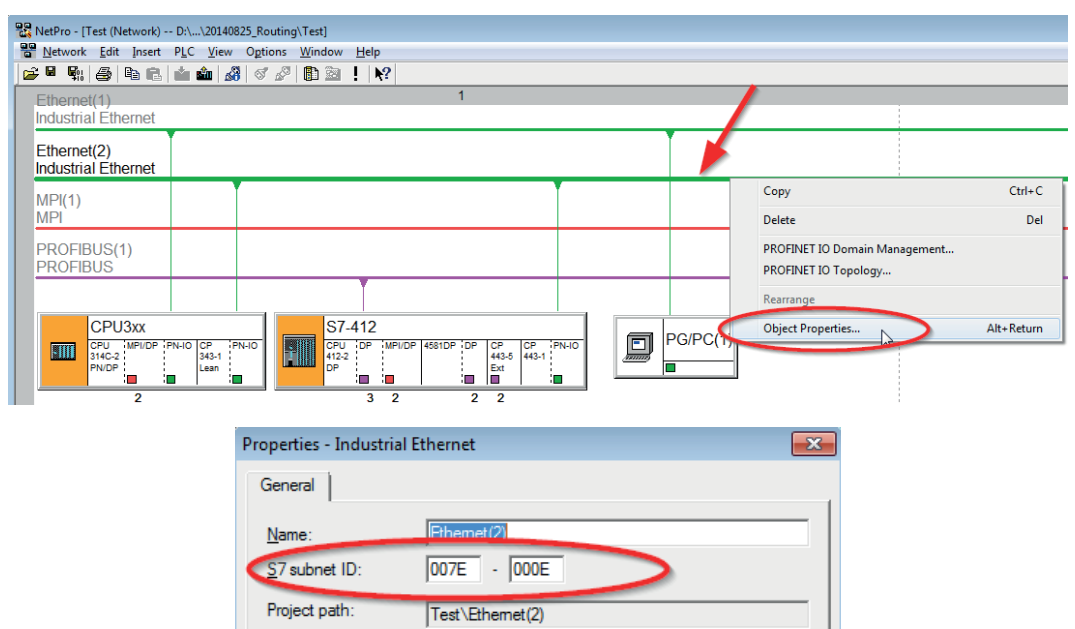

# S7-Subnetz-ID im TIA Portal ermitteln

Die S7-Subnetz-ID können Sie im TIA Portal ermitteln.

Klicken Sie auf das Bussystem und gehen Sie zu Properties – General – General.

| S7-1510                             |                                                                                                    |
|-------------------------------------|----------------------------------------------------------------------------------------------------|
| CPU 1510SP-1 PN                     |                                                                                                    |
|                                     |                                                                                                    |
|                                     |                                                                                                    |
| PN/IE_1                             |                                                                                                    |
| <                                   | > 138%                                                                                                    |
| PN/IE_1 [Industrial Ethernet]       | 🖳 Properties 🚺 Info 🔒 🗓 Diagnostics 💷 🗖 🗖                                                                  |
| General IO tags Sy                  | ystem constants Texts                                                                                      |
| <ul> <li>PROFINET Subnet</li> </ul> | General                                                                                                    |
| General                             |                                                                                                    |
| Domain management                   |                                                                                                    |
| Overview isochronous mode           | Name: PN/IE 1                                                                                              |
|                                     | Hand, Hund_I                                                                                               |
|                                     | S7 subnet ID: 1C2A - 4                                                                                     |
|                                     | S7 subnet ID: 1C2A - 4<br>Connect devices that are not linked with this subnet in case of port connection. |

# 7.4.2 Routing von Ethernet auf PROFIBUS

Das Beispiel zeigt die Realisierung des folgenden Zugriffswegs über S7-Routing und eine beispielhafte Systemtopologie für Ethernet PROFIBUS in NetPro.

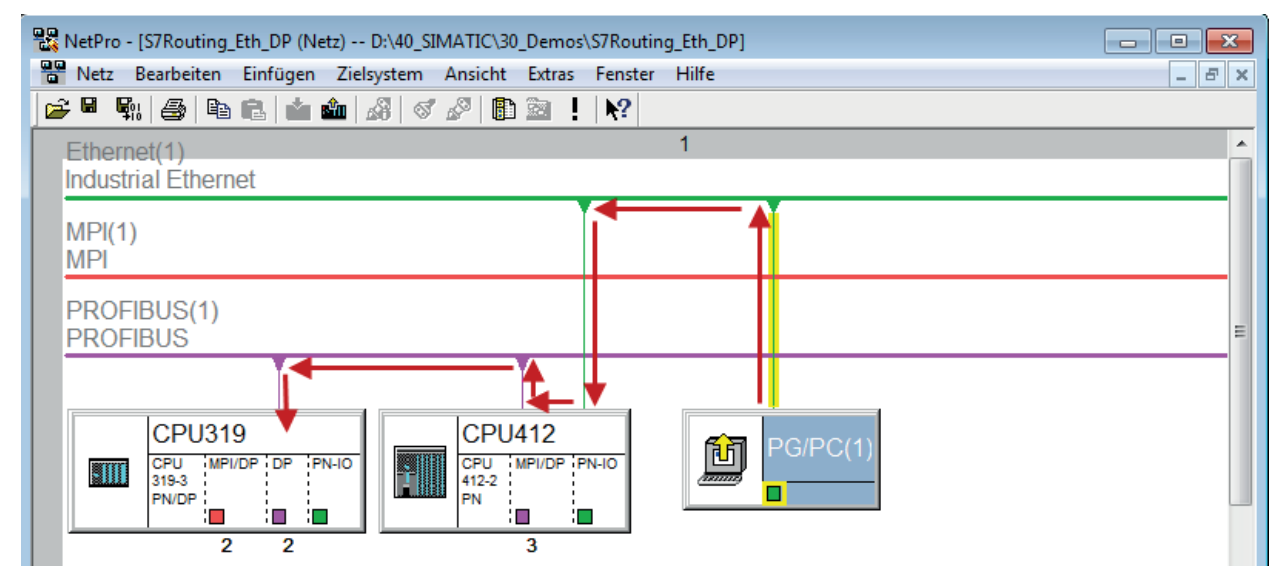

Der Engineering-Rechner (auch mit *ibaPDA*) soll auf die Steuerung CPU319 zugreifen. Der Rechner und die Steuerung sind nicht direkt miteinander über ein gemeinsames Netzwerk/Bus verbunden. Die Verbindung soll über die Steuerung CPU412 laufen.

Das "Durchreichen" der Kommunikation in dieser Steuerung wird als S7-Routing bezeichnet.

# 7.4.2.1 Konfiguration von TIA Portal

Konfigurationsschritte sind ausschließlich notwendig, um mit der Programmiersoftware TIA Portal auf die unterlagerte Steuerung "PLC2" zugreifen zu können. Für SINUMERIK, SINAMICS oder SIMOTION können Sie ähnliche Schritte anwenden.

Für die Konfiguration von PROFIBUS gehen Sie vor wie für Ethernet beschrieben, siehe **7** Konfiguration von TIA Portal, Seite 98.

# 7.4.2.2 Konfiguration von ibaPDA

Konfigurieren Sie die folgenden Einstellungen.

| 🚰 Allgemein 💋 Verbindung 🔨 Analog 🗍 Digital 🧼 Diagnose                                                                                                    |              |      |
|----------------------------------------------------------------------------------------------------|--------------|------|
| Verbindungsmodus: TCP/IP $\checkmark$ Verbindungstyp: PG-Verbindung $\checkmark$                                                                                  | Timeout (s): | 15 🜲 |
| Adresse: 2 Rahmen: 0 🜩 Steckplatz: 0 🜩                                                                                                    |              | Test |
| S7-Routing verwenden       Adresse des Gerätes mit Gateway-Funktion (z.B. IE/PB Link):       S7-Subnetz-ID des Ziel-Netzes:         192.168.50.95       02D6-000B |              |      |
| CPU-Name: 🚫 Kein Adressbuch                                                                                                    |              | ~    |

# **S7-Routing verwenden**

Aktivieren Sie diese Option, um S7-Routing zu verwenden.

# Adresse

Geben Sie die DP-Adresse der Zielsteuerung an (hier CPU319).

## Adresse des Geräts mit Gateway-Funktion

Geben Sie die Adresse des Gateways an (hier CPU412).

## **S7-Subnetz-ID des Zielnetzes**

Geben Sie die Subnetz-ID aus STEP 7 NetPro oder TIA Portal an.

# S7-Subnetz-ID in NetPro ermitteln

Die S7-Subnetz-ID können Sie in NetPro ermitteln.

Klicken Sie mit der rechten Maustaste auf das unterlagerte Bussystem und öffnen Sie die *Objekteigenschaften*.

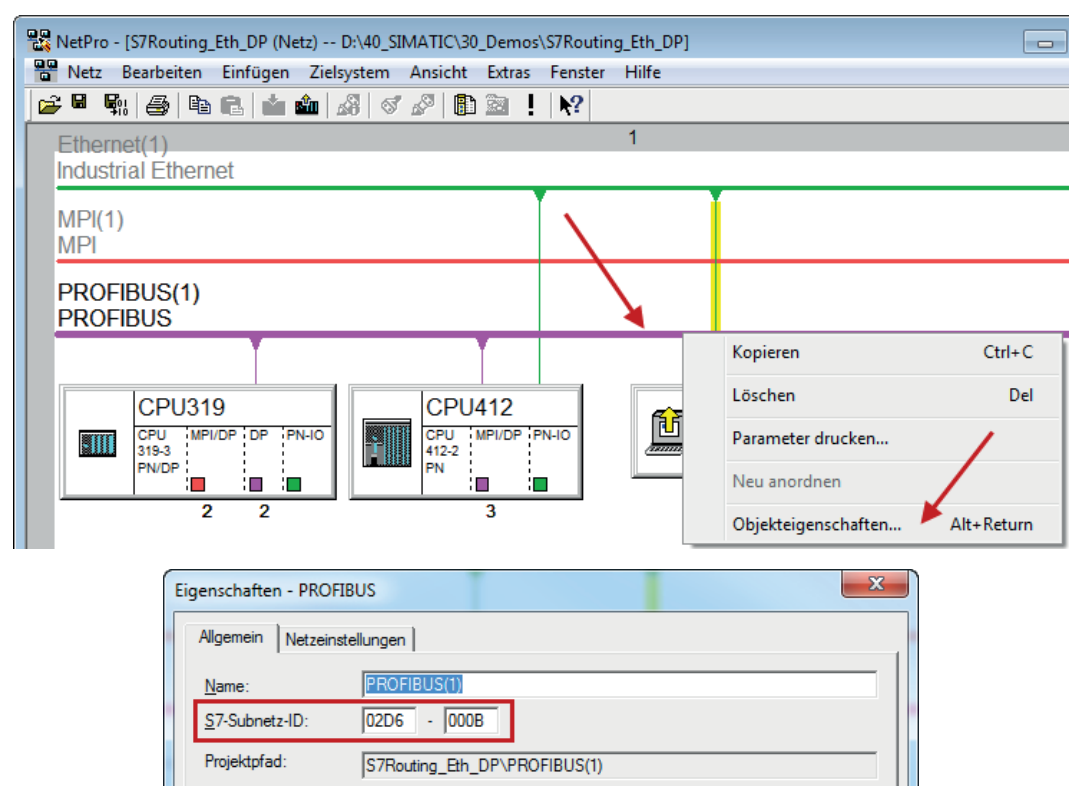

# S7-Subnetz-ID in TIA Portal ermitteln

Die S7-Subnetz-ID können Sie im TIA Portal ermitteln.

Klicken Sie auf das Bussystem und gehen Sie zu Properties – General – General.

| S7-1510<br>CPU 1510SP-1 PN  |                  |            |               |                                 |        |
|-----------------------------|------------------|------------|---------------|---------------------------------|--------|
| PROFIBUS_1                  |                  |            |               | 138%                            | •      |
| PROFIBUS_1 [Profibus]       |                  | 💁 Prop     | erties 🚺 Info | <ol> <li>Diagnostics</li> </ol> |        |
| General IO tags Sy          | stem constants T | exts       |               |                                 |        |
| General<br>Network settings | General          |            |               |                                 | *<br>= |
| Cable configuration         |                  |            |               |                                 |        |
| Additional network devices  | Name:            | PROFIBUS_1 |               |                                 |        |
| Bus parameters              | S7 subnet ID:    | 64F1 - 1   |               |                                 |        |

# 7.5 Fehlercodes Request-Blöcke

Die Request-Blöcke liefern folgende mögliche Fehlercodes:

# FB140/141/...

| Wert<br>ERROR_STATUS | Beschreibung                                                                        |
|----------------------|-------------------------------------------------------------------------------------|
| 1                    | datablock ibaREQ_DB is write protected                                              |
| 2                    | datablock ibaREQ_DB invalid (DB = 0 or > limit of CPU)                              |
| 3                    | datablock ibaREQ_DB does not exist                                                  |
| 4                    | datablock ibaREQ_DB undefined error                                                 |
| 5                    | datablock ibaREQ_DB too short                                                       |
| 6                    | datablock ibaREQ_DB too short for ibaREQ_UDP                                        |
| 9                    | internal error (RD_SINFO)                                                           |
| 10                   | no access to datablock ibaREQ_DB (read)                                             |
| 11                   | no access to datablock ibaREQ_DB (write)                                            |
| 20                   | initialization not finished                                                         |
| 21                   | insufficient memory for SZL                                                         |
| 22                   | wrong SZL_ID                                                                        |
| 23                   | wrong or invalid index of SZL                                                       |
| 24                   | error while reading I&M data from CPU                                               |
| 25                   | error while reading PLC data                                                        |
| 31                   | initialization canceled with error                                                  |
| 32                   | initialization not completed                                                        |
| 41                   | too many pointers (ibaREQ_DB to small)                                              |
| 42                   | too many pointers in one command (> 128)                                            |
| 44                   | invalid command id                                                                  |
| 45                   | operand invalid (not defined)                                                       |
| 46                   | operand invalid (datatype)                                                          |
| 47                   | operand invalid (memory area)                                                       |
| 200                  | no connection to PN device/DP-Slave                                                 |
| 300                  | version of ibaREQ_UDPact does not match with ibaREQ_M (ID)                          |
| 301                  | version of ibaREQ_UDPact does not match with ibaREQ_M (FB)                          |
| 302                  | version of ibaREQ_UDPact does not match with ibaREQ_M (DB)                          |
| 303                  | type of transmit agent does not match with configured request type in <i>ibaPDA</i> |
| 305                  | PROFIBUS DP-Slave hardware configuration is invalid                                 |
| 306                  | configured peripheral address is invalid                                            |
| 310                  | no access to datablock ibaREQ_DB (read)                                             |
| 311                  | no access to datablock ibaREQ_DB (write)                                            |
| 315                  | error while masking of synchronous faults                                           |

| Wert<br>ERROR_STATUS | Beschreibung                                                  |
|----------------------|---------------------------------------------------------------|
| 316                  | error while demasking of synchronous faults                   |
| 320                  | operand invalid (datatype)                                    |
| 321                  | operand invalid (pointer)                                     |
| 401                  | ADR_SLOT/ADR_SLOT_0 invalid hw-id                             |
| 402                  | ADR_SLOT/ADR_SLOT_0 invalid hw-id, no IO-Device or DP-Slave   |
| 403                  | ADR_SLOT/ADR_SLOT_0 invalid hw-id, is no PROFIBUS or PROFINET |
| 406                  | ADR_SLOT/ADR_SLOT_0 invalid configuration slot (0)            |
| 407                  | ADR_SLOT/ADR_SLOT_0 invalid configuration slot (0)            |
| 409                  | ADR_SLOT_1 invalid configuration slot 1                       |
| 410                  | no connection to PN device/DP-Slave or error                  |
| 411                  | ADR_SLOT_1 invalid hw-id                                      |
| 412                  | ADR_SLOT_1 invalid hw-id, no IO-Device or DP-Slave            |
| 413                  | ADR_SLOT_1 invalid hw-id, is no PROFIBUS                      |
| 416                  | ADR_SLOT_1 invalid configuration slot 1                       |
| 0х8ууу               | errorcode of inner TUSEND/AG_SEND/AG_LSEND                    |

Tab. 4: Fehlercodes Request-Blöcke FB140/141/...

# FC122 (PROFIBUS)

| Wert<br>ERROR_STATUS | Beschreibung                                   |
|----------------------|------------------------------------------------|
| 1                    | DB_PDA is write protected                      |
| 2                    | DB_PDA = 0 or > limit of CPU                   |
| 3                    | DP_PDA does not exist                          |
| 5                    | DB_PDA too short                               |
| 11                   | DB_INTERN is write protected                   |
| 12                   | DB_INTERN = 0 or > limit of CPU                |
| 13                   | DB_INTERN does not exist                       |
| 15                   | DB_INTERN too short                            |
| 16                   | error while reading identification data of CPU |
| 19                   | initialization not completed                   |
| 21                   | insufficient memory for system status list     |
| 22                   | wrong or unknown system status list            |
| 23                   | wrong or invalid index of system status list   |
| 30                   | invalid OUTPUT_ADR_SLAVE                       |
| 31                   | OUTPUT_ADR_SLAVE no PROFIBUS DP-Slave          |
| 100                  | bit number not 0                               |
| 101                  | bit number not 07                              |
| 103                  | operand invalid (memory area)                  |

Ausgabe 4.0

| Wert<br>ERROR_STATUS | Beschreibung                            |
|----------------------|-----------------------------------------|
| 104                  | operand invalid (datatype)              |
| 105                  | operand invalid (datablock 0)           |
| 106                  | datablock number > limit of CPU         |
| 107                  | datablock does not exist                |
| 109                  | datablock too short                     |
| 110                  | address does not exist                  |
| 111                  | initialization canceled with error      |
| 112                  | initialization not completed            |
| 150                  | request fragmentation not supported     |
| 151                  | wrong number of requested values        |
| 152                  | only < 64 digital signals are supported |
| 153                  | only < 64 analog signals are supported  |
| 200                  | no connection to DP-Slave               |

Tab. 5: Fehlercodes Request-Block FC122

# FC123

| Wert<br>ERROR STATUS | Beschreibung                                                                          |
|----------------------|---------------------------------------------------------------------------------------|
| 1                    | DB_PDA is write protected                                                             |
| 2                    | DB_PDA = 0 or > limit of CPU                                                          |
| 3                    | DP_PDA does not exist                                                                 |
| 5                    | DB_PDA too short                                                                      |
| 11                   | DB_INTERN is write protected                                                          |
| 12                   | DB_INTERN = 0 or > limit of CPU                                                       |
| 13                   | DB_INTERN does not exist                                                              |
| 15                   | DB_INTERN too short                                                                   |
| 16                   | error while reading identification data of CPU                                        |
| 19                   | initialization not completed                                                          |
| 21                   | insufficient memory for system status list                                            |
| 22                   | wrong or unknown system status list                                                   |
| 23                   | wrong or invalid index of system status list                                          |
| 30                   | invalid OUTPUT_ADR_SLAVE                                                              |
| 31                   | OUTPUT_ADR_SLAVE no PROFIBUS DP slave                                                 |
| 32                   | RM: the parameterized "OUTPUT_ADR_SLAVE_BUS_0" is wrong.                              |
| 33                   | RM: the parameterized "OUTPUT_ADR_SLAVE_BUS_0" is not assigned to a PROFIBUS DP-Slave |
| 34                   | RM: the parameterized "OUTPUT_ADR_SLAVE_BUS_1" is wrong                               |

| Wert<br>ERROR_STATUS | Beschreibung                                                                          |
|----------------------|---------------------------------------------------------------------------------------|
| 35                   | RM: the parameterized "OUTPUT_ADR_SLAVE_BUS_1" is not assigned to a PROFIBUS DP-Slave |
| 36                   | RM: SLAVE BUSO and SLAVE BUS1 do not have the same DP address                         |
| 100                  | bit number not 0                                                                      |
| 101                  | bit number not 07                                                                     |
| 103                  | operand invalid (memory area)                                                         |
| 104                  | operand invalid (datatype)                                                            |
| 105                  | operand invalid (datablock 0)                                                         |
| 106                  | datablock number > limit of CPU                                                       |
| 107                  | datablock does not exist                                                              |
| 109                  | datablock to0 short                                                                   |
| 110                  | address does not exist                                                                |
| 111                  | initialization canceled with error                                                    |
| 112                  | initialization not completed                                                          |
| 150                  | request fragmentation not supported                                                   |
| 151                  | wrong number of requested values                                                      |
| 152                  | only < 64 digital signals are supported                                               |
| 153                  | only < 64 analog signals are supported                                                |
| 200                  | no connection to DP-Slave                                                             |
| 201                  | RM: slave bus 0 has failed                                                            |
| 202                  | RM: slave bus 1 has failed                                                            |
| 203                  | RM: slaves bus 0 + 1 have failed                                                      |
| 210                  | output modules of the slaves bus 0 and 1 are configured differently                   |

Tab. 6: Fehlercodes Request-Block FC123

# 8 Support und Kontakt

# Support

E-Mail: support@iba-ag.com

### Hinweis

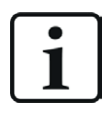

Wenn Sie Support benötigen, dann geben Sie bitte bei Softwareprodukten die Nummer des Lizenzcontainers an. Bei Hardwareprodukten halten Sie bitte ggf. die Seriennummer des Geräts bereit.

### Kontakt

### Hausanschrift

iba AG Königswarterstraße 44 90762 Fürth Deutschland

Tel.: +49 911 97282-0

E-Mail: iba@iba-ag.com

# Postanschrift

iba AG Postfach 1828 90708 Fürth

## Warenanlieferung, Retouren

iba AG Gebhardtstraße 10 90762 Fürth

## **Regional und weltweit**

Weitere Kontaktadressen unserer regionalen Niederlassungen oder Vertretungen finden Sie auf unserer Webseite:

### www.iba-ag.com